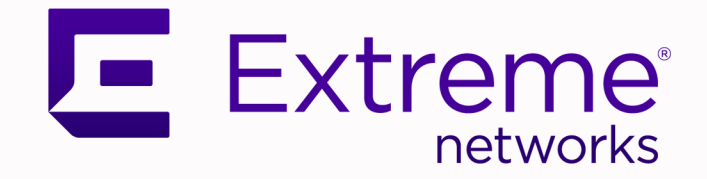

## VSP Edge Deployment Guide with ExtremeCloud IQ - Site Engine/NAC Automation

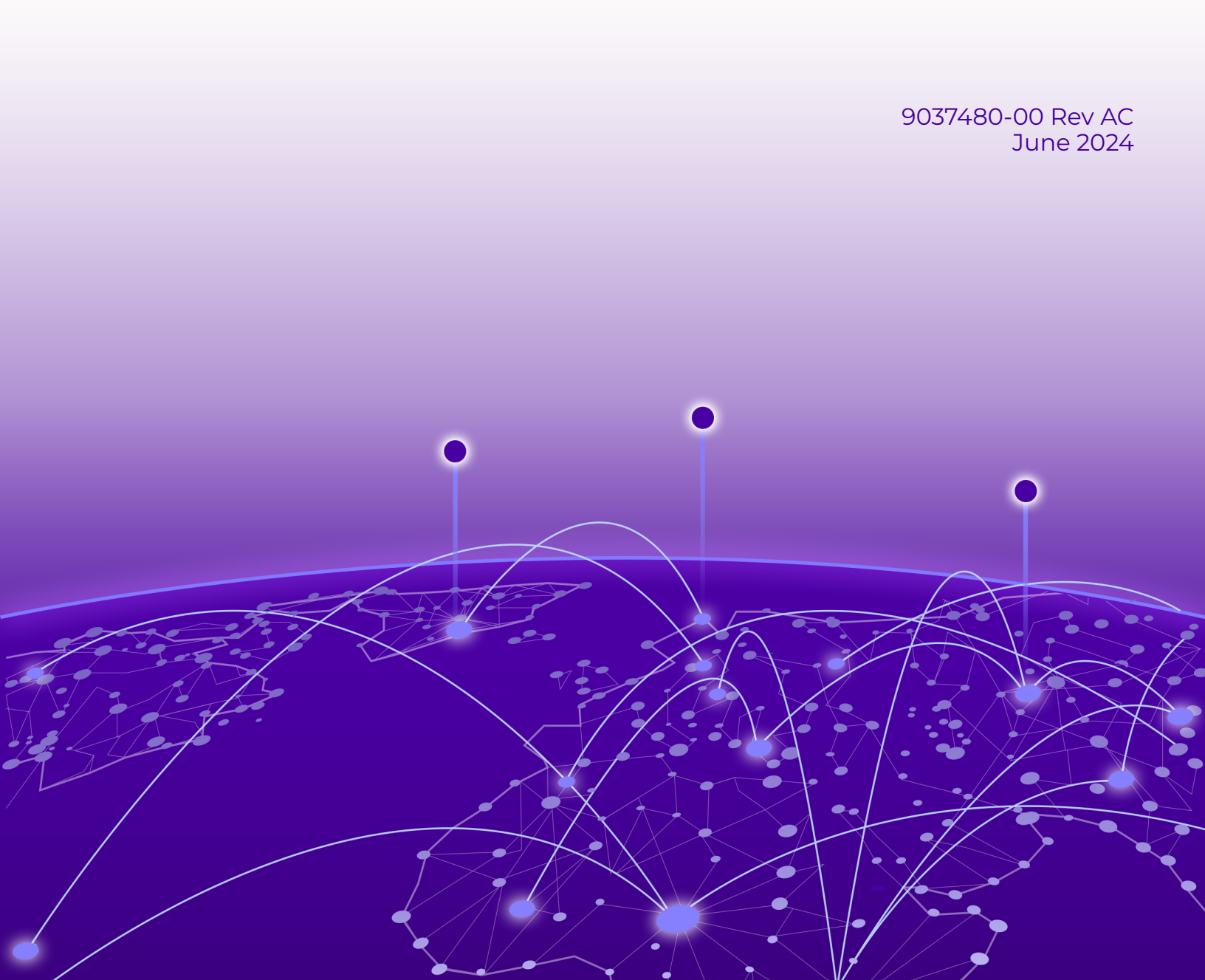

Copyright © 2024 Extreme Networks, Inc. All rights reserved.

#### Legal Notice

, Inc. reserves the right to make changes in specifications and other information contained in this document and its website without prior notice. The reader should in all cases consult representatives of to determine whether any such changes have been made.

The hardware, firmware, software or any specifications described or referred to in this document are subject to change without notice.

#### Trademarks

and the logo are trademarks or registered trademarks of , Inc. in the United States and/or other countries.

All other names (including any product names) mentioned in this document are the property of their respective owners and may be trademarks or registered trademarks of their respective companies/owners.

For additional information on trademarks, see:

#### **Open Source Declarations**

Some software files have been licensed under certain open source or third-party licenses. End-user license agreements and open source declarations can be found at: https:// www.extremenetworks.com/support/policies/open-source-declaration/

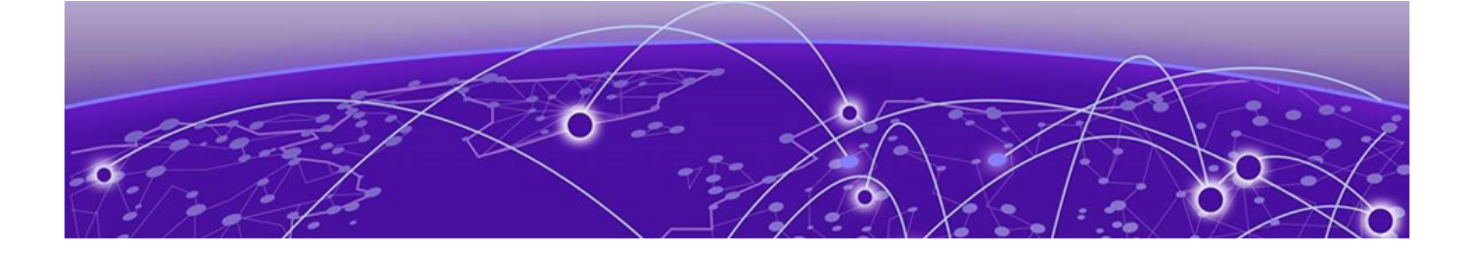

## **Table of Contents**

| Preface                                                              | 5  |
|----------------------------------------------------------------------|----|
| Text Conventions                                                     | 5  |
| Documentation and Training                                           | 6  |
| Open Source Declarations                                             | 7  |
| Training                                                             | 7  |
| Help and Support                                                     | 7  |
| Subscribe to Product Announcements                                   | 8  |
| Send Feedback                                                        | 8  |
| Overview                                                             | 9  |
| Prerequisites                                                        | 9  |
| Objectives                                                           | 9  |
| Network Diagram                                                      | 10 |
| Preexisting Configuration Review                                     | 12 |
| XIQ-SE Preexisting Configuration Review                              | 12 |
| XIQ-SE: Script and Workflow Review                                   | 23 |
| XIQ-C pre-existing configuration review                              | 24 |
| Prepare VSP/Fabric Engine Core Switches for Fabric Edge Deployment   | 26 |
|                                                                      | 0  |
| Site Selection for VSP Core Switches                                 |    |
| Apply DVR Controller, VLAN, and IP Config                            | 28 |
| Apply Seed Config for Zero Touch Fabric                              |    |
| Prepare XIQ-SE for VSP/Fabric Engine Edge Deployment                 |    |
| ZTP+ Configuration                                                   |    |
| Configuration of Site Actions                                        | 35 |
| XIQ-SE Workflow Configuration for VSP Onboarding                     |    |
| Universal Edge Switch OS Conversion Using XIO                        |    |
| Upload the Fabric Engine Image to XIQ-SE and Set the Reference Image |    |
|                                                                      |    |
|                                                                      | 0  |
| Switch Installation and Power Up                                     | 47 |
| Observe Progress Using the VSP Edge Console                          | 47 |
| Monitor XIQ-SE Onboarding Workflow Execution                         | 50 |
| Migrate VSP Edge to Dedicated Switch Management CLIP                 |    |
| Verify All End Devices Are Operational                               | 58 |
| Inspect the VSP Fabric                                               |    |
| Inspect the Auto Sansa Darts on the VSD Edge Switches                | 60 |
| Inspect the Auto-sense Ports on the VSP Lage switches                |    |
| Verify the WLAN AP Is Operational                                    |    |

| Verify Client PC Authentication | 55 |
|---------------------------------|----|
|---------------------------------|----|

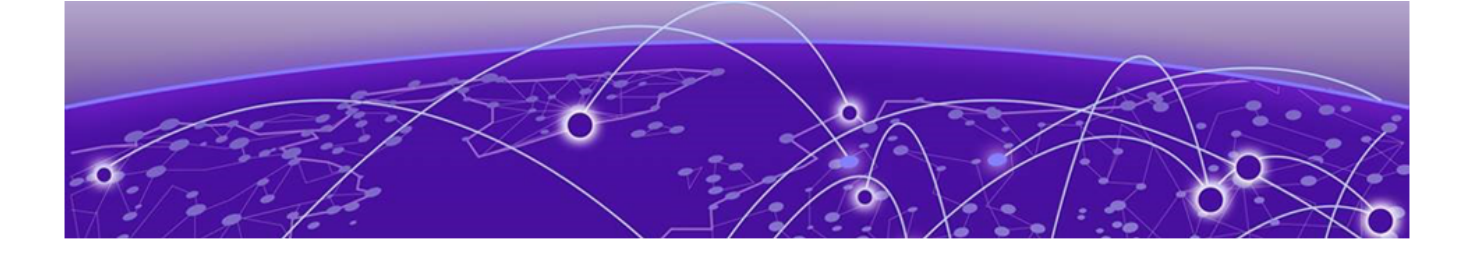

## Preface

Read the following topics to learn about:

- The meanings of text formats used in this document.
- Where you can find additional information and help.
- How to reach us with questions and comments.

#### **Text Conventions**

Unless otherwise noted, information in this document applies to all supported environments for the products in question. Exceptions, like command keywords associated with a specific software version, are identified in the text.

When a feature, function, or operation pertains to a specific hardware product, the product name is used. When features, functions, and operations are the same across an entire product family, such as ExtremeSwitching switches or SLX routers, the product is referred to as *the switch* or *the router*.

| Icon     | Notice type | Alerts you to                                              |
|----------|-------------|------------------------------------------------------------|
| -        | Тір         | Helpful tips and notices for using the product             |
|          | Note        | Useful information or instructions                         |
| •        | Important   | Important features or instructions                         |
| <u>.</u> | Caution     | Risk of personal injury, system damage, or loss of<br>data |
|          | Warning     | Risk of severe personal injury                             |

#### Table 1: Notes and warnings

| Convention                                | Description                                                                                                    |
|-------------------------------------------|----------------------------------------------------------------------------------------------------|
| screen displays                           | This typeface indicates command syntax, or represents information as it is displayed on the screen.                                                                                                    |
| The words <i>enter</i> and<br><i>type</i> | When you see the word <i>enter</i> in this guide, you must type something, and then press the Return or Enter key. Do not press the Return or Enter key when an instruction simply says <i>type</i> .                    |
| <b>Key</b> names                          | Key names are written in boldface, for example <b>Ctrl</b> or <b>Esc</b> .<br>If you must press two or more keys simultaneously, the<br>key names are linked with a plus sign (+). Example: Press<br><b>Ctrl+Alt+Del</b> |
| Words in italicized type                  | Italics emphasize a point or denote new terms at the place<br>where they are defined in the text. Italics are also used<br>when referring to publication titles.                                                         |
| NEW!                                      | New information. In a PDF, this is searchable text.                                                                                                    |

#### Table 2: Text

#### Table 3: Command syntax

| Convention                         | Description                                                                                                    |
|------------------------------------|----------------------------------------------------------------------------------------------------|
| bold text                          | Bold text indicates command names, keywords, and command options.                                                                                                    |
| <i>italic</i> text                 | Italic text indicates variable content.                                                                                                    |
| []                                 | Syntax components displayed within square brackets are optional.                                                                                                    |
|                                    | Default responses to system prompts are enclosed in square brackets.                                                                                                    |
| { <b>x</b>   <b>y</b>   <b>z</b> } | A choice of required parameters is enclosed in curly<br>brackets separated by vertical bars. You must select one of<br>the options.                                                               |
| х у                                | A vertical bar separates mutually exclusive elements.                                                                                                    |
| < >                                | Nonprinting characters, such as passwords, are enclosed in angle brackets.                                                                                                    |
|                                    | Repeat the previous element, for example, member[member].                                                                                                    |
| \                                  | In command examples, the backslash indicates a "soft" line<br>break. When a backslash separates two lines of a command<br>input, enter the entire command at the prompt without the<br>backslash. |

## Documentation and Training

Find Extreme Networks product information at the following locations:

Current Product Documentation Release Notes Hardware and Software Compatibility for Extreme Networks products Extreme Optics Compatibility Other Resources such as articles, white papers, and case studies

#### **Open Source Declarations**

Some software files have been licensed under certain open source licenses. Information is available on the Open Source Declaration page.

### Training

Extreme Networks offers product training courses, both online and in person, as well as specialized certifications. For details, visit the Extreme Networks Training page.

### Help and Support

If you require assistance, contact using one of the following methods:

#### **Extreme Portal**

Search the GTAC (Global Technical Assistance Center) knowledge base; manage support cases and service contracts; download software; and obtain product licensing, training, and certifications.

#### The Hub

A forum for customers to connect with one another, answer questions, and share ideas and feedback. This community is monitored by employees, but is not intended to replace specific guidance from GTAC.

#### Call GTAC

For immediate support: (800) 998 2408 (toll-free in U.S. and Canada) or 1 (408) 579 2800. For the support phone number in your country, visit www.extremenetworks.com/support/contact.

Before contacting for technical support, have the following information ready:

- · Your service contract number, or serial numbers for all involved products
- A description of the failure
- A description of any actions already taken to resolve the problem
- A description of your network environment (such as layout, cable type, other relevant environmental information)
- Network load at the time of trouble (if known)
- The device history (for example, if you have returned the device before, or if this is a recurring problem)
- Any related RMA (Return Material Authorization) numbers

### Subscribe to Product Announcements

You can subscribe to email notifications for product and software release announcements, Field Notices, and Vulnerability Notices.

- 1. Go to The Hub.
- 2. In the list of categories, expand the Product Announcements list.
- 3. Select a product for which you would like to receive notifications.
- 4. Select Subscribe.
- 5. To select additional products, return to the **Product Announcements** list and repeat steps 3 and 4.

You can modify your product selections or unsubscribe at any time.

## Send Feedback

The User Enablement team at has made every effort to ensure that this document is accurate, complete, and easy to use. We strive to improve our documentation to help you in your work, so we want to hear from you. We welcome all feedback, but we especially want to know about:

- · Content errors, or confusing or conflicting information.
- Improvements that would help you find relevant information.
- Broken links or usability issues.

To send feedback, email us at .

Provide as much detail as possible including the publication title, topic heading, and page number (if applicable), along with your comments and suggestions for improvement.

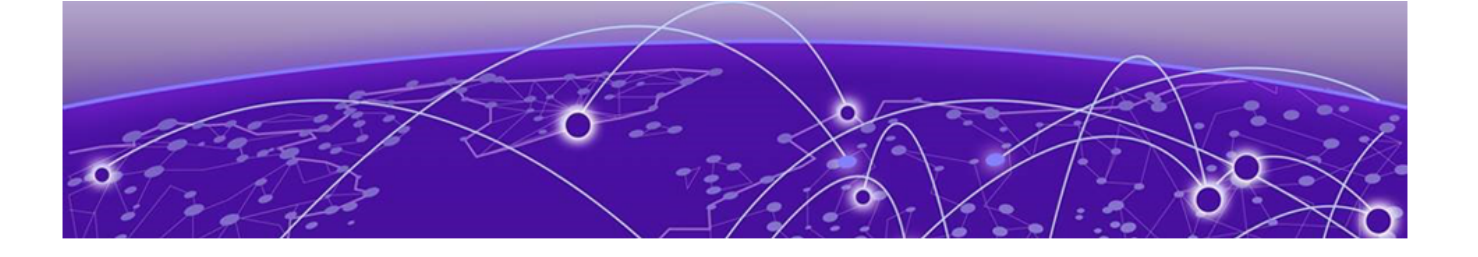

## **Overview**

Prerequisites on page 9 Objectives on page 9 Network Diagram on page 10

This guide describes the steps needed to deploy a VSP switch running VSP Operating System Software (VOSS) 8.10.1.0 or later using a combination of VOSS fabric automation features and ExtremeCloud<sup>™</sup> IQ - Site Engine (XIQ-SE) / Network Access Control (NAC) onboarding automation.

## Prerequisites

- An existing Fabric Connect core switch running Fabric Engine 8.10.0.0 or later
- A universal hardware switch running Switch Engine firmware
- ExtremeCloud IQ Site Engine (XIQ-SE) and Extreme Control version 23.4.12.3 or later
- A DHCP/DNS server reachable on the existing Fabric Connect network

### Objectives

This guide describes the steps needed to automate the deployment of a Fabric Engine switch using a combination of Fabric Connect automation features and XIQ-SE/ Extreme Control automation features. In particular, the guide describes the following tasks:

- XIQ-SE preparation for a successful Fabric Engine switch automated, zero-touch deployment
- Fabric Engine ZTP+ provisioning automation

- Universal Hardware switch OS conversion from EXOS/Switch Engine to VOSS/Fabric Engine using XIQ-SE
- VSP Zero Touch Fabric and port auto-sense functionality

#### Mote

- As of VOSS 8.6, the OS running on Universal Hardware switches has been re-branded to Fabric Engine and the switch is no longer referred to as a VSP switch, but as a Fabric Engine switch. This change only applies to Universal Hardware, and Non-Universal Hardware running VOSS (VSP4900) are still referred to as VSP switches.
- Likewise, Universal Hardware running EXOS 31.6 or later has been re-branded to Switch Engine in place of EXOS.
- Throughout this guide the name VSP Edge and Fabric Engine Edge are used interchangeably.

## Network Diagram

This guide uses the following network setup as an example of a typical Fabric Engine edge customer deployment. In particular it consists of the following devices:

- Two VSP/Fabric Engine core/distribution running VOSS 8.10.0.0 or later, which an existing customer fabric connect deployment.
- Two Universal Edge 5520 Fabric Engine switches.

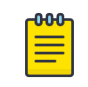

#### Note

Any VSP/Fabric Engine switch works as an edge switch as long as it supports VOSS 8.10.0.0 or later.

- One IP phone; Mitel 6920 model.
- One Extreme Wireless AP, model AP505i.
- One client VM acting as a wired client connected to the IP phone.
- One XIQ-SE instance running 23.4.12.3 or later software, and one Extreme Control NAC appliance running the same version.
- One XIQ-C VM appliance
- ExtremeCloud IQ (XIQ) user account for onboarding the Universal Edge switches.

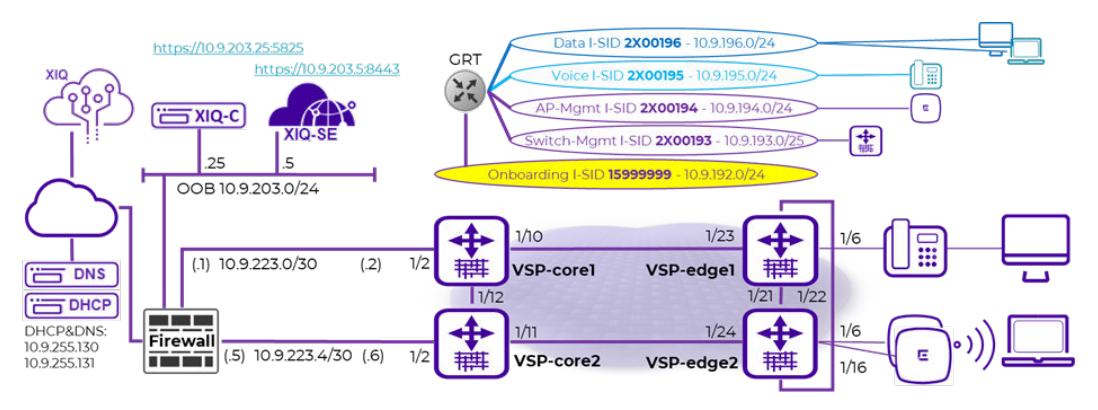

It is assumed in this guide that the two VSP/Fabric Engine core switches have already been deployed and are part of an existing fabric network and are reachable by XIQ - SE. This guide focuses on describing the additional configuration necessary to successfully onboard the Fabric Engine edge switches from a *factory default* condition where each edge switch does not have an existing configuration file present on the internal flash. The edge switches use XIQ-SE ZTP+ and the Zero Touch Fabric functionality to achieve a typical VSP/Fabric Engine edge deployment with the following characteristics:

- No more SMLT Clustering (MLAG) of the core nodes.
- Use of DVR Controller on the core nodes and DVR Leaf on the VSP edge.
- Use of Zero Touch Fabric as an alternative to edge switch stacking.
- · Complete automation of VSP edge deployment.

The Fabric Engine edge switches have no Out-of-Band (OOB) management connection. All management of the edge switches are via an inband IP address which is typical in campus Fabric edge switch deployments.

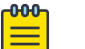

#### Note

DVR is not mandatory for fabric edge deployments. In this guide, DVR is enabled only on some access VLANs, and VRRP is enabled on other VLANs. This procedure is to illustrates the steps necessary to convert the fabric edge switch into DVR Leaf mode during the onboarding phase.

At the end of the deployment, all connected endpoints (IP phone, AP, PC client) must be operational without any manual configuration on the Fabric Engine switches, including the access ports.

Some initial fabric *seed* configuration is required on the VSP/Fabric Engine core nodes, and this guide covers that configuration in detail. But the real gains of Zero Touch Fabric are reaped when deploying large quantities of edge access switches in any fabric design.

The network diagram above shows both the physical fabric topology as well as the logical fabric topology. The logical topology consists of five L2VSNs and each is allocated a corresponding I-SID and IP subnet.

The onboarding I-SID 15999999 is a special I-SID and must be unique across the fabric network. The onboarding I-SID is the default I-SID that a new VSP/Fabric Engine switch (with no configuration file) always uses when onboarding itself once it has joined the existing fabric.

All the L2VSNs are IP routed in the base GRT (VRF-0) of the core nodes and edge DVR-Leaf nodes. Use of VRFs and L3VSNs is possible but will not be covered in this guide since the deployment procedure is similar to the GRT scenario.

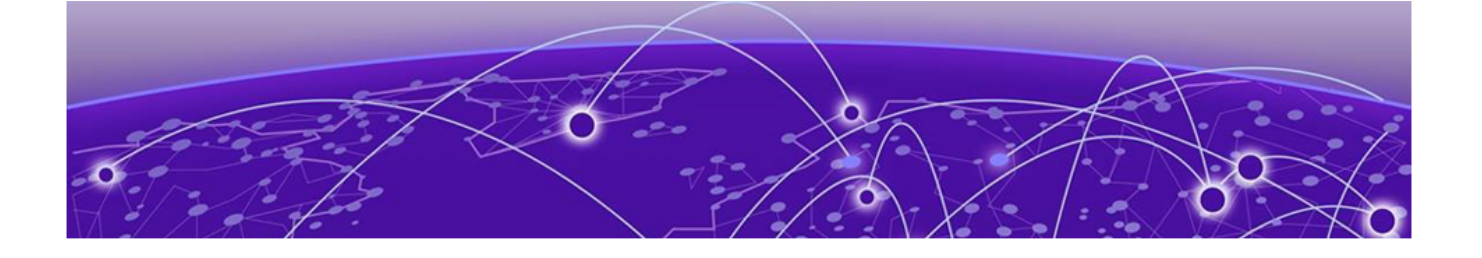

## **Preexisting Configuration Review**

XIQ-SE Preexisting Configuration Review on page 12 XIQ-SE: Script and Workflow Review on page 23 XIQ-C pre-existing configuration review on page 24

The objective of this guide is to focus on the Fabric VSP Edge deployment and the steps required to achieve that. It is assumed that any unrelated XIQ-SE configuration has already been done. This topic explains what the customer needs to pre-configure on XIQ-SE.

## **XIQ-SE Preexisting Configuration Review**

| ExtremeClo        | ud IQ Site Engine                          |                 |            |                |                     |              |
|-------------------|--------------------------------------------|-----------------|------------|----------------|---------------------|--------------|
| Network 1         | 2<br>Dashboard Devices Discovered Firmware | Archives Config | uration Te | mplates Report | 5                   |              |
| 🔔 Alarms & Events | Sites 👻 🗏                                  | Devices World   | Site S     | ummary Endpo   | int Locations FlexR | eports       |
| Gontrol           | Name                                       | • Add Device    | Exp        | port to CSV 🔳  |                     |              |
| Analytics         | 🕶 🔷 World                                  | Device          |            |                |                     |              |
| 奈 Wireless        | 🔻 💠 Building1                              | Status          | Status     | Name 1         | Site                | IP Address   |
| Lill Reports      | Building1                                  | 0               | ٠          | Fabric         | /World              | 10.9.203.7   |
| 🧱 Tasks           |                                            | •               | ٠          | NAC            | /World              | 10.9.203.6   |
| Administration    | Building2                                  | 0               | ٠          | VSP-core1      | /World              | 10.9.193.131 |
|                   | Topology Definitions                       |                 | ٠          | VSP-core2      | /World              | 10.9.193.132 |
| nt Connect        | Service Definitions                        |                 |            |                |                     |              |

As an example, the Building1 and Building2 sites have already been configured:

A map of the same name is defined for each site.

The VSP/Fabric Engine core switches are initially located under the world site.

Under **Administration**, the admin profile **Fabric Edge** is defined to manage the switches, as shown here:

| A Network           | 2<br>Profiles Users Server II | nformation Certi | ficates Options         | Device Types Back | up/Restore Diagnostics           | Client API Access    |                      |                           |                  |
|---------------------|-------------------------------|------------------|-------------------------|-------------------|----------------------------------|----------------------|----------------------|---------------------------|------------------|
| 🔔 Alarms & Events   | 🗿 Add 🍃 Edt 🧔                 | Delete Defaul    | It Profile: public_v1_I | Profile + Defau   | It Access Control Engine Profile | t: snmp_v3_profile ~ |                      |                           |                  |
|                     | Name                          | SNMP Version     | Read Credential         | Write Credential  | Max Access Credential            | Read Security Level  | Write Security Level | Max Access Security Level | CLI Credential   |
| Analytics           | public_v2_Profile             | SNMPv2           | public_v2               | public_v2         | public_v2                        |                      |                      |                           | Default          |
| 🗢 Wireless          | EXTR_v2_Profile               | SNMPv2           | public_v2               | private_v2        | private_v2                       |                      |                      |                           | Default          |
| and Reports         | snmp_v3_profile               | SNMPv3           | default_snmp_v3         | default_snmp_v3   | default_snmp_v3                  | AuthPriv             | AuthPriv             | AuthPriv                  | Default          |
| 📰 Tasks 📘           | VOSS_v1_Profile               | SNMPv1           | public_v1               | private_v1        | private_v1                       |                      |                      |                           | Default RWA      |
| Main Administration | BOSS_ESM_v1_Profile           | SNMPv1           | public_v1               | private_v1        | private_v1                       |                      |                      |                           | Default BOSS ESM |
| = Connect           | BOSS_4800_v1_Profile          | SNMPv1           | public_v1               | private_v1        | private_v1                       |                      |                      |                           | Default BOSS 48  |
|                     | BOSS_vt_Profile               | SNMPv1           | public_v1               | private_vt        | private_v1                       |                      |                      |                           | Default BOSS     |
|                     | V055_v2_Profile               | SNMPv2           | public_v2               | private_v2        | private_v2                       |                      |                      |                           | Default RWA      |
|                     | BOSS_ESM_v2_Profile           | SNMPv2           | public_v2               | private_v2        | private_v2                       |                      |                      |                           | Default BOSS ESM |
|                     | BOSS_4800_v2_Profile          | SNMPv2           | public_v2               | private_v2        | private_v2                       |                      |                      |                           | Default BOSS 48  |
|                     | BOSS_v2_Profile               | SNMPv2           | public_v2               | private_v2        | private_v2                       |                      |                      |                           | Default BOSS     |
|                     | san_security_profile          | SNMPv1           | public_v1               | public_v1         | public_v1                        |                      |                      |                           | SAN Security     |
|                     | Servers                       | SNMPv3           | default_snmp_v3         | default_snmp_v3   | default_snmp_v3                  | AuthPriv             | AuthPriv             | AuthPriv                  | Server           |
|                     | Fabric Edge 3                 | SNMPv3           | fabric_edge             | fabric_edge       | < No Access >                    | AuthPriv             | AuthPriv             | NoAuthNoPriv              | FabricEdge       |

This admin profile uses the following SNMP credentials:

| Edit SNMP Creder            | ntial: fabric_edge |      | ×      |
|-----------------------------|--------------------|------|--------|
| Credential Name:            | fabric_edge        |      |        |
| SNMP Version:               | SNMPv3             |      |        |
| User Name:                  | admin              |      |        |
| Authentication Type:        | SHA                |      | ~      |
| Authentication<br>Password: | snmpauthcred       |      | ۲      |
| Privacy Type:               | AES                |      | *      |
| Privacy Password:           | snmpprivcred       |      | ۲      |
|                             |                    | Save | Cancel |

This admin profile uses the following CLI credentials:

| Edit CLI Credential: F  |            | ×    |        |
|-------------------------|------------|------|--------|
| Description:            | FabricEdge |      |        |
| User Name:              | admin      |      |        |
| Type:                   | SSH        |      | *      |
| Login Password:         | password   |      | ۲      |
| Enable Password:        | password   |      | ۲      |
| Configuration Password: | password   |      | ۲      |
|                         |            | Save | Cancel |

These are non-default credentials, so ZTP+ configures these credentials on the VSP/ Fabric Engine edge switch when it is onboarded for the first time.

| A Network         | Dashboard Devices Discovered Firmware | Archives Configuration Templates Reports |
|-------------------|---------------------------------------|------------------------------------------|
| 🔔 Alarms & Events | Sites 👻 🗮                             | Fabric Connect Fabric Topology Summary   |
| Control           | Name                                  | Fabric Infrastructure Settings           |
| Analytics         | 🕶 💠 World                             |                                          |
| 🗢 Wireless        | Building1                             | IS-IS Manual Area: 49.0000               |
| land Reports      | Building2                             | Primary BVLAN: 4051                      |
| Tasks             | ▼ 🚡 Topology Definitions              | Secondary BYLANY: 4052                   |
| 🐸 Administration  | Fabric Connect 2                      | DvR Domain Settings                      |
| Z Connect         | O Service Definitions                 | 🔕 Add 🔯 Edit 🤤 Delete 🛛 🐾                |
|                   |                                       | Name Domain ID                           |
|                   |                                       | Domain1 1                                |
|                   |                                       |                                          |
|                   |                                       |                                          |
|                   |                                       |                                          |
|                   |                                       | Features                                 |
|                   |                                       | ✓ Multicast                              |
|                   |                                       | IP Shortcuts                             |
|                   |                                       | IPv6 Shortcuts                           |

In XIQ-SE, select **Network > Topology Definitions**. The following **Fabric Connect Topology** settings are configured:

The same settings are assigned to both the Building1 and Building2 sites.

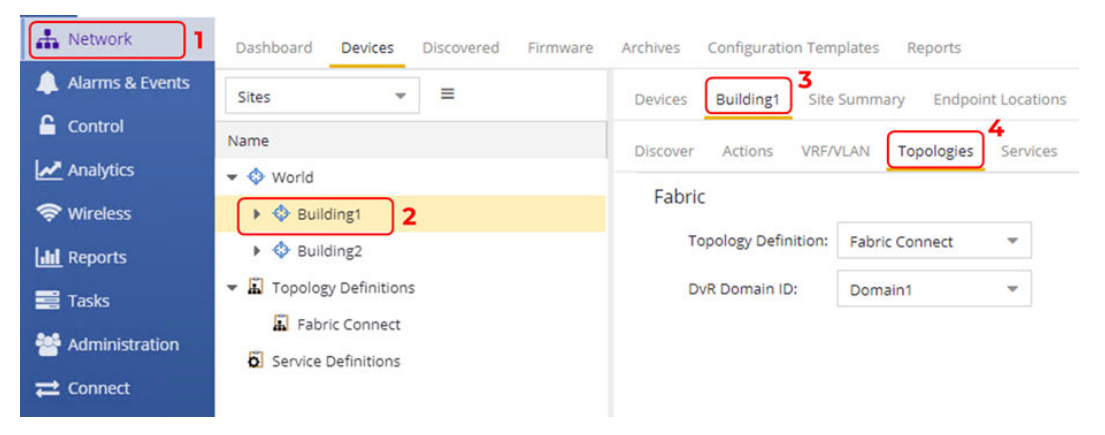

This guide assumes both VSP/Fabric Engine core nodes are already configured for Fabric Connect. When onboarding the Fabric edge switches, the **Onboard VSP** workflow automatically converts them to DVR Leaf nodes. However, for this to happen, the workflow must be able to read the DVR Domain ID from the site.

In XIQ-SE, select **Control** > **Access Control** > **Configuration** > **Rules**. The following rules are used to authenticate the AP, VoIP phone and PC client.

| 👍 Network       | Dashboard Policy Access Control End              | d-System | s Report |                        |                                                                           |                            |                                                                                                    |
|-----------------|--------------------------------------------------|----------|----------|------------------------|---------------------------------------------------------------------------|----------------------------|----------------------------------------------------------------------------------------------------|
| Alarms & Events | Configuration 3 -                                | Rule     | 5        |                        |                                                                           |                            |                                                                                                    |
| Control         | Configurations                                   | 0 4      | 85. D    | Filt. 👩 Copy. 🙂 Delete | ± Up ∓ Down   @ + Advance                                                 | d Locations                |                                                                                                    |
| Mayors          | * Default                                        |          | Enabled  | Rule Name              | Conditions                                                                | Profile                    | Actions                                                                                             |
| Wireless        | Rules 4                                          | 0        | *        | Blacklist              | End-System is in Stackling                                                | Quarantine NAC Profile     | Profile: <u>Quarantine NAC Profile</u> , Accept Policy: <u>Quarantine</u> , P.,.                    |
| Land Reports    | AAA: Default                                     | 0        | *        | Assessment Warning     | End-System is in <u>Assessment Warning</u>                                | Notification NAC Profile   | Profile: Notification NAC Profile, Accept Policy: Notification                                      |
| Tasks           | Portal: Default AAA                              | •        | 1        | Access Point           | Authentication is MAC and<br>User is in <u>FA Client APs</u>              | Access Point NAC Profile   | Profile: <u>Access Point NAC Profile</u><br>Accept Policy: <u>Access Point</u>                      |
| = Connect       | Profiles                                         | 0        |          | Server                 | End-System is in <u>Servers</u>                                           | Server NAC Profile         | Profile: Server NAC Profile, Accept Policy: Server                                                  |
|                 | <ul> <li>Captive Portals</li> </ul>              | ۰        |          | Printer                | End-System is in Printers                                                 | Printer NAC Profile        | Profile: Printer NAC Profile, Accept Policy: Printer                                                |
|                 | Notifications     Vendor RADIUS Attributes       | -        | 1        | VolP Phone             | End-System is in <u>VolP Phones</u>                                       | VolP.Phone.NAC.Profile     | Profile: <u>ValP Phone NAC Profile</u><br>Accept Policy: <u>ValP Phone</u>                          |
|                 | <ul> <li>Global &amp; Engine Settings</li> </ul> | •        | *        | Administrator          | Authentication is Management Login and<br>User is in Local Administrators | Administrator, NAC Profile | Profile: <u>Administrator NAC Profile</u><br>Accept Policy: <u>Enterprise User (Edministrator</u> ) |
|                 |                                                  | -        | 1        | Enterprise User        | Authentication is MAC and<br>End-System is in <u>Enterprise User Mac</u>  | Alan,NAC.Profile           | Profiler <u>Allow NAC Profile</u><br>Accept Policy: <u>Enterprise</u> User                          |
|                 |                                                  | 0        | 1        | Default Catchall       | catch-all rule                                                            | Refevit.NAC.Profile        | Profile: Default NAC Profile. Reject Authentication Requests                                        |

The **Access Point** rule is used to MAC authenticate the WLAN APs using inbound RADIUS FA attributes.

The **VoIP Phone** rule is used to RADIUS authenticate the IP phone. The user can decide whether to use RADIUS to authenticate the IP phone or use LLDP bypass authentication, which is a feature of VOSS auto-sense.

The **Administrator** rule is only used to authenticate CLI and WEB (EDM) access on the switches if these RADIUS authentications are activated during the switch onboarding.

The **Enterprise User** rule is used to MAC authenticate the client VM. In a typical customer deployment, the Enterprise User rule uses an 802.1X authentication rule.

Under the Group Editor section, the following user groups are defined:

| A Network         | Dashboard Policy Access (             | Control End- | -Systems Reports             |            |                   |         |
|-------------------|---------------------------------------|--------------|------------------------------|------------|-------------------|---------|
| 🜲 Alarms & Events | Configuration                         | +            | User Groups                  |            |                   |         |
| Control 1         | Group Editor 3                        | _            | 🗿 Add 🤰 Edit 📑 Copy 🥥 Delete | C Refresh  | Import            |         |
| S Wireless        | ✓ All Groups                          |              | Name 🕇                       | Category   | Туре              | Used By |
| III Reports       | Device Type Groups                    |              | Administrators               | User Group | LDAP User Group   |         |
| 🖹 Tasks           | End-System Groups     Location Groups |              | FA Client APs                | User Group | RADIUS User Group | Default |
| Administration    | Time Groups                           |              | Local Administrators         | User Group | Username          | Default |
| 럳 Connect         | User Groups 4                         |              |                              |            |                   |         |

A Network Dashboard Policy Access Control End-Systems Reports 🔔 Alarms & Events Edit Group: FA Client APs Configuration G Control 1 Description: Optionally add a description Group Editor 3 Analytics All Groups S Wireless Device Type Groups Mode: Match Any
 O Match All III Reports End-System Groups Tasks 🔇 Add... 🛃 Edit... 🔣 Copy... 🤤 Delete Location Groups 警 Administration Time Groups Attribute Name Attribute Value Description ▼ User Groups 4 FA-Client-Type 6 wap-type1 Administrators Enterprise User FA Client APs

The **FA Client APs** group contains the following:

This user group enables easier and more secure authentication of the AP based on its FA Client inbound RADIUS attributes, instead of having to base the authentication solely on the AP's MAC address.

The **Administrators** user group holds only the admin user which is defined in the local password repository.

To set up the local password repository, right click the **Default** AAA group and set the mode to **Make Advanced**.

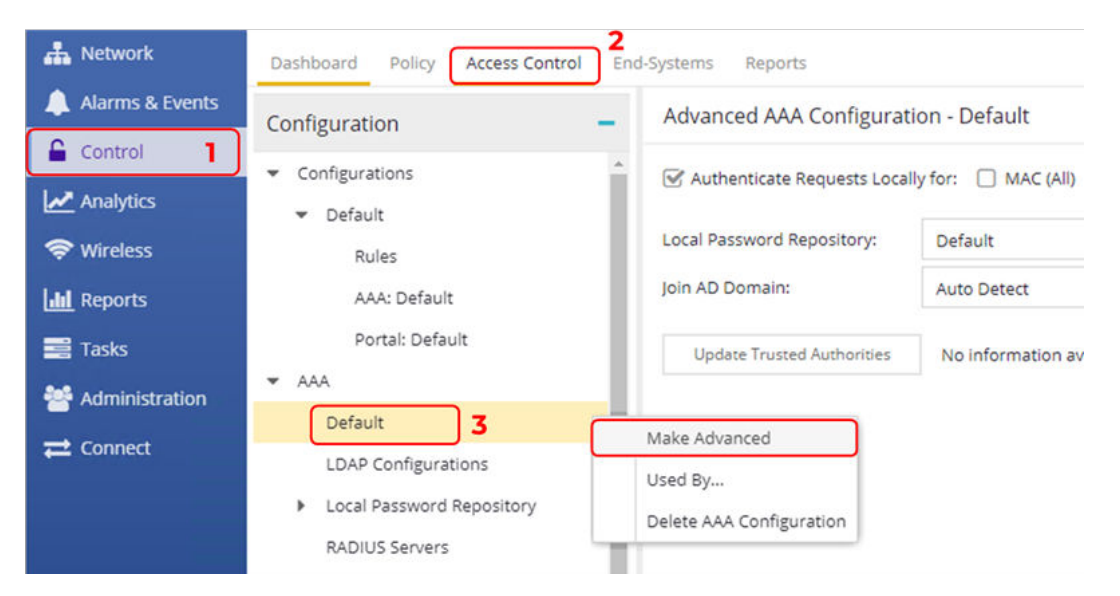

Set the **Authentication Method** to **Local Authentication**. This step is optional and is only used if the user configured cli and web radius authentication during the fabric edge switch onboarding.

| di Network      | Dashboard Policy Access Control Inc | s Systems Reports                  |                |                          |                             |                               |                      |                      |                               |                               |                     |                        |              |
|-----------------|-------------------------------------|------------------------------------|----------------|--------------------------|-----------------------------|-------------------------------|----------------------|----------------------|-------------------------------|-------------------------------|---------------------|------------------------|--------------|
| Alarms & Events | Configuration 3 -                   | Advanced AAA Configuration         | n - Default    |                          |                             |                               |                      |                      |                               |                               |                     |                        |              |
| Analytics       | Configurations     Default          | C Authenticate Requests Locally    | for: 🗆 MAC (   | ul) 🕑 MAC (PAP)          | MAC (CH                     | P)                            | MISCHAP)             | MAC (EAP-MD5)        |                               |                               |                     |                        |              |
| The Windess     | Rules                               | Local Password Repository:         | Default        |                          |                             |                               | *                    |                      |                               |                               |                     |                        |              |
| Line Reports    | AAA: Default                        | join AD Domain:                    | Auto Detect    |                          |                             |                               | *                    |                      |                               |                               |                     |                        |              |
| Tasks           | Portal: Default                     | Update Trusted Authorities         | No information | avalable.                |                             |                               |                      |                      |                               |                               |                     |                        |              |
| Mainistration   | * AAA                               | Authentication Bular               |                |                          |                             |                               |                      |                      |                               |                               |                     |                        |              |
| n Connect       | LDAP Configurations                 | Add_ I in.                         | O Deleter      | a Up 🛛 🕈 Door            |                             |                               |                      |                      |                               |                               |                     |                        |              |
|                 | RADIUS Servers                      | Authentica User/MAC/<br>Type Match | - Location     | Authentication<br>Method | Primary<br>RADIUS<br>Server | Secondary<br>RADIUS<br>Server | ard RADIUS<br>Server | 4th RADIUS<br>Server | inject<br>Authentica<br>Attrs | Inject<br>Accounting<br>Attrs | LDAP<br>Configurati | LDAP Policy<br>Mapping | Fall-through |
|                 | Captive Portals                     | Any *                              | Any            | Local Authentication     | None                        | None                          | None                 | None                 | None                          | None                          | None                | Default                |              |

Select **Control > Access Control > Group Editor > End-System Groups**. Edit the **VolP Phones** group with the MAC OUI of the phone vendor used in your network. This allows the phone to be MAC authenticated using the first three bytes of the MAC address. The example shown below, uses a Mitel phone OUI.

| A Network       | Dashboard Policy Access Control End | 5-Systems Reports |                   |                  |                  |                                   |                                               |
|-----------------|-------------------------------------|-------------------|-------------------|------------------|------------------|-----------------------------------|-----------------------------------------------|
| Alarms & Events | Configuration +                     | End-System Grou   | ips               |                  |                  |                                   |                                               |
| Control         | Group Editor 3 -                    | 🗿 Add 🚺 Ed        | it Copy 🕥 Delete  | O Refresh        | Import           |                                   |                                               |
| Se Wireless     | ✓ All Groups                        | Name 1            |                   | Category         | Туре             | Used By                           | Description                                   |
| Las Reports     | Device Type Groups                  | VolP Phones       | 5                 | End-System Group | MAC              | Default                           | Default End-System Group for VolP Devices     |
|                 | End-System Groups 4                 | Server            |                   |                  | 1117             | A. C. 1                           | efault End-System Group for Servers.          |
| 145KS           | Location Groups                     | Registr           | o: VolP Phones    |                  |                  | ,                                 | d-Systems awaiting permission to access the i |
| Marninistration | Time Groups                         | Registr           |                   |                  | Description      | Default End-System Group for VolP | d-Systems awaiting denied to access the netw  |
| ≓ Connect       | User Groups                         | Registe           |                   |                  |                  | Devices                           | nd-Systems that have registered and been gran |
|                 |                                     | Printer           |                   |                  |                  |                                   | efault End-System Group for Printers.         |
|                 |                                     |                   | 💭 Edt 🛐 Copy      | To Nove_ O C     | velete   Import. | . Export 📷 Add MAC OUIs           | dd a MAC to this group to execute a remote wi |
|                 |                                     | Manag Value 1     |                   | Entry Type       | Description      | Custom 1                          | efault Endsystem Group for private-owned mo   |
|                 |                                     | Manag Mitel Corpo | ration (00:08:5D) | MACOUI           |                  |                                   | e default group to move endsystems that wer   |
|                 |                                     | Manag             |                   |                  |                  |                                   | efault Endsystem Group for business-owned m   |
|                 |                                     | Fusion            |                   |                  |                  |                                   | dsystem Group to hold endsystems that awai    |
|                 |                                     | Fusion            |                   |                  |                  |                                   | re default group to move endsystems to on re- |
|                 |                                     | Enterp            |                   |                  |                  |                                   |                                               |
|                 |                                     | Domai             |                   |                  |                  |                                   | global CatchAll group used by the domain regi |
|                 |                                     | Blackle « <       | Page 1 of 1 > >   | 🗧 🗌 🛄 Re         | set              | Displaying 1 - 1 of               | 1<br>nd-Systems denied access to the network  |
|                 | Engines 🔮 🕈                         | Arrer Info., (    | Close on Save     |                  |                  | Save Cancel                       | vel.Currame that have according to service an |

The Access Point, Enterprise User, and VoIP Phone rules contain the policy mappings shown below. The mappings are found in Control > Access Control > Policy Mappings > Default.

| A Network         | Dashboard Policy Access Control End | d-Systems Reports                      |                        |
|-------------------|-------------------------------------|----------------------------------------|------------------------|
| 🔔 Alarms & Events | Configuration –                     | Default                                |                        |
| Control 1         | Notification NAC Profile            | Add      Edit     Delete Switch        | n to Advanced C Refree |
| 奈 Wireless        | Printer NAC Profile                 | Access Point                           | Access Point           |
| Land Reports      | Quarantine NAC Profile              | Administrator                          | Administrator          |
| 📑 Tasks           | Registration Denied Access NAC Pro  | Assessing                              | Assessing              |
| 🐸 Administration  | Secure Guest Access NAC Profile     | Deny Access                            | Deny Access            |
| ≓ Connect         | Server NAC Profile                  | Enterprise Access                      | Enterprise Access      |
|                   | Unregistered NAC Profile            | Enterprise User                        | Enterprise User        |
|                   | VoIP Phone NAC Profile              | Enterprise User (Administrator)        | Enterprise User        |
|                   | Policy Mappings 3                   | Enterprise User (Read-Only Management) | Enterprise User        |
|                   |                                     | Failsafe                               | Failsafe               |
|                   | Captive Portals                     | Guest Access                           | Guest Access           |
|                   | <ul> <li>Notifications</li> </ul>   | Notification                           | Notification           |
|                   | Vendor RADIUS Attributes            | Printer                                | Printer                |
|                   | < >                                 | Quarantine                             | Quarantine             |
|                   | Group Editor +                      | Server                                 | Server                 |
|                   |                                     | Unregistered                           | Unregistered           |
|                   | Engines 🚯 🕇                         | VolP Phone                             | VolP Phone             |

These policy mappings can be used to directly set the returned RADIUS attributes such as vlan/i-sid bindings, but the best practice is to use the **Policy** configuration tab to define the returned RADIUS attributes. Because policy is used in this guide, the above entries are mapping the Access Control rules to policy roles configured within the XIQ-SE Policy framework.

The policy framework is configured on the **Policy** tab. Two policy domains are created: Building1 and Building2, as shown below.

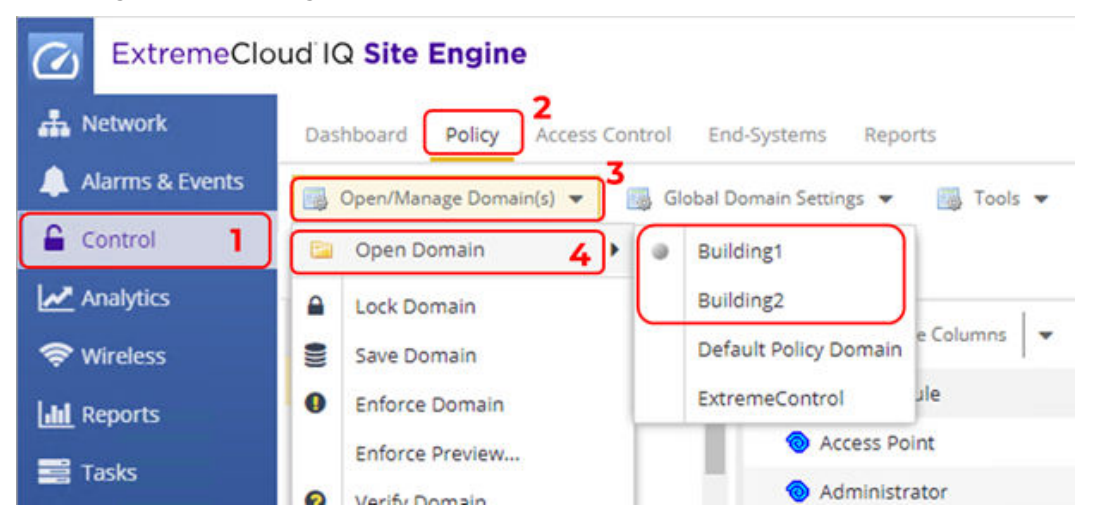

These Policy definitions, are cloned from the **Default Policy Domain** using the **Import/Export**, **Import from Domain** wizard shown below.

| ExtremeClo           | ud IQ Site Engine                                  |                                                                             |
|----------------------|----------------------------------------------------|-----------------------------------------------------------------------------|
| A Network            | Dashboard Policy Access Contr                      | ol End-Systems Reports                                                      |
| Alarms & Events      | 📑 Open/Manage Domain(s) 🔻 🐻                        | Global Domain Settings 👻                                                    |
| Control              | 🔄 Open Domain 🕨                                    |                                                                             |
| Analytics            | Lock Domain     Save Domain                        | - Show Editable                                                             |
| Lill Reports         | Enforce Domain                                     | Role / Service / Rule                                                       |
| Tasks Administration | Verify Domain     Assign Device(s) to Domain       | <ul><li>Administrate</li><li>Assessing</li></ul>                            |
| <b>≓</b> Connect     | Create Domain<br>Delete Domain(s)<br>Rename Domain | <ul> <li>Oeny Access</li> <li>Enterprise A</li> <li>Enterprise U</li> </ul> |
|                      | Import/Export                                      | Import From Domain                                                          |
|                      | Database 🕨                                         | Import From File                                                            |
|                      | VLANs                                              | Export To File                                                              |

Import From Domain × Domain: Default Policy Domain 1 -Data Elements to Import Roles Class of Service Port Level Role Mapping Status Services & Rules (Local) Adv CoS Config GVRP Status Service Groups Rate Limits 🕑 Do Not Use Global Rules Status C Devices VLANS ACL Mode Status Port Groups (User-Defined) S Network Resources HTTP Redirect Config Select All Deselect All WARNING: Importing Class of Service can affect the rate limits associated to existing CoS even if only appending the imported data. Before enforcing, inspect the Classes of Service for accurate/expected Rate Limits to confirm QoS that will be enforced to your network devices. Application of Imported Data Elements - Overwrite existing elements Cancel

All settings are imported from the **Default Policy Domain**.

As shown below, the following changes are made to the Building1 and Building2 policy domains.

For the Access Point policy role, only the I-SID value is changed, and the VLAN-id is the same for both locations. Also, the AP Aware parameter is left at the default value of Enabled. This setting enables Extreme Control to send the necessary outbound attribute to enable MHSA (Multiple Host Single Authentication) on the switch access port where the AP is authenticated.

| A Network             | Dashboard Policy Access C | ontrol End  | -Systems Repor   | ts      |                   |                              |          |           |
|-----------------------|---------------------------|-------------|------------------|---------|-------------------|------------------------------|----------|-----------|
| 🔔 Alarms & Events     | Open/Manage Domain(s)     | Global Do   | omain Settings 👻 | т.      | ools 🔻            |                              |          |           |
| Control               | Domain: Building1         |             |                  |         |                   |                              |          |           |
| Analytics             | Domain. Domaing           |             |                  |         |                   |                              |          |           |
| 🗢 Wireless            | Roles/Services            | _           | Role: Access F   | Point   |                   |                              |          |           |
| I.III Reports         | Roles                     |             | General VLA      | N Egres | s Mappings        | Port Default Usage           |          |           |
| Tasks                 | Access Point              |             | Name:            | (a) Acc | ess Point         |                              |          |           |
|                       | Administrator             |             |                  | -       | ess rome          |                              |          |           |
| Sector Administration | Assessing                 |             | Description:     | The /   | Access Point role | is useful for B@AP topology. | When t   | his role  |
| <b>₽</b> Connect      | Deny Access               |             | TCI Overwrite:   | Disab   | led               |                              | ¥        |           |
|                       | Enterprise Access         |             | Default A        | Actions | ;                 |                              |          |           |
|                       | Eallsafe                  |             | have C           | at at   | C                 |                              |          |           |
|                       | Guest Access              | -           | Access Co        | ontrol: | Contain to VLA    | N                            | $\dashv$ | <u> </u>  |
|                       | Class of Service          | +           |                  |         | VLAN:             | 194[AP-Mgmt]                 |          | *         |
|                       | VIANC                     |             |                  |         | Service ID:       | 2100194                      |          |           |
|                       | VLAINS                    |             | AP Aware         | 8       | Enabled           |                              |          | -         |
|                       | Network Resources         | +           |                  |         |                   |                              |          |           |
| A Network             | Dashboard Policy Access C | Control End | I-Systems Repor  | rts     |                   |                              |          |           |
| 🔔 Alarms & Events     | Open/Manage Domain(s)     | Global D    | omain Settings 💌 | IS T    | ools 💌            |                              |          |           |
| Gontrol               | Democratics Devil-dimed   |             |                  |         |                   |                              |          |           |
| Analytics             | Domain: Building2         |             |                  |         |                   |                              |          |           |
| 🗢 Wireless            | Roles/Services            |             | Role: Access     | Point   |                   |                              |          |           |
| Lud Reports           | ▼ @ Roles                 | <u> </u>    | General VLA      | N Egres | s Mappings        | Port Default Usage           |          |           |
|                       | Access Point              |             | Name             |         | Delet             |                              |          |           |
|                       | Administrator             | - 1         | ivarite.         | ACI     | Less Point        |                              |          |           |
| Administration        | Assessing                 |             | Description:     | The     | Access Point role | is useful for B@AP topology  | When     | this role |
| ≓ Connect             | Deny Access               |             | TCI Overwrite:   | Disab   | led               |                              | *        |           |
|                       | Enterprise Access         |             | Default /        | Actions | s                 |                              |          |           |
|                       | Enterprise User           |             |                  |         |                   |                              |          |           |
|                       | Cuest torong              |             | Access C         | ontrol: | Contain to VLA    | N C                          |          | Ŧ         |
|                       | Class of Service          | +           |                  |         | VLAN:             | 194[AP-Mgmt]                 |          | -         |
|                       | MAN-                      |             |                  |         | Service ID:       | 2200194                      |          |           |
|                       | VLANS                     | +           | AP Aware         | e:      | Enabled           |                              |          | -         |
|                       | Network Resources         | +           |                  |         |                   |                              |          |           |

As shown below, the **VoIP Phone** policy role uses the same settings for both the Building1 and Building2 policy domains. Note, when RADIUS authenticating the phone, it is not necessary to provide the I-SID or VLAN values since these are signaled to the phone via LLDP and the auto-sense voice function.

| A Network                                                | Dashboard Policy Access Control End-Syst                | tems Reports                   |             |                      |                     |   |
|----------------------------------------------------------|---------------------------------------------------------|--------------------------------|-------------|----------------------|---------------------|---|
| <ul> <li>Alarms &amp; Events</li> <li>Control</li> </ul> | Open/Manage Domain(s) 	 Global Domain Domain: Building1 | n Settings 💌 📑                 | Tools       | •                    |                     |   |
| Analytics                                                | Roles/Services - Deny Access                            | Role: VoIP Pho                 | ne          |                      |                     |   |
| 🖬 Reports                                                | Enterprise Access     Enterprise User                   | General VLAN<br>Name:          | Seress Volf | Mappings<br>Phone    | Port Default Usage  |   |
| ★ Administration ★ Connect                               | Failsafe     Guest Access     Notification              | Description:<br>TCI Overwrite: | IP tele     | efony devices<br>ed  |                     | * |
|                                                          | <ul> <li>Printer</li> <li>Quarantine</li> </ul>         | Default Ac                     | tions       | Permit Traffic       |                     |   |
|                                                          | Server     Unregistered     Voll Phone                  |                                |             | VLAN:<br>Service ID: | Disabled N/A        | ~ |
|                                                          |                                                         | Class of Se                    | rvice:      | A RTP/Voice/         | Video (Priority: 6) | ٣ |

For the **Enterprise User** policy role, only the I-SID value is changed and the VLAN-id is the same for both locations.

| A Network Dashboard Policy Access Control End-Systems Reports                          |                       |
|----------------------------------------------------------------------------------------|-----------------------|
| Alarms & Events                                                                        |                       |
| Control                                                                                |                       |
| Analytics                                                                              |                       |
| Roles/Services Role: Enterprise User                                                   |                       |
| General VLAN Egress Mappings Port Default Usage                                        |                       |
| Tasks O Administrator Name: O Enterprise User                                          |                       |
| Administration Assessing Description: The Enterprise User role is essentially equivale | ent to the Enterprise |
| Connect O Deny Access TCI Overwrite: Disabled                                          | ¥                     |
| Enterprise Access                                                                      |                       |
| Enterprise User     Default Actions                                                    |                       |
| Failsafe     Access Control:     Contain to VLAN                                       | *                     |
| Class of Service + VLAN:                                                               | -                     |
| Service ID: 2100196                                                                    |                       |
| Class of Service: A Network Control (Priority: 4)                                      | •                     |
| Network Resources                                                                      |                       |
| A Network Dashboard Policy Access Control End-Systems Reports                          |                       |
| Alarms & Events 📴 Open/Manage Domain(s) 👻 📑 Global Domain Settings 💌 📑 Tools 💌         |                       |
| Control Domain: Building2                                                              |                       |
| Analytics Roles/Services Role: Enterprise User                                         |                       |
|                                                                                        |                       |
| General VLAN Egress Mappings Port Default Usage                                        |                       |
| Tasks O Administrator Name: O Enterprise User                                          |                       |
| Administration Assessing Description: The Enterprise User role is essentially equivale | ent to the Enterpris  |
| Connect Oreny Access TCI Overwrite: Disabled                                           | *                     |
| Default Actions                                                                        |                       |
| Enterprise User                                                                        |                       |
| Failsafe     Access Control: Contain to VLAN                                           |                       |
| Class of Service + VLAN:                                                               |                       |
| VLANS +                                                                                |                       |
|                                                                                        |                       |

As of XIQ-SE 21.11 it is no longer necessary to configure a custom RADIUS attribute template. Default templates have been added for Policy and non-Policy NAC scenarios. The best practice is to use Policy to configure Radius outbound attributes. In the default templates shown below, for policy scenarios use the *Extreme VOSS-Per User ACL* template and for non-Policy scenarios use the *Extreme VOSS-Fabric Attach* template. Because this guide uses policy, the *Extreme VOSS-Per User ACL* is used.

| Manage RADIUS Attribute Co         | nfigurations                                                    | ×                          |
|------------------------------------|-----------------------------------------------------------------|----------------------------|
| 🛃 Add 🎲 Edit 📆 Cop                 | y 😂 Delete 🛛 😂 Refresh 🔹 Preview With Policy :                  | · ·                        |
| Name 🕇                             | Attributes                                                      |                            |
| Extreme NetLogin - VLAN ID         | Extreme-Netlogin-Extended-Vlan=%VLAN_EGRESS%%VLAN_ID%,Extreme   | e-Security-Profile=%PORT_P |
| Extreme NetLogin - VLAN Name       | Extreme-Netlogin-Extended-Vlan=%VLAN_EGRESS%%VLAN_NAME%,Ext     | reme-Security-Profile=%POR |
| Extreme Policy                     | Filter-Id=Enterasys:version=1:%MANAGEMENT%policy=%POLICY_NAME   | %,Service-Type=%MGMT_SE    |
| Extreme Policy - Fabric Attach     | Filter-Id=Enterasys:version=1:%MANAGEMENT%policy=%POLICY_NAME   | %,FA-VLAN-ISID=%VLAN_ID    |
| Extreme VOSS                       | Tunnel-Private-Group-Id=%VLAN_ID%:%VLAN_TUNNEL_TAG%,Tunnel-Ty   | /pe=13:%VLAN_TUNNEL_TA     |
| Extreme VOSS - Fabric Attach       | FA-VLAN-ISID=0:%CUSTOM1%,Passport-Access-Priority=%MGMT_SERV_   | TYPE%                      |
| Extreme VOSS - Fabric Attach - EPT | FA-VLAN-ISID=%VLAN_ID%:0,FA-VLAN-ISID=%VLAN_ID%:%CUSTOM1%,P     | assport-Access-Priority=%M |
| Extreme VOSS - Per-User ACL        | Filter-Id=%POLICY_NAME%,Passport-Access-Priority=%MGMT_SERV_TYP | E%,%PER_USER_ACL_VOSS%     |
| Extreme VOSS Per-User ACL          | %PER_USER_ACL_VOSS%                                             |                            |
| Extreme XNV - VLAN ID              | Extreme-VM-VLAN-ID=%VLAN_ID%,Extreme-VM-VPP-Name=%PORT_PR       | DFILE%,Extreme-VM-VR-Nam   |
|                                    |                                                                 | Close                      |
|                                    | Kolio/ Domain: Dotault Policy Doma                              | in                         |

To configure or view Radius templates, select **Control > Access Control > Engines > Switches**.

If no switches exist, select **Add** as if to add a first switch. Then use the **RADIUS Attributes to Send** drop-down and select the **Manage...** option.

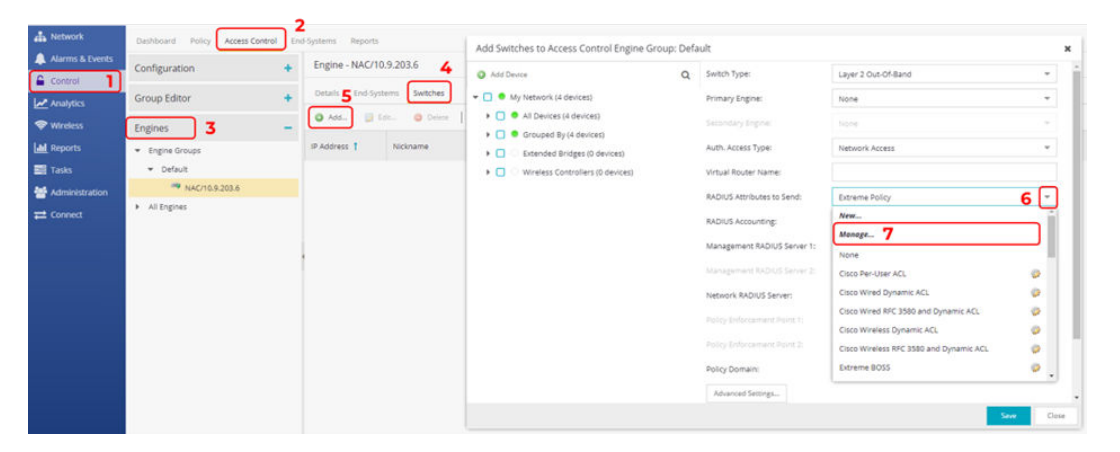

## XIQ-SE: Script and Workflow Review

This deployment guide uses the following workflows which are available on GitHub.

| Name              | Туре     | GitHub URL                                                                                           |
|-------------------|----------|----------------------------------------------------------------------------------------------------|
| Onboard Mgmt VLAN | Script   | https://github.com/extremenetworks/<br>ExtremeScripting/tree/master/XMC_XIQ-SE/<br>oneview_workflows |
| Onboard Mgmt CLIP | Workflow | https://github.com/extremenetworks/<br>ExtremeScripting/tree/master/XMC_XIQ-SE/<br>oneview_workflows |

| Onboard VSP               | Workflow | https://github.com/extremenetworks/<br>ExtremeScripting/tree/master/XMC_XIQ-SE/<br>oneview_workflows |
|---------------------------|----------|----------------------------------------------------------------------------------------------------|
| Change persona to<br>VOSS | Workflow | https://github.com/extremenetworks/<br>ExtremeScripting/tree/master/XMC_XIQ-SE/<br>oneview_workflows |
| Change persona to<br>EXOS | Workflow | https://github.com/extremenetworks/<br>ExtremeScripting/tree/master/XMC_XIQ-SE/<br>oneview_workflows |

#### To import the workflows into XIQ-SE, select **Tasks** > **Workflows** > **Import**.

| 🚠 Network       | Workflow Dashboard Schedul | ed Tasks Saved Tasks Scripts Workflows 2 |
|-----------------|----------------------------|------------------------------------------|
| Alarms & Events | User Workflows 🗕           | No data to display                       |
| Analytics       | Workflows     Create Group |                                          |
| 奈 Wireless      | Create Workflow            |                                          |
| LIII Reports    | Import                     |                                          |
| 📰 Tasks 📘       |                            |                                          |

#### Select the file followed by Import and then Close.

| Select File                                                                |           |        |             |  |
|----------------------------------------------------------------------------|-----------|--------|-------------|--|
| Overwrite existing workflow Remo File Name  Override Workflow I (optional) | lame Size | Status | Information |  |
| Onboard VSP-8.5.4.23v55.xwf                                                | 31 KB     |        |             |  |

## XIQ-C pre-existing configuration review

As an example, XIQ-C has already been configured with one site as shown below

| Ext | tremeCloud       | IQ Controller                                                                                                    |       |           |             |     |                |                    |                |                | •       | 4 vest20 Small 10.05.01.0 |
|-----|------------------|----------------------------------------------------------------------------------------------------|-------|-----------|-------------|-----|----------------|--------------------|----------------|----------------|---------|---------------------------|
| De  | eshboard         | 55                                                                                                    |       |           |             | ÷   |                | SK -               | 145            |                |         | 0.7                       |
| 8 M | onitor           | *                                                                                                    |       |           |             |     | ANA            | Nº YA              |                |                |         |                           |
| St  | tes              | 2                                                                                                    |       |           |             |     | AND THE        |                    |                |                |         |                           |
|     |                  |                                                                                                    |       |           |             |     | 1251           |                    | and the second |                |         |                           |
|     |                  |                                                                                                    |       |           |             |     |                |                    |                |                |         |                           |
|     |                  |                                                                                                    |       |           |             |     |                |                    |                |                |         |                           |
| es  | Search (search b | y site name or country)                                                                                                    |       | Q Deact m | atch        |     |                |                    |                |                |         |                           |
| us  | Name             | Country                                                                                                    | Roles | Network   | is Switches | APs | Adoption Prima | ry Adoption Backup | Active APs     | Non Active APs | Clients | Campus                    |
|     |                  | the second states of states of state |       |           |             |     |                |                    |                |                |         |                           |

#### With a single AP505.

| Dashboard<br>Monitor           | 2^             |                          |             |            |         |         |            |            |         |            |                                         |
|--------------------------------|----------------|--------------------------|-------------|------------|---------|---------|------------|------------|---------|------------|-----------------------------------------|
| Sites     Devices     Networks | Access         | s Points <b>3</b><br>nes |             |            |         |         |            |            |         |            |                                         |
| ExtremeCloud IG                | Controller     |                          |             |            |         |         |            |            |         |            | Agadmin -<br>ves120 Small 10.05.01.0025 |
| Access Points                  |                |                          |             |            |         |         |            |            |         |            | Auto Bafresh OFF +                      |
| Filter visible rows            |                | 9                        |             |            |         |         |            |            |         |            | т е а                                   |
| Status Name                    | IP Address 5   | lite                     | Version     | Model      | Radie 1 | Radio 2 | R1 Clients | R2 Clients | Radio 3 | R3 Clients | =                                       |
| <ul> <li>Edge-WAP</li> </ul>   | 10.9.194.101 F | Fabric Edge Sandbox      | 10.5.1.0-03 | AP505i-FCC | Off     | Off     | 0          | 0          |         |            |                                         |

With the following VLAN and Fabric Attach configuration.

| ExtremeCloud IQ Controller                                                                                                    |                                  |                              |                            | Age admin -<br>Ves120 Small 10.05.01.0025 |
|----------------------------------------------------------------------------------------------------|----------------------------------|------------------------------|----------------------------|-------------------------------------------|
| Edge-WAP ● ☆ :=<br>IP Address<br>MAC Address<br>Serial Number<br>9 19/9/ 202000000                                                                      |                                  |                              | Tabric Edge 138            |                                           |
| Model AP305-FCC<br>Software Version 10.5.16-031R<br>Country United States<br>Eth Power Status Normal<br>Radios Channel Channel Width Mode Power Level O |                                  |                              | đ                          |                                           |
| 1 Off Sinvax Off<br>2 Off anvacax Off                                                                                                    |                                  |                              |                            |                                           |
| DASHBOARD SETES NETWORKS ROLES VLANS                                                                                                    | CLIENTS TROUBLESHOOTING SMART RF | CERTIFICATE EVENTS           |                            |                                           |
| AP Tunnels                                                                                                    |                                  |                              |                            |                                           |
| IP Address Status                                                                                                    | Configured MTU                   | Configured MTU Tunnel Status | Path MTU learned by AP Int | ernal Management Tunnel Status            |
| 10.9.203.25 Active                                                                                                    | 1500                             | Normal                       | No                         | renal                                     |
| VLANS                                                                                                    |                                  |                              |                            |                                           |
| Name Mode Tagged                                                                                                    | VLAN ID I-SID                    | Certificates                 | Remote VTEP VNE            | Tunnel Status                             |
| Data Building1 Fabric Attach 🗸                                                                                                    | 196 2100196                      |                              |                            |                                           |

The associated VLAN is in Fabric Attach mode with the VLAN & I-SID for Building1 only.

| ExtremeCloud IQ Co | ntroller        |        |
|--------------------|-----------------|--------|
|                    |                 |        |
| Name               | Outar Buildingh |        |
| Mode               | Fabric Attach + |        |
| WLAN ID            | 196             | tagged |
| 1-510              | 2100196         |        |
|                    | DWANCED         |        |

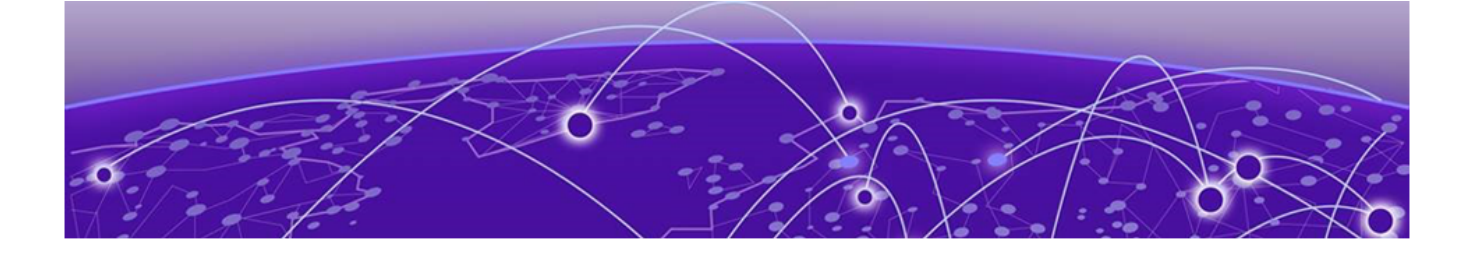

## Prepare VSP/Fabric Engine Core Switches for Fabric Edge Deployment

Site Selection for VSP Core Switches on page 26 Apply DVR Controller, VLAN, and IP Config on page 28 Apply Seed Config for Zero Touch Fabric on page 30

## Site Selection for VSP Core Switches

Even though we show two sites in XIQ-SE (Building1 and Building2), this guide illustrates how to deploy the core and edge switches in Building1 only. Building2 is shown as an example of a typical customer deployment where multiple sites exist.

To add both core switches to Building1, select **Network > Devices > World > Devices**. Highlight both core switches, right click and select **Configure**.

| A Network                                                                                                    | Dashboard Devices Discovered Firmware                                                                                                    | Ard | hives                                                     | Configuration T | empla | tes Reports    |              |              |              |                     |            |           |  |  |
|----------------------------------------------------------------------------------------------------|----------------------------------------------------------------------------------------------------|-----|-----------------------------------------------------------|-----------------|-------|----------------|--------------|--------------|--------------|---------------------|------------|-----------|--|--|
| 🌲 Alarms & Events                                                                                                    | Sites 👻 🗏                                                                                                    | 0   | Devices World Site Summary Endpoint Locations FlexReports |                 |       |                |              |              |              |                     |            |           |  |  |
| Control                                                                                                    | Name                                                                                                    | 0   | Add Dev                                                   | ice_ 🗋 E        | ports | scsv ≡         |              |              |              |                     |            |           |  |  |
| Analytics                                                                                                    | v world 3                                                                                                    |     |                                                           |                 |       |                |              |              |              |                     |            |           |  |  |
| 🗢 Wireless                                                                                                    | A Building1     A     A |     | Status                                                    | Name 1          |       | Site           | IP Address   | Poli Status  | Poll Details | Device Type         | Family     | Firmware  |  |  |
| Labl Reports                                                                                                    | Building2                                                                                                    |     | •                                                         | Fabric          |       | /World         | 10.9.203.7   | Available: 1 | Up: 4 Dow    | FABRICMGR           | Fabric Man | 21.9.10.4 |  |  |
| 📰 Tasks                                                                                                    | <ul> <li>Topology Definitions</li> </ul>                                                                                                    | Ŧ   | •                                                         | NAC             | 5     | /World         | 10.9.203.6   | Available: 1 | Up: 1 Dow    | Virtual Access Cont | Extreme C  | 21.9.10.4 |  |  |
| Market Market Ma | Fabric Connect                                                                                                    |     | •                                                         | VSP-core1       |       | /World         | 10.9.193.131 | Available: 1 | Up: 1 Dow    | VSP-4450GSX-PWR+    | VSP Series | 8.4.0.0   |  |  |
| Z Connect                                                                                                    | Q: Service Definitions                                                                                                    |     | •                                                         | VSP-core2       | =     | FlexView       | 10.9.193.132 | Available: 1 | Up: 1 Dow    | VSP-4450GSX-PWR+    | VSP Series | 8.4.0.0   |  |  |
|                                                                                                    |                                                                                                    |     |                                                           |                 |       | More Views 🕨   |              |              |              |                     |            |           |  |  |
|                                                                                                    |                                                                                                    | Ļ.  |                                                           |                 | 0     | Configure_ 6   |              |              |              |                     |            |           |  |  |
|                                                                                                    |                                                                                                    |     |                                                           |                 | 0     | Compass Search |              |              |              |                     |            |           |  |  |

Assign both switches to the World/Building1 site.

| .onngure Device            |                          |                         |                   |               |                 | *      |
|----------------------------|--------------------------|-------------------------|-------------------|---------------|-----------------|--------|
| evice ID                   | System Name              | Device Nickname         | Device Type       | Poll Type     | Site Precedence | Site   |
| 0.9.193.132                | VSP-core2                | VSP-core2               | VSP-4450GSX-PW    | SNMP          |                 | /World |
| ).9.193.131                | VSP-core1                | VSP-core1               | VSP-4450GSX-PW    | SNMP          |                 | /World |
|                            |                          |                         |                   |               |                 |        |
| 1                          |                          |                         | -                 |               | -               |        |
| Device An                  | notation VRF Definitions | VLAN Definitions CLIP A | ddresses Topology | Services LAGS | Ports           |        |
| stem Name:                 |                          | Default Site:           | /World            | ~ 2           |                 |        |
| ontact:                    | http://www.extremenetv   | Poll Group:             | /World            | *             |                 |        |
|                            |                          |                         | /World/Building1  |               |                 |        |
| cation:                    |                          | Poll Type:              | /World/Building2  | v             |                 |        |
| ministration               | Fabric Edge 🛛 👻          | SNMP Timeout:           | 5                 | \$            |                 |        |
| one.                       |                          | SNMP Retries:           | 3                 |               |                 |        |
| placement Serial<br>imber: |                          |                         |                   |               |                 |        |
| move from Service:         |                          | Topology Layer:         | L2 Access         | *             |                 |        |
| o Dofault MohView          | -                        | Collection Mode:        | Historical        |               |                 |        |
| RL:                        |                          | Collection Interval     | 15                | ţ.            |                 |        |
| ebView URL:                | http://%IP               | (minutes):              |                   |               |                 |        |
|                            |                          |                         |                   |               |                 |        |
|                            |                          |                         |                   |               |                 |        |

#### In the confirmation pop-up, select Yes.

| Impo | ort Site Configuration                                                                                       |     |    | × |  |  |  |  |  |
|------|----------------------------------------------------------------------------------------------------|-----|----|---|--|--|--|--|--|
| 0    | Do you want to import the site configuration?                                                                |     |    |   |  |  |  |  |  |
| 0    | WARNING: The existing VLAN Definition, Ports, and ZTP+ Device Settings<br>configuration will be overwritten. |     |    |   |  |  |  |  |  |
|      | 1                                                                                                    | Yes | No |   |  |  |  |  |  |
|      |                                                                                                    |     |    |   |  |  |  |  |  |

#### Then select **Save** to commit.

Now navigate to the Building1 site and make sure both core switches have been added.

| Dathboard Devices Discovered Ferr | ware Archives C | ortiguistion Ten                                              | plates Reports          |              |                |              |                  |            |           |  |
|-----------------------------------|-----------------|---------------------------------------------------------------|-------------------------|--------------|----------------|--------------|------------------|------------|-----------|--|
| Stes + III                        | Devices         | Devices Building! Site Summary Encodent Locations Revileponts |                         |              |                |              |                  |            |           |  |
| Name                              | O Add Dev       | . R 6-p)                                                      | etto Civ 🔳              |              |                |              |                  |            |           |  |
| + 🔷 Ward                          |                 | CHARLE .                                                      |                         |              |                | augeres.     |                  | 1          |           |  |
| + 🗘 Buildingt                     | Statut          | Name I                                                        | <ul> <li>Sto</li> </ul> | IP Address   | Poli Status    | Pell Details | Device Type      | Family     | Fernivard |  |
| <ul> <li>Ø Building2</li> </ul>   |                 | VSP-core1                                                     | /world/Building1        | 10.9.193.131 | Available: 1., | Up: 2 Dow    | VSP-#450G5X-PWR+ | VSP Series | E.4.0.0   |  |
| + 📓 Topology Definitions          |                 | VSP-core2                                                     | Averid/Building1        | 10.9.193.132 | Austable: 1_   | Up! 2 Dom    | 15P-445003X-PWE+ | VSP Series | 8.4.0.0   |  |

To add the core switches to the topology map, highlight both core switches, right-click and select **Add to Map**.

|                      | Devices  | Building1 | Site | Summary Endpoint Lo                          | cations FlexRep                              | orts         |             |                  |            |         |
|----------------------|----------|-----------|------|----------------------------------------------|----------------------------------------------|--------------|-------------|------------------|------------|---------|
| lame                 | O Add De | vice 🗋    | Ехро | rt to CSV 🔳                                  |                                              |              |             |                  |            |         |
| 💠 World              |          |           |      |                                              |                                              |              |             |                  |            |         |
| Suilding1            | Status   | Name 1    |      | Site                                         | IP Address Poll Status Poll Details Device 1 |              | Device Type | Family           | Firmware   |         |
| Building2            |          | VSP-core1 |      | AModd/Ruilding1                              | 10.9.193.131                                 | Available: 1 | Up: 2 Dow   | VSP-4450GSX-PWR+ | VSP Series | 8.4.0.0 |
| Topology Definitions | •        | VSP-core2 |      | FlexView                                     | 10.9.193.132                                 | Available: 1 | Up: 2 Dow   | VSP-4450GSX-PWR+ | VSP Series | 8.4.0.0 |
| Fabric Connect       |          |           | _    | More views P                                 |                                              |              |             |                  |            |         |
| Service Definitions  |          |           | ۰    | Configure                                    |                                              |              |             |                  |            |         |
|                      |          |           | 0    | Compass Search                               |                                              |              |             |                  |            |         |
|                      |          |           | C    | Rediscover                                   |                                              |              |             |                  |            |         |
|                      |          |           | 12   | Clear Alarms                                 |                                              |              |             |                  |            |         |
|                      |          |           | 1    | Upgrade Firmware                             |                                              |              |             |                  |            |         |
|                      |          |           | 0    | Add to Device Group                          |                                              |              |             |                  |            |         |
|                      |          |           |      | Mara Articar h                               |                                              |              |             |                  |            |         |
|                      |          |           |      | More Actions P                               |                                              |              |             |                  |            |         |
|                      |          |           |      | Archives                                     |                                              |              |             |                  |            |         |
|                      |          |           |      | Archives<br>Tasks                            |                                              |              |             |                  |            |         |
|                      |          |           |      | Archives  Tasks  Maps                        | Add to Map                                   |              |             |                  |            |         |
|                      |          |           |      | Archives ><br>Tasks ><br>Maps ><br>Network > | Add to Map<br>Create Map                     |              |             |                  |            |         |

Select the Building] site map and then OK.

| Add  | to Map                     |    | ×      |
|------|----------------------------|----|--------|
| Map: | /World/Building1/Building1 |    | ٣      |
|      |                            | ОК | Cancel |

Both core switches have now been added to the map.

| Add to Map                                                        | Х |
|-------------------------------------------------------------------|---|
| The devices were successfully added to /World/Building1/Building1 |   |

## Apply DVR Controller, VLAN, and IP Config

The VSP/Fabric Engine core switches route IP traffic across a number of VLANs/L2VSNs. These VLANs do not exist on the VSP cores and must be created.

Because the VSP edge switches are onboarded as DVR Leaf nodes, the VSP cores also need to be configured as DVR Controllers and a DVR-GW IP is configured on the Voice and Data VLANs. VRRP is used on the Switch-Mgmt and AP-Mgmt VLANs.

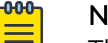

Note

The DVR controllers are configured in "isolated" mode, which means they will not redistribute host routes to the DVR backbone and possibly interefere with DVR routes in the Data Center. DVR-VRRP functionality is enabled for customer scenarios where VSP Edge switches are not deployed as DVR leaf nodes. SLPP is enabled on the VLANs and enabled globally. When the Fabric edge switches are onboarded, SLPP-Guard is enabled on all auto-sense access ports.

The VSP core configuration uses the CLI.

Open an SSH session to both VSP cores and paste the following commands.

| Building1                                                                                                    |                                                                                                    |
|----------------------------------------------------------------------------------------------------|----------------------------------------------------------------------------------------------------|
| VSP-core1                                                                                                    | VSP-core2                                                                                                    |
| enable<br>config term<br>dvr isolated controller 1                                                                                                    | enable<br>config term<br>dvr isolated controller 1                                                                                                    |
| <pre>vlan create 193 name "Switch-Mgmt" type port-mstprstp 0 vlan i-sid 103 2100193 i-sid name 2100193 "Building1-Switch-Mgmt" interface Vlan 193 ip address 10.9.193.2/25 ip vrrp version 3 ip vrrp address 193 10.9.193.1 ip vrrp 193 enable exit slpp vid 193</pre>                                                                                                    | <pre>vlan create 193 name "Switch-Mgmt" type port-mstprstp 0 vlan i-sid 193 2100193 i-sid name 2100193 "Building1-Switch-Mgmt" interface Vlan 193     ip address 10.9.193.3/25     ip vrrp version 3     ip vrrp address 193 10.9.193.1     ip vrrp 193 enable exit slpp vid 193</pre>                                                                                                    |
| <pre>vlan create 194 name "AP-Mgmt" type port-mstprstp 0 vlan i-sid 194 2100194 i-sid name 2100194 "Building1-AP-Mgmt" interface Vlan 194 ip address 10.9.194.2/24 ip vrrp version 3 ip vrrp address 194 10.9.194.1 ip vrrp 194 enable ip dhcp-relay fwd-path 10.9.255.130 ip dhcp-relay fwd-path 10.9.255.131 ip dhcp-relay fwd-path 10.9.255.131 ip dhcp-relay fwd-path 10.9.255.131 ip dhcp-relay fwd-path 10.9.255.131 ip dhcp-relay fwd-path 10.9.253.13 ip dhcp-relay fwd-path 10.9.253.131 ip dhcp-relay fwd-path 10.9.263.6 ip dhcp-relay fwd-path 10.9.203.6 exit slpp vid 194</pre>                                                                                                    | <pre>vlan create 194 name "AP-Mgmt" type port-mstprstp 0 vlan i-sid 194 2100194 i-sid name 2100194 "Building1-AP-Mgmt" interface Vlan 194     ip address 10.9.194.3/24     ip vrrp version 3     ip vrrp address 194 10.9.194.1     ip vrrp 194 enable     ip dhcp-relay fwd-path 10.9.255.130     ip dhcp-relay fwd-path 10.9.255.131     ip dhcp-relay fwd-path 10.9.255.131     ip dhcp-relay fwd-path 10.9.255.131     ip dhcp-relay fwd-path 10.9.253.131     ip dhcp-relay fwd-path 10.9.253.131     ip dhcp-relay fwd-path 10.9.203.6     ip dhcp-relay fwd-path 10.9.203.6 enable exit slpp vid 194</pre>                                                                                                    |
| <pre>vlan create 195 name "Voice" type port-mstprstp 0 vlan i-sid 195 2100195 i-sid name 2100195 "Building1-Voice" interface Vlan 195     dvr gw-ipv4 10.9.195.1     dvr enable     ip address 10.9.195.2/24     ip dhcp-relay fwd-path 10.9.255.130     ip dhcp-relay fwd-path 10.9.255.131 enable     ip dhcp-relay fwd-path 10.9.255.131 enable     ip dhcp-relay fwd-path 10.9.255.131 enable     ip dhcp-relay fwd-path 10.9.255.131 enable     ip dhcp-relay fwd-path 10.9.255.131 enable     ip dhcp-relay fwd-path 10.9.253.6     ip dhcp-relay fwd-path 10.9.283.6     ip dhcp-relay fwd-path 10.9.283.6     ip dhcp-relay fwd-path 10.9.283.6     ip dhcp-relay fwd-path 10.9.283.6     ip vid 195</pre>                                                                                                    | <pre>vlan create 195 name "Voice" type port-mstprstp 0 vlan i-sid 195 2100195 i-sid name 2100195 "Building1-Voice" interface Vlan 195 dvr gw-ipv4 10.9.195.1 dvr enable ip address 10.9.195.3/24 ip dhcp-relay fwd-path 10.9.255.130 ip dhcp-relay fwd-path 10.9.255.131 ip dhcp-relay fwd-path 10.9.255.131 ip dhcp-relay fwd-path 10.9.255.131 ip dhcp-relay fwd-path 10.9.255.131 ip dhcp-relay fwd-path 10.9.203.6 ip dhcp-relay fwd-path 10.9.203.6 enable exit slpp vid 195</pre>                                                                                                    |
| <pre>vlan create 196 name "Data" type port-mstprstp 0 vlan i-sid 196 2100196 i-sid name 2100196 "Building1-Data" interface Vlan 196 dvr gw-ipv4 10.9.196.1 dvr enable ip address 10.9.196.2/24 dvr vrrp-election ip dhcp-relay fwd-path 10.9.255.130 ip dhcp-relay fwd-path 10.9.255.131 enable ip dhcp-relay fwd-path 10.9.255.131 enable ip dhcp-relay fwd-path 10.9.253.131 enable ip dhcp-relay fwd-path 10.9.253.6 ip dhcp-relay fwd-path 10.9.283.6 ip dhcp-relay fwd-path 10.9.283.6 ip dhc</pre> | <pre>vlan create 196 name "Data" type port-mstprstp 0 vlan i-sid 196 2100196 i-sid name 2100196 "Building1-Data" interface Vlan 196     dvr gw-ipv4 10.9.196.1     dvr enable     ip address 10.9.196.3/24     dvr vrrp-election     ip dhcp-relay     ip dhcp-relay fwd-path 10.9.255.130     ip dhcp-relay fwd-path 10.9.255.131     ip dhcp-relay fwd-path 10.9.255.131     ip dhcp-relay fwd-path 10.9.255.131     ip dhcp-relay fwd-path 10.9.255.131     ip dhcp-relay fwd-path 10.9.255.131     ip dhcp-relay fwd-path 10.9.263.6     ip dhcp-relay fwd-path 10.9.203.6     ip dhcp-relay fwd-path 10.9.203.6     i</pre> |

Open XIQ-SE **Device View** against both core nodes, and verify that the VLANs and L2VSNs have been configured.

|                                                                                                    | ( Jun         | any a behav                    | teres (Inch.   | end Minibula | policies and the second | Janua Port | Configuration.    | <b>VLAN</b> | 5.6. 10                          | informer Tablic Adult       | - +10-L2V54  | 1204          | what 51         | Alleren 3 |
|----------------------------------------------------------------------------------------------------|---------------|--------------------------------|----------------|--------------|-------------------------|------------|-------------------|-------------|----------------------------------|-----------------------------|--------------|---------------|-----------------|-----------|
| The second second secon | VLAN Table    | -                              |                |              |                         |            |                   |             |                                  |                             |              |               |                 |           |
| 1020 '2000' 2010 faite faite faite<br>Size C1020 (2000 1900 faite faite<br>Size 2.1020 with any                                                                                                    | PADWL<br>1    | instance                       | System Name    | VLAN (D      | yi,mina                 |            | 10% c             | 1641 200    | ut VLAN Spanning<br>Tree MSTP (D | VLASI-SID<br>Mapping        | VLAN TIDE    | ulan<br>Color | Vriue<br>Router | 10.000    |
|                                                                                                    | 1581881       | £                              | VSP-cove1      | £            | Default                 |            | * 2014            | 40114       | 8                                | 0                           | 8,491        |               |                 | 256-219   |
|                                                                                                    | 15.81851      | 149                            | 15P-cowt       | 162          | 3483-3                  | 210        | 1.000             | 40.4        | +                                | 2100168                     | spirat       |               |                 |           |
| VSP-core1 10.9.193.131                                                                                                    | 1681881-      | 194                            | VSP-core1      | 794          | AP Mgm                  |            | + 2014            | 10714       |                                  | 2100104                     | 9yPert       | 0             |                 |           |
| · Consentingent O Days 01-4850                                                                                                    | + 16.8.183.1. | 195                            | viPoret        | 195          | 1000                    |            | * alter           | attie       | 8                                | 2100799                     | 2/841        |               |                 |           |
| 404428453C00                                                                                                    | 16.818k1      | 196                            | VSP-caret      | 104          | Data                    |            | * 10718           | 942119      | 1                                | 2100156                     | NyPort       |               |                 |           |
| 8414                                                                                                    | 1681831-      | 451                            | VSP-ore1       | 4051         | BVEAU-                  | 6          | a some            | attie       | 43                               |                             | spin-bolan   |               |                 | 203       |
|                                                                                                    | 1081951-      | -4052                          | VSP-core1      | 4552         | BYSAN                   |            | * 3054            | 30514       | 43                               | 85                          | uproblan     |               |                 | 368       |
| Deriver Deen Dissert filmere en                                                                                                    | Contention    | n Templaten<br>Improvi Perform | Naporta Device | By Harden    | internation             | Deute Part | (selgenere        | 95,480 I    | 55 147 1710                      | rlam fahruntar              | 1901249      | 5444          | Veniel 10       | Narry 3   |
| Internal Referen Ratio (Expos 2500 (2000) 1000 Annothesis (Expose<br>1520 (2000) 2000 Anti-Antonitypes<br>Ster (2520 (2000) 2000 (2000) Antonitypes<br>Inter 25220 (2000) 2000 (2000) Anti-<br>time 25220 (2000) 400 (2000)                                                                                                    | Philippens 1  | -90                            | Honixer        | e le         | ven Type                | Res Status | Service<br>Tratus | 54          | nine Max MAC Lines               | Service MAC Limit<br>Drubbe | Service Orga | 1             | Serv            | ta Autor  |
|                                                                                                    | 12.8.182.131  | 2106193                        | Buildingh      | Sw. Qv       | pit.                    | 10.0       | + 47.4            | ÷           |                                  |                             | sortig       |               | nore            |           |
|                                                                                                    | 104,101.131   | 2100104                        | BuildingS      | AR. 04       | 04                      | 104        | * 40.4            | ÷           |                                  |                             | config       |               | none            |           |
|                                                                                                    | 154183.331    | 2100195                        | Buildingh      | va. De       | ye .                    | 4214       | + 42.4            | 1.1         |                                  |                             | xonte        |               | none            |           |
| VSP-core1 10.9(193/131                                                                                                    | 154,161,131   | 2100106                        | autors         | Data Dv      |                         | 1014       | 1.000             |             |                                  |                             | unte         |               | 1004            |           |
| Contain Enderstand - Citings (2)-40.00     Provide 2012-2012     Contain Enderstand     Contain Enderstand         | 15-8,193,131  | 18777001                       | (Ni-SD         |              | • 1                     | 101-4      | * #25.4           | 1           |                                  |                             | ordg         |               | none            |           |

## Apply Seed Config for Zero Touch Fabric

In order for the VSP/Fabric Engine edge switches to join the fabric when they are connected to the fabric core nodes (core nodes), the following items must be configured in the core nodes.

 Nickname server: Assigns Shortest Path Bridging (SPB) nicknames to VSP edge switches as they join the fabric. An SPB node needs a nickname to create multicast I-SID trees, which are used to transmit BUM (Broadcast/Unknown-unicast/Multicast) traffic in fabric VSNs. Without a nickname, a VSP edge switch cannot transmit a DHCP Discovery on the onboarding I-SID to get an IP address.

The VSP/Fabric Engine core nodes (or any pair of core/distribution nodes) need to be set up as nickname servers. A best practice it to have two nickname servers per ISIS area. Both nickname servers can be set up to assign nicknames in the same prefix range or different ranges. The mechanism used by the nickname server to assign nicknames is essentially identical to how a DHCP server works, with the exception that nicknames are assigned instead of IP addresses.

To enable nickname server functionality on a VSP/Fabric Engine switch, it needs to be configured with a static nickname (the two core switches were already configured with a static nickname in a previous section).

- 2. The **onboarding I-SID 15999999** must be set up on the core nodes so that it can service DHCP requests, from the edge switches and from other onboarding devices. There are two options for configuring the onboarding I-SID:
  - a. One of the core nodes is configured to bridge the onboarding I-SID onto an existing segment where DHCP is available.

However, this can be done only on one core node or else a loop is created. This approach is unlikely in a typical customer deployment

b. The onboarding I-SID is created into a new dedicated IP subnet for which both core nodes act as the default gateway and DHCP-relay agent. The guide uses this option, as it is a best-practice design.

If the core nodes were originally built from VOSS 8.2 or later, the default onboarding Private-VLAN 4048 is already present. If the fabric cores were originally built from VOSS 8.3 or later, the default onboarding Private-VLAN 4048 is also already assigned to the onboarding I-SID 15999999 and the same I-SID is also already defined as the auto-sense onboarding I-SID. It will therefore be sufficient to simply add an IP address and DHCP relay config to the existing onboarding Private-VLAN 4048.

3. If the core nodes were not built from VOSS 8.3 defaults (for example. they were upgraded from a pre-VOSS 8.3 release) they also need to have auto-sense enabled on the interfaces connecting to the VSP edge.

This guide assumes the core nodes were built from pre-VOSS 8.2 defaults, and therefore, no onboarding I-SID is defined, all unused ports are disabled, autosense is disabled on all ports, and no nickname server is configured. Thus, these configuration items need to be configured on both core nodes.

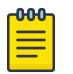

#### Note

If the VSP cores configs were built from VOSS 8.3 defaults or later then only configure the nickname server on both VSP core.

Apply the following config on both core nodes:

| VSP-core1                                                                                                    | VSP-core2                                                                                                    |
|----------------------------------------------------------------------------------------------------|----------------------------------------------------------------------------------------------------|
| <pre>enable<br/>config term<br/>interface gigabitEthernet 1/10<br/>auto-sense enable<br/>no shutdown<br/>exit<br/>vlan create 4048 name "onboarding-vlan" type pvlan-mstprstp 0 secondary 4049<br/>vlan 1-sid 4048 1599999 'onboarding I-SID'<br/>auto-sense onboarding 1-sid 1599999 'onboarding I-SID'<br/>auto-sense onboarding 1-sid 1599999 'onboarding I-SID'<br/>auto-sense onboarding 1-sid 15999999<br/>interface Vlan 4048<br/>ip address 10.9, 92.2/24<br/>ip vrrp vddress 110.9, 192.1<br/>ip vrrp 1 enable<br/>ip dhcp-relay fwd-path 10.9.255.130<br/>ip dhcp-relay fwd-path 10.9.255.130<br/>ip dhcp-relay fwd-path 10.9.255.131<br/>ip dhcp-relay fwd-path 10.9.255.131<br/>ip dhcp-relay</pre> | <pre>enable<br/>config term<br/>interface gigabitEthernet 1/11<br/>auto-sense enable<br/>no shutdown<br/>exit<br/>vlan create 4040 name "onboarding-vlan" type pvlan-mstprstp 0 secondary 4049<br/>vlan 1-sid 4048 15090999<br/>interface Vlan 4048<br/>ip address 10.9.192.3/24<br/>ip address 10.9.192.3/24<br/>ip vrrp 1 enables<br/>ip dhcp-relay fwd-path 10.9.255.130<br/>ip dhcp-relay fwd-path 10.9.255.130 mode dhcp<br/>ip dhcp-relay fwd-path 10.9.255.131 mode dhcp<br/>ip dhcp-relay fwd-path 10.9.255.131 mode dhcp<br/>ip dhcp-relay fwd-path 10.9.</pre> |

Note that SLPP must not be enabled for the onboarding VLAN 4048, because this could result in the fabric edge switches cutting themselves off after they have SLPP-Guard enabled on their auto-sense ports in some scenarios.

As a deployment option, set an auto-sense ISIS hello authentication key as shown below.

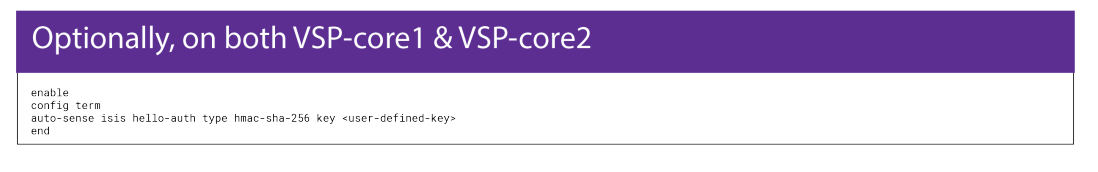

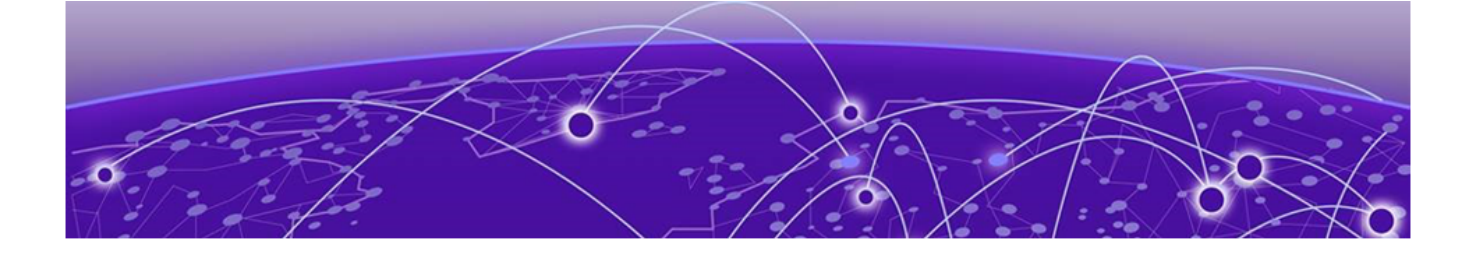

## Prepare XIQ-SE for VSP/Fabric Engine Edge Deployment

ZTP+ Configuration on page 32 XIQ-SE Workflow Configuration for VSP Onboarding on page 36

In a previous topic, the two fabric core switches were manually added to the Building1 XIQ-SE site. However, the Fabric Edge switches are automatically assigned to the Building1 site during the onboarding process.

### **ZTP+** Configuration

To automate the site assignment, in XIQ-SE select World > ZTP+ Device Defaults.

Set the **Site Assignment Precedence** drop-down to **LLDP Only** and then click **Save**. With this setting, XIQ-SE assigns the edge switches to a site based on the LLDP neighbor table found on the switches being onboarded. Because the VSP core switches are in Building1, the edge switches are assigned to this site.

| ites 👻                                           | = | Devices World Site Su  | mmary Endpoint Locat | ions FlexReports      |                      |                                   |                   |   |
|--------------------------------------------------|---|------------------------|----------------------|-----------------------|----------------------|-----------------------------------|-------------------|---|
| world 1                                          |   | Discover Actions VRF/  | VLAN Topologies Se   | rvices Port Templates | ZTP+ Device Defaults | 3<br>Endpoint Locations Analytics | Custom Variables  |   |
| <ul> <li>Building1</li> <li>Building2</li> </ul> |   | Basic Management       | Disabled *           | Domain Name:          |                      | System Contact:                   |                   |   |
| Topology Definition:                             | 6 | Subnet Address:        |                      | DNS Server:           |                      | System Location:                  |                   |   |
| Fabric Connect                                   |   | Starting IP Address:   |                      | DNS Server 2:         |                      | Admin Profile:                    | public_v2_Profile | * |
| Service Definitions                              |   | Ending IP Address:     |                      | DNS Server 3:         |                      | Poll Group:                       | Default           | * |
|                                                  |   | Gateway Address:       |                      | DNS Search Suffix:    |                      | Poll Type:                        | SNMP              |   |
|                                                  |   | Management Interface:  | Default              | NTP Server:           |                      | Site Assignment<br>Precedence:    | LLDP Only         | * |
|                                                  |   | CU Recovery Mode Only: | Enabled              | NTP Server 2:         |                      |                                   |                   | 4 |

Confirm that the ZTP+ config for the Building1 site is correct before onboarding the edge switches into the site. Select **Building1** site under the **World** site. Click the **ZTP+ Device Defaults** tab.

Under Basic Management, set options as follows:

- Use Discovered: IP and Management Interface
- Admin Profile: Fabric Edge
- Poll Type: SNMP
- NTP Server: 10.9.255.155

| Discover Actions VRF/ | VLAN Topologies Ser | vices Port Templates | ZTP+ Device Defaults En | dpoint Locations Analytic | s Custom Variables | i. |
|-----------------------|---------------------|----------------------|-------------------------|---------------------------|--------------------|----|
| Basic Management      |                     |                      |                         |                           |                    |    |
| Use Discovered:       | IP and Managemen 💌  | Domain Name:         |                         | System Contact:           |                    |    |
| Subnet Address:       |                     | DNS Server:          |                         | System Location:          |                    |    |
| Starting IP Address:  |                     | DNS Server 2:        |                         | Admin Profile:            | Fabric Edge        | *  |
| Ending IP Address:    |                     | DNS Server 3:        |                         | Poll Group:               | Default            | Ŧ  |
| Gateway Address:      |                     | DNS Search Suffix:   |                         | Poll Type:                | SNMP               | ~  |
| Management Interface: | Default 👻           | NTP Server:          | 10.9.255.155            | Site Assignment           | None               | v  |

With the **Use Discovered** parameter set at **IP and Management**, ZTP+ uses the same IP address and Management interface used during the onboarding process. Later in the guide, there are steps to move the Management interface to a VLAN interface or CLIP interface.

Scroll down the screen, in **Configuration/Upgrade**, leave **Configuration Updates** set to **Always** (this setting does not apply in SNMP Poll Type). Set **Firmware Upgrades** to **Always.** Because this guide is using the Universal Hardware edge switches, the switch image must be converted from Switch Engine to Fabric Engine. This conversion is addressed in a later topic of the guide.

| Configuration/Upg      | rade      |   |                     |                  |   |
|------------------------|-----------|---|---------------------|------------------|---|
| Configuration Updates: | Always    | • | Firmware Upgrades:  | Always           | - |
| Update Date:           | 6/7/2024  |   | Upgrade Date:       | 6/7/2024         |   |
| Update Time:           | 05:30 PM  |   | Upgrade Time:       | 05:30 PM         | - |
| Update UTC Offset:     | UTC+01:00 |   | Upgrade UTC Offset: | UTC+01:00        |   |
|                        |           |   | NOS Persona Change: | To Fabric Engine | • |

Scroll down to the **Device Protocols** section and uncheck **MVRP**. The rest can be left as is, and MSTP must remain enabled. Note that the Telnet, HTTP, and HTTPS protocol options only work as of VOSS 8.4. All protocol options work with EXOS/Switch Engine and are applied when the Universal Edge switch is initially onboarded as Switch Engine.

| Device  | Protocols |        |           |       |           |        |           |
|---------|-----------|--------|-----------|-------|-----------|--------|-----------|
| Telnet: | 🕑 Enabled | HTTP:  | 🕑 Enabled | LACP: | Enabled   | MSTP:  | 🕑 Enabled |
| SSH:    | 🕑 Enabled | HTTPS: | 🕑 Enabled | LLDP: | 🕑 Enabled | POE:   | 🕑 Enabled |
| SNMP:   | S Enabled | FTP:   | 🕑 Enabled | MVRP: | Enabled   | VXLAN: | Enabled   |

Select **Save** to commit changes to the site.

Disable MVRP because ZTP+ tries to apply the default port templates during switch onboarding. These default port templates are listed under the **Port Template** tab as shown below.

| A Network       | Dashboard Devices Discovered Fit        | mware Archives | Configuration    | Templates Reports         |                           |                    |                |                 |               |            |                     |            |              |
|-----------------|-----------------------------------------|----------------|------------------|---------------------------|---------------------------|--------------------|----------------|-----------------|---------------|------------|---------------------|------------|--------------|
| Alarms & Events | Stes v ≡                                | Devices Bu     | odings Site Sun  | mary Endpoint Location    | s FlexReports             |                    |                |                 |               |            |                     |            |              |
| Control         | Name                                    | Duran A        | State States     | . Facilitation discussion | These Tempelaner TTTT: Co | in Party Res       |                | And the Control |               |            |                     |            |              |
| Analytics       | * 🔷 World                               | Lancolds .     | unaria interiore | t raposges perios         | Port reimpores            | and Derabatic stra | grore coursers | respire como    | in the sector |            |                     |            |              |
| 💎 Wireless      | + 🔷 Building1                           | Port Templa    | tes              |                           |                           |                    |                |                 |               |            |                     |            |              |
| Las Reports     | A Building2                             | O Add          | ini 🔘 Oo         | tis Local Only            |                           |                    |                |                 |               |            |                     |            |              |
| Tarks           | Topology Definitions     Febric Connect | Source .       | Configuration    | PVID                      | Default Role              | Span Guard         | Loop Protect   | MVRP            | 51,59         | SLPP Guard | SLPP Guard<br>Timer | PoE Enable | PoE Priority |
| Administration  | Service Definitions                     | /World         | AP.              | Default [1]               | None                      |                    |                |                 |               |            | 60                  |            | LOW          |
| E Connect       |                                         | /World         | Access           | Default [1]               | None                      |                    |                |                 |               |            | 60                  |            | LOW          |
|                 |                                         | Global         | AutoSense        | 0                         | None                      | 100                |                | _               |               |            | 60                  |            | LOW          |
|                 |                                         | /World         | Interswitch      | Default [1]               | None                      |                    |                | 1               |               |            | 60                  |            | LOW          |
|                 |                                         | World          | Tol              | Default [1]               | None                      |                    |                | 1.1.1           |               |            | 60                  |            | LOW          |
|                 |                                         | /World         | Management       | Default [1]               | None                      |                    |                |                 |               |            | 60                  |            | LOW          |
|                 |                                         | /World         | Other            | Default [1]               | None                      |                    |                |                 |               |            | 60                  |            | LOW          |
|                 |                                         | /World         | Phone            | Default [1]               | None                      |                    | *              |                 |               |            | 60                  | 1          | LOW          |
|                 |                                         | /World         | Printer          | Default [1]               | None                      |                    |                |                 |               |            | 60                  |            | LOW          |
|                 |                                         | /World         | Router           | Default [1]               | None                      |                    | *              |                 |               |            | 60                  |            | LOW          |
|                 |                                         | /World         | Security         | Default [1]               | None                      |                    |                |                 |               |            | 60                  |            | LOW          |
|                 |                                         | /World         | vSwitch          | Default [1]               | None                      |                    |                |                 |               |            | 60                  | 1          | LOW          |

ZTP+ applies the default port templates based on the LLDP discovery process. If LLDP discovers an AP connected to the switch port, ZTP+ applies the AP port template. Likewise, if LLDP discovers a switch/bridge neighbor then ZTP+ applies the Interswitch port template to the switch port.

The problem is that some of the default parameters in the port templates can cause issues with a VSP/Fabric Engine edge deployment; in particular Span Guard and MVRP.

To avoid these issues, XIQ-SE 21.9 introduced a new Global AutoSense port template which is automatically applied to VOSS/Fabric Engine Universal Hardware devices via a ZTP+ Automated Template entry:

| Sites * 🗉                               | Devices   | Building1 Site Sum    | mary Endpoint Los | ations FlexReports               |                               |             |                  |             |             |       |               |   |
|-----------------------------------------|-----------|-----------------------|-------------------|----------------------------------|-------------------------------|-------------|------------------|-------------|-------------|-------|---------------|---|
| Name                                    | Discover  | Actions VRF/VLAN      | Topologies Ser    | vices Port Templates ZTP+ Dev    | ce Defaults Endpoint Location | Analytics ( | Custom Variables |             |             |       |               |   |
| • 💠 World                               |           |                       |                   |                                  |                               |             |                  |             |             |       |               |   |
| A Buildingt                             | Port Ter  | nplates               |                   |                                  |                               |             |                  |             |             |       |               |   |
| Ø Building2                             | O Add     | 📴 Emi 🧿 Dele          | - Local Only      |                                  |                               |             |                  |             |             |       |               | 1 |
| Topology Definitions     Fabric Connect | Source    | Configuration         | PVID              | Default Role                     | Authentication                | VLAN Trunk  | Tagged           |             | Untagged    |       | Fabric Enable |   |
| Service Definitions                     | /World    | Access                | Default [1]       | None                             | None                          |             |                  |             | Default [1] |       | None          |   |
|                                         | Global    | AutoSense             | 0                 | None                             | None                          |             |                  |             |             |       | Auto Sense    |   |
|                                         | anna da a | And a set of the set  | Ph. 2             | Algues.                          | N++++                         |             |                  |             | n.e. n.e.   |       | A12.00        |   |
|                                         | ZTP+ AL   | itomated Templates    |                   |                                  |                               | False       |                  |             |             |       |               |   |
|                                         | Device    | Mappings              |                   |                                  |                               |             | Po               | rt Mappings |             |       |               |   |
|                                         | O Add     | 🛃 Edit 🥥 Delet        | =   <b>^</b> ~    |                                  |                               |             | 0                | Add 🧾 Ea    | It 🥥 Deleta | ^ V   |               |   |
|                                         | Priority  | Name                  | Enabled           | Family                           | Devices                       | IP Range    | Prior            | ity Templa  | te          | Ports |               |   |
|                                         | 1         | AutoSense VOSS        | 1                 | Universal Platform VOSS          | Any Universal Platform VOSS   |             |                  | AutoSe      | nse         |       |               |   |
|                                         | 2         | AutoSense Fabric Engl | ne 🖌              | Universal Platform Fabric Engine | Any Universal Platform Fabr   |             |                  |             |             |       |               |   |

The Auto-Sense ZTP+ Template entry overrides the automatic application of the default port templates described above.

Note that the Auto-Sense ZTP+ Template entry exists only for new sites created in XIQ-SE 21.9 or later. If an older version of XIQ-SE or XMC was used to create the site, the template entry does not exist and needs to be created manually (or the site deleted and re-created).

Also note that default template entries exist for VOSS and Fabric Engine Universal Hardware switches. If you are onboarding a VSP4900 or other VSP switch model, then create a similar entry and set the family to **VSP Series**. Finally, enable SLPP-Guard on the auto-sense port template. Select **World > Port Templates** and double click on the **AutoSense Fabric Engine** template.

| Network            | Dashboard Devices Disc                   | overed Firms | rare Archives 0  | Configuration Templates | Reports            |                                 |                 |                  |             |                  |
|--------------------|------------------------------------------|--------------|------------------|-------------------------|--------------------|---------------------------------|-----------------|------------------|-------------|------------------|
| 🌲 Alarms & Events  | < Sites >                                | Devices      | World Site Summa | ry Endpoint Locations   | ResReports         |                                 |                 |                  |             |                  |
| Gentrol            | Name                                     |              |                  |                         |                    |                                 |                 |                  |             |                  |
| Analytics          | 👻 🔷 World                                | Discover     | Actions VRF/VLAN | i Topologies Services   | Port Templates 21P | Device Defaults Endpoint Locato | ons Analytics o | Custom Variables |             |                  |
| 🗢 Wireless         | 🕶 💠 Building1                            | Port Temp    | lates            |                         |                    |                                 |                 |                  |             |                  |
| Lill Reports       | 🔯 Building1                              | O Add        | 📴 Eder 🔕 Deis    | to Local Only           |                    |                                 |                 |                  |             |                  |
| Tasks              | 🕨 💠 Building2                            | -            | Configuration    |                         | Parlanda Darla     | 1. the strates                  | 10 ANT TALLEY   | Turned           | Hatsand     | Palacia Parabila |
| and Administration | <ul> <li>Topology Definitions</li> </ul> | SOURCE       | 1                | Prid                    | Devent hore        | Autoenciación                   | VLACE ITURIE    | raggeo           | OursElen    | Paoric Endore    |
|                    | Fabric Connect                           | LOCAL        | AP               | Default [1]             | None               | None                            |                 |                  | Default [1] | None             |
| Connect            | Service Definitions                      | Local        | Access           | Default [1]             | None               | None                            |                 |                  | Default [1] | None             |
|                    |                                          | Global       |                  |                         |                    |                                 |                 |                  |             | Auto Sense       |
|                    |                                          | LOCAT        | the smeet        | Default [1]             | teone              | Hotes C                         |                 |                  | Default [1] | None             |
|                    |                                          | Local        | IoT              | Default [1]             | None               | None                            | nite.           |                  | Default [1] | None             |

Scroll right, until the **SLPP-Guard** option is visible. Click the box, click **Update** and click **Save**.

| C Sites >                                                     | Devices World Site S | iummary Endpoint Locations       | FlexReports    |                 |                  |                 |                 |            |                     |            |             |    |
|---------------------------------------------------------------|----------------------|----------------------------------|----------------|-----------------|------------------|-----------------|-----------------|------------|---------------------|------------|-------------|----|
| iame                                                          | Discover Actions VR  | FALAN Topologies Services        | Port Templates | ZTP+ Device Def | aults Endpoint L | ocations Analyt | ics Custom Vari | ables      |                     |            |             |    |
| 🔹 🔷 World                                                     |                      |                                  |                |                 |                  |                 |                 |            |                     |            |             |    |
| + 🔷 Buildingt                                                 | Port Templates       |                                  |                |                 |                  |                 |                 |            |                     |            |             |    |
| 🔛 Building1                                                   | 🔾 Add 🔯 Edit 😋       | Delate Local Only                |                |                 |                  |                 |                 |            |                     |            |             | 3  |
| <ul> <li>O Building2</li> <li>Topology Definitions</li> </ul> | Fabric Auth Key      | Fabric Connect Drop STP-<br>BPDU | Node Allas     | Span Guard      | Loop Protect     | MVRP            | SLPP            | SLPP Guard | SLPP Guard<br>Timer | PoE Enable | PoE Priorit | ty |
| Fabric Connect                                                |                      |                                  |                |                 |                  |                 |                 |            | 60                  |            | LOW         |    |
| Service Definitions                                           |                      |                                  |                |                 |                  |                 |                 |            | 60                  | 1          | LOW         |    |
|                                                               |                      |                                  |                | 0               |                  |                 | D               | 8          | 60 \$               | . 8        | LOW         | *  |
|                                                               | 1                    |                                  |                |                 | ( Index          | Canad           |                 |            | 60                  |            | LOW         |    |
|                                                               |                      |                                  |                |                 |                  | Pracetain.      |                 |            | 60                  |            | LOW         |    |

### Configuration of Site Actions

Site Actions are triggered whenever a new device is added to a site. Configure the Building1 site actions by selecting **Building1** > **Actions**. Make sure the following items are enabled:

- Automatically Add Devices
- Add Trap Receiver
- Add Syslog Receiver
- Add to Archive
- Add to Site Map (Building1)

| Devices Building1 Site Sum     | mary Endpoint Locations           | FlexReports          |                      |                    |           |                  |
|--------------------------------|-----------------------------------|----------------------|----------------------|--------------------|-----------|------------------|
| Discover Actions 2<br>VRF/VLAN | Topologies Services               | Port Templates       | ZTP+ Device Defaults | Endpoint Locations | Analytics | Custom Variables |
| Automatically Add Devices      | Collection Mode:                  | Historical           | ×                    |                    |           |                  |
| 🐨 Add Trap Receiver            | Collection Interval<br>(minutes): | 15                   | <b>‡</b>             |                    |           |                  |
| 🗹 Add Syslog Receiver          | Map Name: /World                  | /Building1/Building1 |                      | · )                |           |                  |
| 🗹 Add to Archive               |                                   |                      |                      |                    |           |                  |
| Add to Map                     |                                   |                      |                      |                    |           |                  |

Farther down on the same page, there are additional parameters. Enable Add Device to Policy Domain and select Building1 from the drop-down. Enable Add Device to Access Control Engine Group and leave the engine group set to Default in the pull down.

| Add Device to                                                        | to Policy Domain                                                                                                    |  |
|----------------------------------------------------------------------|----------------------------------------------------------------------------------------------------|--|
| Policy Domain:                                                       | Building1                                                                                                    |  |
| ccess Contro                                                         | 1                                                                                                    |  |
| Add Device to                                                        | to Access Control Engine Group                                                                                               |  |
|                                                                      |                                                                                                    |  |
| Access Control E                                                     | ingine Group: Default *                                                                                                    |  |
| Access Control E                                                     | Engine Group: Default -                                                                                                    |  |
| Access Control E<br>Enable Authe                                     | Engine Group: Default -                                                                                                    |  |
| Access Control E<br>Enable Authe<br>Application An                   | Engine Group: Default   entication Using Port Template nalytics ion Telemetry to Home Engine Using Management IP             |  |
| Access Control E<br>Enable Auther<br>Application An<br>Add Applicati | Engine Group: Default   entication Using Port Template  halytics  tion Telemetry to Home Engine Using Management IP  Default |  |

Leave the other parameters disabled, and select **Save** to save the changes.

## XIQ-SE Workflow Configuration for VSP Onboarding

The following configurations must be performed on XIQ-SE to fully automate the onboarding of the VSP edge switches:

- 1. Add the VSP to the NAC Engine group, using the correct RADIUS attributes template.
- 2. Add the switch to the correct Policy Domain.
- 3. Configure the RADIUS server and EAPoL on the VSP edge switch.
- 4. Configure the VSP edge switch auto-sense parameters, such as:
  - a. Voice I-SID
  - b. Data I-SID
  - c. ISIS Hello authentication (Optional)
  - d. FA Message authentication (Optional)
- 5. Convert the VSP edge switch into a DVR Leaf.

As of release 22.3, XIQ-SE cannot natively support some of the functions outlined above. Therefore, to fully automate the VSP edge onboarding process, the XIQ-SE workflow named *Onboard VSP* is used. This workflow is available on GitHub and has already been imported into XIQ-SE in a previous section.

Step 1 is possible as of XIQ-SE 22.3 under **Site Actions**, and should always use either the *Extreme VOSS - Fabric Attach* or *Extreme VOSS - Per-User ACL* RADIUS attribute templates, depending on whether the switch is also being added to a Policy domain or not. This however only works properly as of XIQ-SE 22.6. In prior versions the *Onboard VSP* workflow was used.

Step 2 is possible for **Policy Domain**, under **Site Actions**, and this was also already configured earlier. However if the policy framework is not in use, and there was a

requirement to add the switch to an Access Control Location Group, then the *Onboard VSP* is required.

Step 3 is automatically taken care of by XIQ-SE since the 22.3 release, in conjunction with Action 1. This action is actually performed by the XIQ-SE Control Engine(s). Again, this works properly as of XIQ-SE 22.6. However XIQ-SE will only create configure RADIUS for *eapol* on the switch. To activate other RADIUS uses (like *cli* and *web*) in addition to *eapol* the *Onboard VSP* workflow can be used.

The workflow must be configured for use. In XIQ-SE, select **Tasks** > **Workflows**. In the **Workflows** tab, select the *Onboard VSP* workflow. Under the workflow details, view the **Inputs** tab.

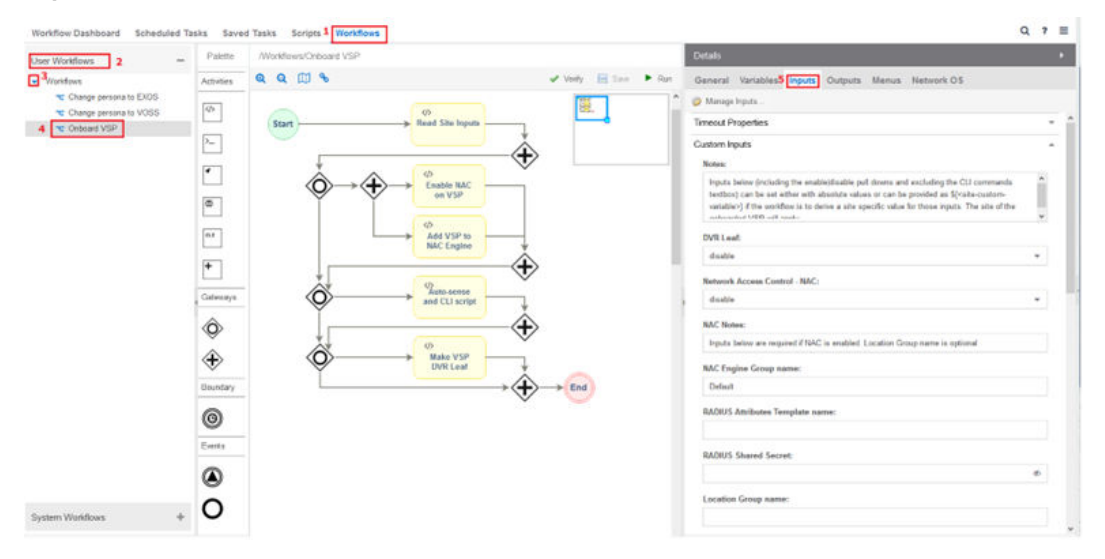

Provide the following inputs:

- DVR Leaf: enable
- Network Access Control (NAC): disable
- NAC Engine Group name: <ignore if NAC is disabled>
- RADIUS Attributes Template name: <ignore if NAC is disabled>
- RADIUS Shared Secret: <ignore if NAC is disabled>
- Location Group name: <ignore if NAC is disabled>
- Auto-sense Voice I-SID: **\${voicelsid}**
- Auto-sense Voice VLAN-id only if tagged: **195**
- Auto-sense Data I-SID: <leave empty, will be using NAC for the client>
- Auto-sense ISIS Authentication key: <either leave empty, or set a key for ISIS auth>
- Auto-sense FA Authentication key: <leave empty or set an FA auth key>
- Auto-sense Wait Interval: <leave empty>
  - A 45 second wait interval was required in VOSS versions prior to 8.7 to ensure Cloud APs were placed in the correct VLAN
- Additional CLI commands
  - **auto-sense eapol voice lldp-auth**lldp-auth is optional, add this command to bypass NAC authentication for IP Phones

#### • clock time-zone US Eastern

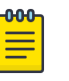

#### Note

NAC is not used for the IP phone. Instead, EAP Voice LLDP detection bypass is used.

#### 

The **\${voiceIsid}** variable is case-sensitive.

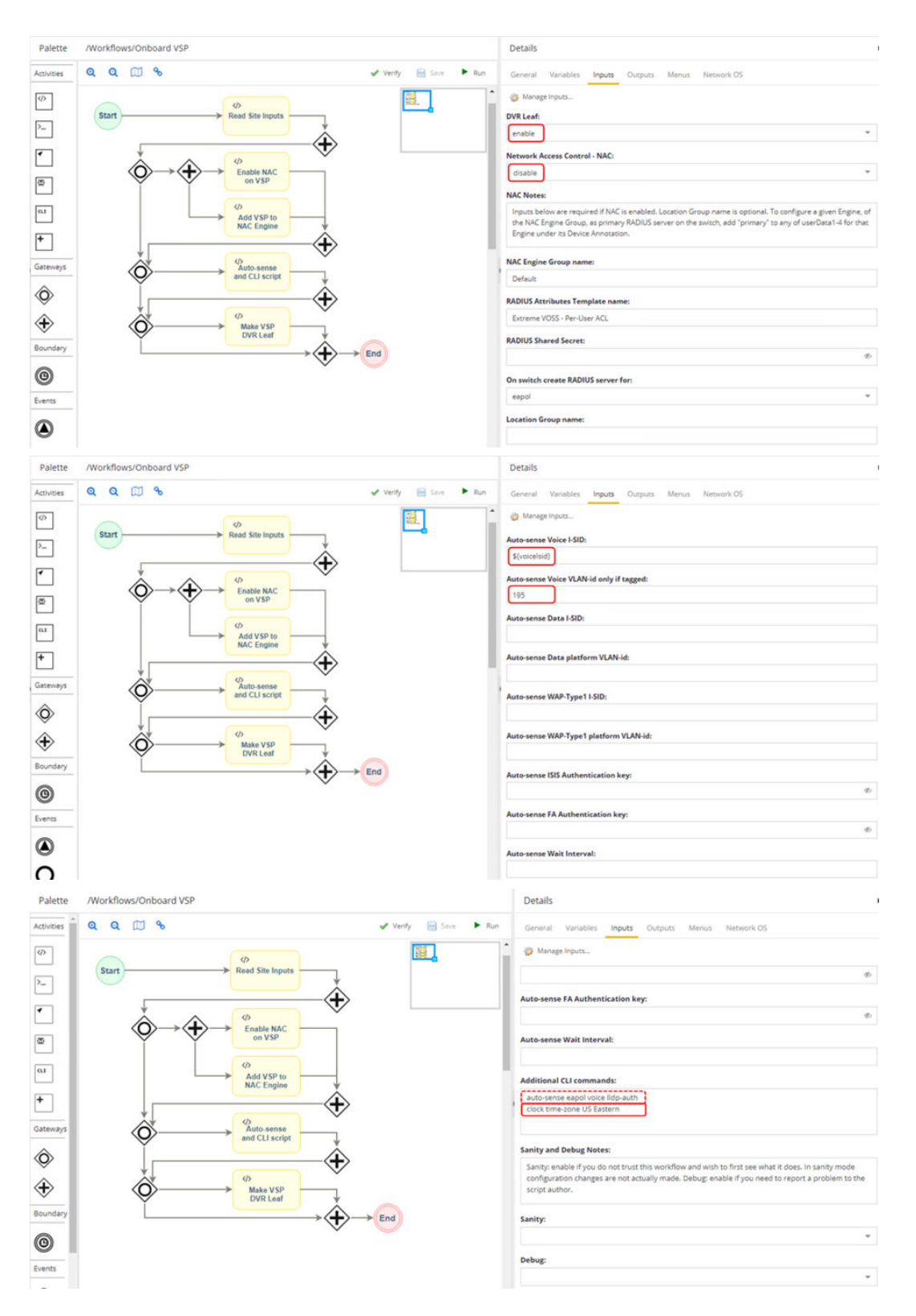

Save the modified workflow and click OK.

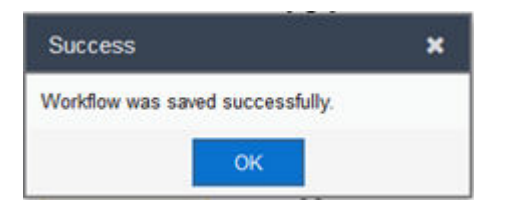

Note that for the Voice I-SID, the absolute value is not provided but is referenced as a variable in the format \${<variable-name>}. This is because these inputs are site-specific and vary based on the site where the edge switches are onboarded.

In this guide, the VSP edge switches are onboarded into the Building1 site, but a typical customer deployment will have multiple sites as shown below with different *voice1sid* values for each site.

| Site      | voiceIsid |
|-----------|-----------|
| Building1 | 2100195   |
| Building2 | 2200195   |

In XIQ-SE, select **Building1** > **Custom Variables**, and add the *voiceIsid* variable as shown below. Click **Update** to save the changes.

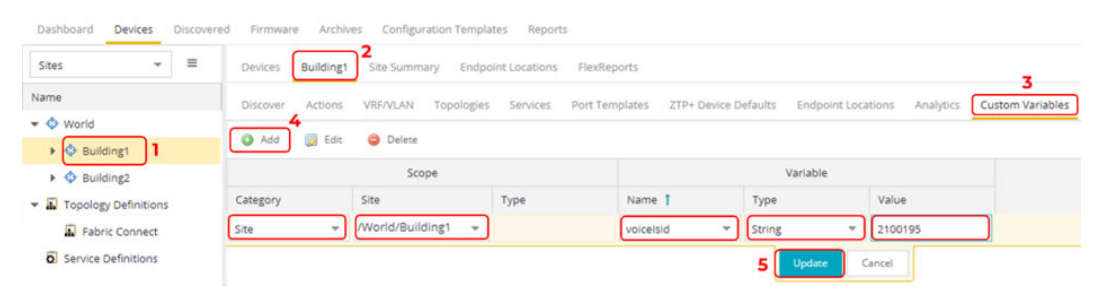

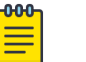

-0-0-0

#### Note

The variable name is case-sensitive. Make sure to enter it correctly.

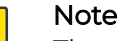

The variables must be created as Category = Site and from the local site (not Global) and as Type = String. When completed, the variable settings should look as shown below:

| Dashboard   | Devices     | Docovere | d Firmage | e Archiv  | es Configuration Te | emplates Repor     | rts.     |           |                      |                    |           |                  |
|-------------|-------------|----------|-----------|-----------|---------------------|--------------------|----------|-----------|----------------------|--------------------|-----------|------------------|
| Sites       | -           |          | Devices   | Building1 | Site Summary 1      | indpoint Locations | Hertop   | orts      |                      |                    |           |                  |
| Name        |             |          | Discover  | Actions   | VRF/VLAN Topol      | ogles Services     | Port Tem | plates Z  | ttP+ Device Defaults | Endpoint Locations | Analytics | Custom Variables |
| • 🔷 World   |             |          |           |           |                     |                    |          |           |                      |                    |           |                  |
| + 🔷 Buld    | fingt       |          | 0 605     | 1 Ide     | g Gelete            |                    |          |           |                      |                    |           |                  |
| + O Build   | ting2       |          |           |           | Scope               |                    |          |           |                      | Variable           |           |                  |
| - A Tepolog | Defentions  |          | Category  |           | Site                | Type               |          | Name 1    | Type                 | Value              |           |                  |
| Telar       | ne Conviect |          | 51te      |           | /World/Building1    |                    |          | voiceisid | String               | 2100               | 195       |                  |
| 6 Service ( | Definitions |          |           |           |                     |                    |          |           |                      |                    |           |                  |

Select **Save** to save the variables.

When you are done, the table refreshes to show both variables as well as a Global version holding the same value that was configured. This is normal, so that XIQ-SE can ensure that a fallback Global variable exists if a site-specific one was specified. Ignore the Global version of the same variable (or set it to an empty value). In any case, the *Onboard VSP* workflow only looks for the site-specific variable if it exists.

| Dashboard Devices        | Discovere | d Farrison | ne Archive | <ul> <li>Configuration Tempi</li> </ul> | utes Report    | 3         |             |                   |                    |                            |
|--------------------------|-----------|------------|------------|-----------------------------------------|----------------|-----------|-------------|-------------------|--------------------|----------------------------|
| Stas +                   | =         | Devices    | Buildingt  | Site Summary Endp                       | oint Locations | RexRep    | 110         |                   |                    |                            |
| Name                     | ٠         | Docover    | Actions    | VRENLAN Topologie                       | s Services     | Part Term | plates ZTP- | + Device Defaults | Endpoint Locations | Analytics Custom Variables |
|                          |           |            |            | A.A. 1921.2                             |                |           |             |                   |                    |                            |
| 🕨 💠 Buildingt            |           | O Add      | 1990 B     | O Cartera                               |                |           |             |                   |                    |                            |
| 🕨 💠 Building2            |           |            |            | Scope                                   |                |           |             | 1                 | rariable           |                            |
| + 📓 Topology Definitions |           | Catagory   |            | Site                                    | Туре           |           | Name 1      | Туре              | Value              | i                          |
| Fabric Connect           |           | Sta        |            | Global                                  |                |           | voicersid   | String            | 2100               | :95                        |
| Service Definitions      |           | Ste        |            | /World/Building1                        |                |           | voloetsid   | String            | 2100               | 195                        |

In a typical customer multi-site deployment, repeat the above steps for each site. The steps for the Building2 site are shown below.

In XIQ-SE, select **Building2** > **Custom Variables**.

| Sites 👻 🗄                                    | Devices Build | ding2 Site Summary | Endpoint Locations FI | exReports           |                     |                         | <u></u>              |
|----------------------------------------------|---------------|--------------------|-----------------------|---------------------|---------------------|-------------------------|----------------------|
| Name                                         | Discover Acti | ons VRF/VLAN Topo  | logies Services Por   | t Templates ZTP+ De | vice Defaults Endpo | int Locations Analytics | S<br>Custom Variable |
| <ul> <li>World</li> <li>Building1</li> </ul> | 🔘 Add         | Edit 🤤 Delete      |                       |                     |                     |                         |                      |
| Building2                                    |               | Scope              |                       |                     | Variable            |                         |                      |
| <ul> <li>Topology Definitions</li> </ul>     | Category      | Site               | Туре                  | Name 🕇              | Туре                | Value                   |                      |
|                                              | Cito          | Global             |                       | voicetsid           | String              | 2100195                 |                      |

The Global version of the defined variable for Building1 is already visible. Add the Building2 site-specific variable as shown below. Note that the variable name is already proposed in the **Name** field.

| Dushboard Devices D                          | Pocipular | nd firmware | Archives Con   | figuration Templ | etes Repor    | 15        |               |               |                    |          |                  |
|----------------------------------------------|-----------|-------------|----------------|------------------|---------------|-----------|---------------|---------------|--------------------|----------|------------------|
| Sites •                                      | =         | Devices But | iking2 Site Su | mmary Endp       | ant Locations | Fluctupe  | ens.          |               |                    |          |                  |
| Name                                         |           | Discover Ad | tens VIRALA    | N Topologies     | Services      | Port Temp | lates ZTP+ De | vice Defaults | Endpoint Locations | Malytics | Custom Variables |
| <ul> <li>World</li> <li>Buildingt</li> </ul> |           | O Add       | Ecte 🥥 Owl     | ata              |               |           |               |               |                    |          |                  |
| 🖡 💠 Building2                                |           |             |                | Scope            |               |           |               |               | Variable           |          |                  |
| • 🔊 Topology Definitions                     |           | Category    | Ste            |                  | Туре          |           | Name 1        | Type          | Valu               | e .      |                  |
| D Fabric Connect                             |           | Site        | /World/S       | luleing2         |               |           | volcetoid     | String        | 2200               | 195      |                  |
| Service Definitions                          |           | Site        | Global         |                  |               |           | voicebid      | String        | 2100               | 195      |                  |

Select **Save** to save the variables for Building2.

In XIQ-SE, select **Building1** > **Actions**. In the **Custom Configuration** section, add an entry with the following parameters:

- Vendor: Extreme
- Family: Universal Platform Fabric Engine
- Topology: Any
- Task: Provisioning/Onboard VSP

Select Save to commit changes.

This custom configuration entry links the *Onboard VSP* workflow to the Building1 site and the workflow executes when the onboarding switch is placed in the site.

| Devices Buil | ding1 Site Sumr    | mary Endpoint Location            | s FlexReports        |                      |                                    |              |  |
|--------------|--------------------|-----------------------------------|----------------------|----------------------|------------------------------------|--------------|--|
| Discover Act | ions 2<br>VRF/VLAN | Topologies Services               | Port Templates       | ZTP+ Device Defaults | Endpoint Locations Analytics Cust  | om Variables |  |
| Automatica   | illy Add Devices   | Collection Mode:                  | Historical           | *                    |                                    |              |  |
| 🗹 Add Trap R | eceiver            | Collection Interval<br>(minutes): | 15                   | \$                   |                                    |              |  |
| 😪 Add Syslog | Receiver           | Map Name: /Work                   | /Building1/Building1 | *                    |                                    |              |  |
| Add to Arch  | hive               |                                   |                      |                      |                                    |              |  |
| Add to Map   | 5                  |                                   |                      |                      |                                    |              |  |
| Custom Co    | onfiguration       |                                   |                      |                      |                                    |              |  |
| O Add        | 🗊 Edit 😄           | Delete                            |                      |                      |                                    |              |  |
| Enabled      | Vendor             | Family                            | 4                    | Topology             | Task                               |              |  |
| S            | Extreme            | 3 Universal Platf                 | orm Fabric Engine    | Any                  | Provisioning/Onboard VSP           | 5            |  |
| S.           | Extreme            | Universal Platf                   | orm Switch Engine    | Any                  | Provisioning/Change persona to VOS | is           |  |
|              | Extreme            | Howertal Platf                    | orm EXOS             | Anv                  | Provisioning/Change persona to VOS | is.          |  |

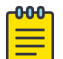

#### Note

In earlier versions of XIQ-SE, the *Family* value for Universal Hardware switches was Unified Switching VOSS but this has changed to Universal Platform VOSS. If you are running a pre-8.6 version of VOSS, set the *Family* value to Universal Platform VOSS. If you are running VOSS 8.6 or later (also known as Fabric Engine) set the *Family* value to Universal Platform Fabric Engine. Make sure the entry points to the correct workflow *Onboard VSP* as shown below

| 000 |  |
|-----|--|
| _   |  |
| _   |  |
| _   |  |
| _   |  |

#### Note

If you are using non-Universal Hardware VSP models, such as VSP4900 or VSP7400, an additional entry will need to be created with the *Family* set to : VSP Series and pointing to the workflow *Onboard VSP*.

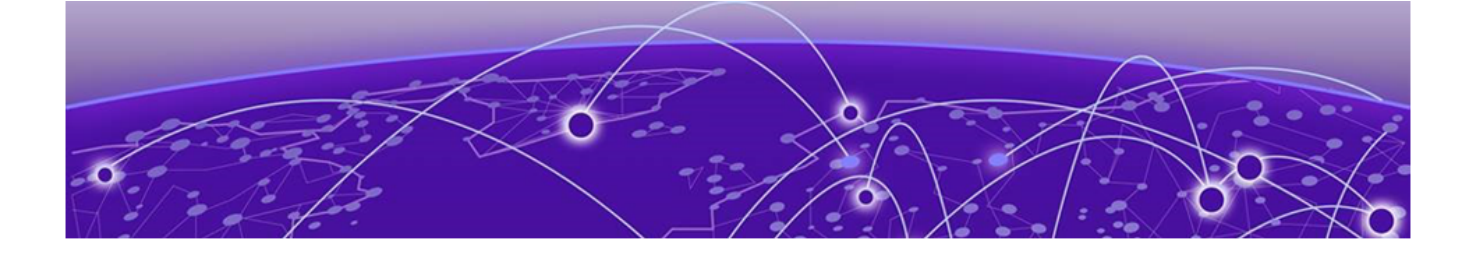

## Universal Edge Switch OS Conversion Using XIQ

Upload the Fabric Engine Image to XIQ-SE and Set the Reference Image on page 43

Before the VSP fabric edge switch is onboarded, XIQ-SE needs to convert the OS of the Universal Edge switch to Fabric Engine. (It is initially booted into Switch Engine when powered up.)

Performing OS conversion via XIQ-SE and ZTP+ onboarding requires the switch to restart after intial bootup. The boot sequence is as follows:

- 1. Initial boot as Switch engine
  - a. Switch onboards XIQ-SE via ZTP+
  - b. NOS conversion is performed by XIQ-SE via ZTP+ upgrade
- 2. Switch boots as Fabric Engine with the referenced version installed in XIQ-SE
  - a. Switch onboards to XIQ-SE via ZTP+

## Note

If using 25G or 100G uplink ports to the existing Fabric core, the default Forward Error Correction (FEC) settings are different between Switch Engine and VSP/Fabric Engine. Therefore, before the Switch Engine switch can be onboarded, the

## Upload the Fabric Engine Image to XIQ-SE and Set the Reference Image

The Fabric Engine image must be uploaded to XIQ-SE twice; the first time using the TFTP transfer mode, and the second time using the SFTP transfer mode.

To upload the Fabric Engine image to XIQ-SE in TFTP mode, select **Network** > **Firmware** > **Upload**. For the **File Transfer Mode**, select **TFTP**, choose the image to upload and click **Upload**. The image is uploaded to the /tftpboot/firmware/images directory.

To upload the Fabric Engine image using SFTP, repeat the previous step, but select SFTP as the **File Transfer Mode**. The image is uploaded to the /root/firmware/images directory.

| A Network 1                                      | Dathbard Devise Discovered                                                                                                    | Frenars 2/                                                                                       | Nine Configu | idan Terpla | wi Reporti                                                                                     |                                                                                                    |                                                                |
|--------------------------------------------------|----------------------------------------------------------------------------------------------------|--------------------------------------------------------------------------------------------------|--------------|-------------|------------------------------------------------------------------------------------------------|----------------------------------------------------------------------------------------------------|----------------------------------------------------------------|
| Control                                          | ٩                                                                                                    |                                                                                                  |              |             | Upload Firmware to                                                                             | Server                                                                                                    |                                                                |
| ₩ Analytics<br>♥ Winders<br>↓ Reports<br>■ Tasks | Name                                                                                                    | Referenced                                                                                       | image Nome   | image FA    | Dr<br>Browser uploads no<br>uploa<br>NOTE Older browse                                         | op files here or click to<br>t supported for files gr<br>d the file using the sc<br>trs may here a 208 lim<br>upliced. | browse.<br>eater than AGE. 9<br>command.<br>6 and will require |
| Administration<br>Connect                        | <ul> <li>De Cyan</li> <li>Al Free</li> <li>Organia          <ul> <li>Quick access</li> <li>Destroate</li> <li>Destroate</li> <lidestroate< li=""> <li>Destroate</li>             &lt;</lidestroate<></ul></li></ul> | Norme<br>- Today (1)<br>- MOULENDED-men<br>- MOULENDED-men<br>- MOULENDED-men<br>- MOULENDED-men |              | Date mo     | <ul> <li>D</li> <li>P</li> <li>Afer</li> <li>Trostant</li> <li>VCSC/Ve</li> <li>ARR</li> </ul> | Insuch Eportmach<br>III - III<br>Site<br>HELGERIKE<br>BE<br>Open Cancel                                                | •                                                              |
| <b>О</b> нер                                     | 1 1 tydar. O fated                                                                                                    | 4                                                                                                |              |             | File Transfer Model 💿<br>Server Refti Inflabooth<br>Subdirectory:                              | 40 rts<br>maane/mages/                                                                                                 | 0 502 C                                                        |

The Fabric Engine image in the /root/firmware/images/ folder must be made the reference image. Right click on the image and set it as a reference image.

| A Network         | Dashboard Devices Discovered Firmware Arch                      | ives Configura | tion Templates Reports | s |           |                    |                            |                   |            |
|-------------------|-----------------------------------------------------------------|----------------|------------------------|---|-----------|--------------------|----------------------------|-------------------|------------|
| 🔔 Alarms & Events | 9                                                               |                |                        |   |           |                    |                            |                   |            |
| Control           | Name                                                            | Referenced     | Image Name             |   |           | Image Filename     | Image Path                 | Date/Time         | Image Size |
| Analytics         | <ul> <li>Device Type (5 images)</li> </ul>                      | 1              | 5520.8.10.0.0.voss     |   |           | 5520.8.10.0.0.voss | /tftpboot/firmware/images/ | 6/7/2023 12:50:30 | 119.84 MB  |
| 💎 Wireless        | <ul> <li>Extreme (5 images)</li> </ul>                          | 0              | 5520.8.10.0.0.voss(2)  | - | Austral D |                    | /root/firmware/images/     | 6/7/2023 12:51:45 | 119.84 MB  |
| Lini Reports      | <ul> <li>Fabric Manager (1 image)</li> </ul>                    |                |                        | 1 | Remove    | rrmare             |                            |                   |            |
| Tasks             | <ul> <li>Universal Platform EXOS (2 images)</li> </ul>          |                |                        |   | Set as Re | ference Image      |                            |                   |            |
| Administration    | <ul> <li>Universal Platform Fabric Engine (2 images)</li> </ul> |                |                        |   | Delete In | ace                |                            |                   |            |
|                   | <ul> <li>Fabric Engine 5520 (2 images)</li> </ul>               |                |                        | 1 |           | - • •              |                            |                   |            |
| Connect           | <ul> <li>Universal Platform Switch Engine (1 image)</li> </ul>  |                |                        |   |           |                    |                            |                   |            |
|                   | <ul> <li>Universal Platform VOSS (2 images)</li> </ul>          |                |                        |   |           |                    |                            |                   |            |

The referenced icon turns blue.

| Referenced | Image Name            | Image Filename     | Image Path                 | Date/Time         | Image Size |  |
|------------|-----------------------|--------------------|----------------------------|-------------------|------------|--|
| T          | 5520.8.10.0.0.voss    | 5520.8.10.0.0.voss | /tftpboot/firmware/images/ | 6/7/2023 12:50:30 | 119.84 MB  |  |
| E          | 5520.8.10.0.0.voss(2) | 5520.8.10.0.0.voss | /root/firmware/images/     | 6/7/2023 12:51:45 | 119.84 MB  |  |

ZTP+ uses SFTP to upgrade Fabric Engine firmware and XIQ-SE uses SCP to upgrade Fabric Engine firmware. In both cases, the default SCP and SFTP credentials must be changed.

Select Administration > Options > Inventory Manager > File Transfer > SCP Server Properties.

|                                           | Q | Inventory Manag      | ger > File Transfer > SCP      | Server Properties      |
|-------------------------------------------|---|----------------------|--------------------------------|------------------------|
| Options 1                                 |   | Login Informa        | tion                           |                        |
| ExtremeNetworks.com Updates               |   |                      |                                |                        |
| ▶ FlexView                                |   | 🗹 Anonymou           | s                              |                        |
| Impact Analysis                           |   | Username:            | anonymous                      |                        |
| <ul> <li>Inventory Manager</li> </ul>     |   | Password:            | Ø                              |                        |
| <ul> <li>Dashboard</li> </ul>             |   |                      |                                |                        |
| Data Storage                              |   | Firmware Directory   | Path (must contain root path): | /root/firmware/images/ |
| ▼ File Transfer                           |   | Root Directory Path: |                                | /root/                 |
| FTP Server Properties                     |   | 🕑 Use the Extreme    | Cloud IQ - Site Engine's IP    |                        |
| <ul> <li>SCP Server Properties</li> </ul> |   |                      |                                | Concerne 1             |
| SFTP Server Properties                    |   | Server IP:           |                                |                        |
|                                           |   | Server Port:         |                                | 22 🏛                   |

Disable Anonymous and specify the username and password for the SCP/SFTP server. You must set the username to root and then set a password. Here we set it to password. Click **Save**.

| Profiles Users Server Information License           | Certificates | Options De        | evice Types    | Backup/Re     | estore D  | liagnostics   | Client API | Access |
|-----------------------------------------------------|--------------|-------------------|----------------|---------------|-----------|---------------|------------|--------|
|                                                     | Q In         | ventory Manag     | ger 🕻 File 1   | Transfer      | SCP Ser   | rver Prope    | erties     |        |
| ntions 🕇                                            |              | Login Informa     | ation          |               |           |               |            |        |
| ExtremeNetworks.com Updates<br>FlexView             | ^            | Anonymou          | IS             |               | [         | Default Value | true ]     |        |
| Impact Analysis                                     |              | Username:         | root           |               | []        | Default Value | anonymous  | 1      |
| Inventory Manager                                   |              | Password:         | password       | ł             | •         | Default Value | ****]      |        |
| <ul> <li>Dashboard</li> <li>Data Storage</li> </ul> | Fir          | mware Directory   | Path (must co  | ontain root p | oath): /r | oot/firmwar   | e/images/  |        |
| <ul> <li>File Transfer</li> </ul>                   | Ro           | ot Directory Path |                |               | 11        | oot/          |            |        |
| FTP Server Properties     SCP Server Properties     | V            | Use the Extreme   | eCloud IQ - Si | te Engine's I | P         |               |            |        |
| SETP Server Properties                              | Se           | rver IP:          |                |               |           | 0.9.203.5     |            |        |
| TFTP Server Properties                              | Se           | rver Port:        |                |               | 2         | 2             | \$         |        |
| <ul> <li>Firmware Refresh Settings</li> </ul>       |              |                   |                |               |           |               |            |        |

Click on the SFTP Server Properties folder, and repeat the previous steps. Click Save.

|                                           | Q Inventory Mana    | iger > File Transfer > SF     | TP Server Properties         |  |
|-------------------------------------------|---------------------|-------------------------------|------------------------------|--|
| ptions 🕇                                  | Login Inform        | ation                         |                              |  |
| ExtremeNetworks.com Updates               | <b>^</b>            |                               |                              |  |
| FlexView                                  | Anonymo             | us                            | [Default Value: true]        |  |
| Impact Analysis                           | Username:           | root                          | [ Default Value: anonymous ] |  |
| Inventory Manager                         | Password:           | password                      | [ Default Value: **** ]      |  |
| <ul> <li>Dashboard</li> </ul>             |                     | <b>~</b>                      |                              |  |
| Data Storage                              | Firmware Directory  | Path (must contain root path) | : /root/firmware/images/     |  |
| <ul> <li>File Transfer</li> </ul>         | Root Directory Path | 1:                            | /root/                       |  |
| FTP Server Properties                     | Use the Extrem      | eCloud IQ - Site Engine's IP  |                              |  |
| <ul> <li>SCP Server Properties</li> </ul> | 4                   |                               |                              |  |
| SFTP Server Properties                    | Server IP:          |                               | 10.9.203.5                   |  |
| TETP Server Properties                    | Server Port:        |                               | 22 🇘                         |  |

To Enable the ZTP+ OS conversion in XIQ-SE. Select **Network** > **Devices** > **World** > **ZTP+ Device Defaults**'

| 🛔 Network 💦 🚹     | Dashboard Devices Discovered             | Firmware Archives Config | uration Templates | Report      | 5                      |                  |                         |
|-------------------|------------------------------------------|--------------------------|-------------------|-------------|------------------------|------------------|-------------------------|
| 🔔 Alarms & Events | Sites - E                                | Devices World Site       | Summary Endp      | oint Locati | ons FlexReports        |                  |                         |
| Control           | Name                                     | Discover Actions Vi      | RF/VLAN Fabric    | Connect     | Services Port Template | S ZTP+ Device D  | 4<br>Endpoint Locations |
| Analytics         | 👻 💠 World                                |                          |                   |             |                        | <u> </u>         |                         |
| 🛜 Wireless        | Building1                                | Configuration/Upg        | rade              |             |                        |                  |                         |
| III Reports       | Building2                                | Configuration Updates:   | Always            | *           | Firmware Upgrades:     | Always           | -                       |
| 🧱 Tasks           | <ul> <li>Topology Definitions</li> </ul> | Undate Date:             | 40000000          |             | Liegende Dates         | 4/20/2022        |                         |
| Mainistration     | Fabric Connect                           |                          |                   |             |                        |                  |                         |
| ➡<br>≓ Connect    | Service Definitions                      | Update Time:             |                   | *           | Upgrade Time:          |                  | ·*                      |
|                   |                                          | Update UTC Offset:       |                   |             | Upgrade UTC Offset:    |                  |                         |
|                   |                                          |                          |                   |             | NOS Persona Change:    | To Fabric Engine | ~                       |

Set Firmware Upgrades to Always and set NOS Persona Change to To Fabric Engine.. Click Save.

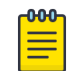

Note

Both settings only work if configured under the world site.

XIQ-SE/ZTP+ is now configured to perform the OS conversion to Fabric Engine.

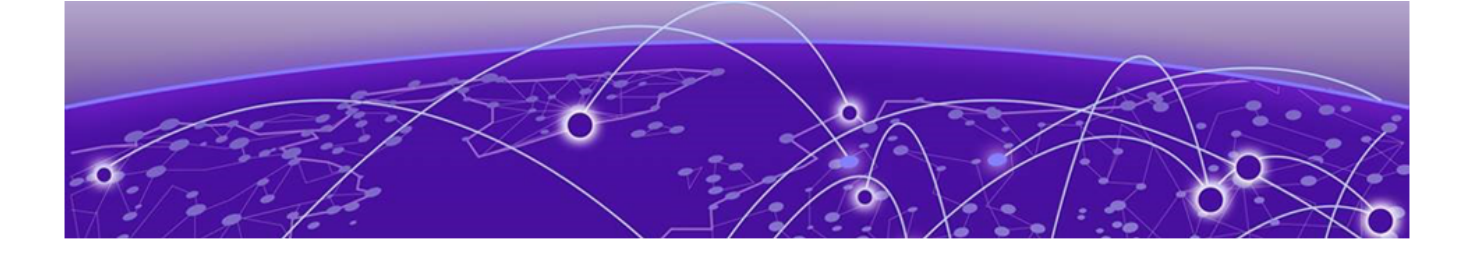

Switch Installation and Power Up on page 47 Observe Progress Using the VSP Edge Console on page 47 Monitor XIQ-SE Onboarding Workflow Execution on page 50 Migrate VSP Edge to Dedicated Switch Management CLIP on page 52

## Switch Installation and Power Up

In previous topics, XIQ-SE was provisioned for the automated onboarding of the Fabric Engine edge switches. To initiate the onnboarding process, install each of the edge switches, apply power, and connect at least one edge switch to an existing Fabric Connect core. As mentioned previously, each edge switch is in a *factory ship* state without an existing configuration file and boots into Switch Engine. When the switch is booted, the ZTP+ process starts and the edge switch connects to XIQ-SE where the OS conversion to Fabric Engine starts.

The final stages of the VSP/Fabric Engine edge deployment are zero-touch, and there is no need for the technician to connect to the switch console port or pre-stage the switches.

## Observe Progress Using the VSP Edge Console

As the edge switches boot into VOSS/Fabric Engine, if possible, connect to the switches' serial consoles and observe the log messages as the switches go through the various phases of Zero-Touch-Fabric and ZTP+. Most VSP/Fabric Engine edge deployments do not have direct console access to the switches. Here we show what the console output looks like.

In addition, monitor the XIQ-SE **Discovery** tab and set the **Auto-Refresh** rate to 30 seconds. This provides a view of the ZTP+ progress from both XIQ-SE and the switch.

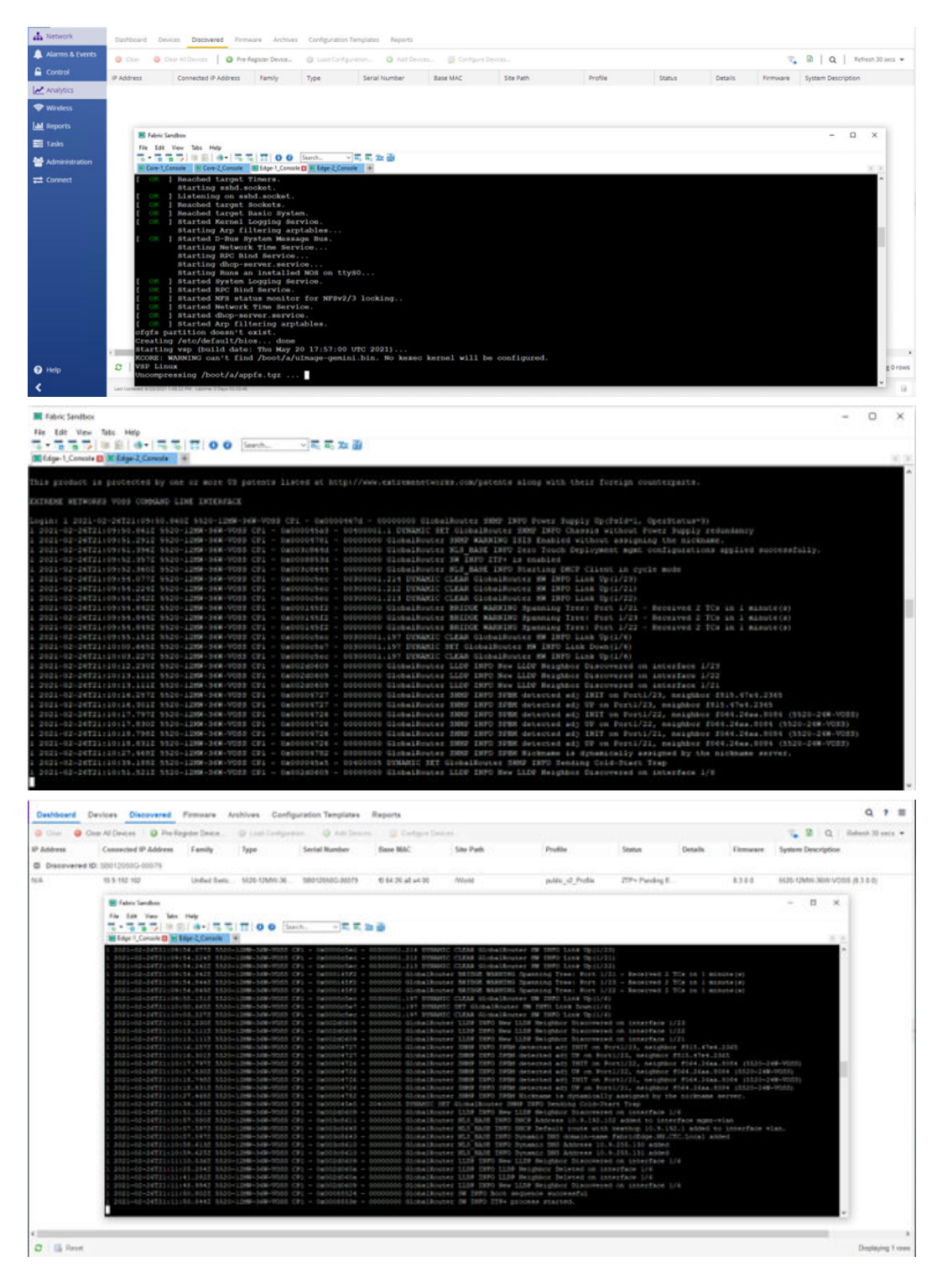

The boot up sequence of the Fabric Engine switch is based on two possible deployment scenarios.

Scenario 1: ISIS Hello Authentication disabled on the VSP/Fabric Engine core NNI links:

- 1. ISIS adjacency forms with neighboring core switches.
- 2. A nickname is dynamically assigned by Nickname servers on the core switches.

- 3. Switch obtains a DHCP IP address on onboarding I-SID 15999999.
- 4. DHCP provides default gateway, DNS servers, and domain name.
- 5. The switch performs a DNS lookup for *extremecontrol.<domain-name>* and discovers the XIQ-SE IP address.
- 6. The switch connects to XIQ-SE and appears in the **Discovered** tab.
- 7. If XIQ-SE can allocate the switch to a site, then the site ZTP+ config is pushed; else the switch remains in the **Discovered** tab until an administrator manually configures or adds the switch to a site.
- 8. When the switch is allocated to an XIQ-SE Site, the Site's actions are performed; and the *Onboard VSP* workflow is executed.
- 9. The Onboard VSP workflow applies NAC, Auto-sense, and DVR-Leaf configuration.

Scenario 2: ISIS Hello Authentication enabled on the VSP/Fabric Engine cores NNI links:

- 1. ISIS adjacency does not form with neighboring core switches because there is no ISIS authentication key on the booting edge switches.
- 2. The onboarding switch issues a DHCP request on the onboarding VLAN 4048 on the core switches.
- 3. The switch obtains an IP address, default gateway, and DNS domain name.
- 4. The switch performs a DNS lookup for *extremecontrol.<domain-name>* and discovers the XIQ-SE IP address
- 5. The switch connects to XIQ-SE and appears in the **Discovered** tab.
- 6. If XIQ-SE can allocate the switch to a site, then the site ZTP+ config is pushed; else the switch remains in the **Discovered** tab until an administrator manually configures or adds the switch to a site.
- 7. When the switch is allocated to an XIQ-SE Site, the Site's Actions are performed, and the *Onboard VSP* workflow is executed.
- 8. The *Onboard VSP* workflow applies the final NAC config, Auto-sense config, and DVR-Leaf config. In addition, the VSP edge switch is configured with the Auto-sense ISIS authentication key.
- 9. ISIS adjacency can now form with neighboring VSP core switches.
- 10. A nickname is dynamically assigned by Nickname servers on the VSP core switches.
- 11. There is a brief period of time where the onboarding switch is unreachable while its connectivity into the onboarding I-SID 15999999 transitions from a UNI connection to a fabric NNI connection.

When the onboarding process completes, the VSP edge switches are placed into the correct site (Building1) and topology map.

| Devices  | Building1 Site Summary | Endpoint Locations | FlexReports  |               |              |                  |             |          |
|----------|------------------------|--------------------|--------------|---------------|--------------|------------------|-------------|----------|
| • Add De | vice 🚺 Export to CSV   | =                  |              |               |              |                  |             |          |
| Status   | Name 1                 | Site               | IP Address   | Poll Status   | Poll Details | Device Type      | Family      | Firmware |
| •        | 5520-12MW-36W-VO55     | /World/Building1   | 10.9.192.104 | Available: 1  | Up: 192 Do   | 5520-12MW-36W-V  | Unified Swi | 8.4.0.0  |
| •        | 5520-24W-VO55          | /World/Building1   | 10.9.192.103 | Available: 1_ | Up: 2 Dow    | 5520-24W-VOSS    | Unified Swi | 8.4.0.0  |
| •        | VSP-core1              | /World/Building1   | 10.9.193.131 | Available: 1_ | Up: 193 Do   | VSP-4450G5X-PWR+ | VSP Series  | 8.4.0.0  |
| •        | VSP-core2              | /World/Building1   | 10.9.193.132 | Available: 1  | Up: 193 Do   | VSP-4450GSX-PWR+ | VSP Series  | 8.4.0.0  |

If you were to observe the edge switch console, you would see a number of SSH connections coming into the newly onboarded switch. Some of these are XIQ-SE performing the site actions, such as adding XIQ-SE as Trap and Syslog receiver on the switch, and some are the *Onboard VSP* workflow performing the switch configuration.

## Monitor XIQ-SE Onboarding Workflow Execution

To monitor workflow execution, go to **XIQ-SE Tasks**, **Workflow Dashboard** tab. Click the **Active** pie chart, and double click any *Onboarding VSP* workflow that is running.

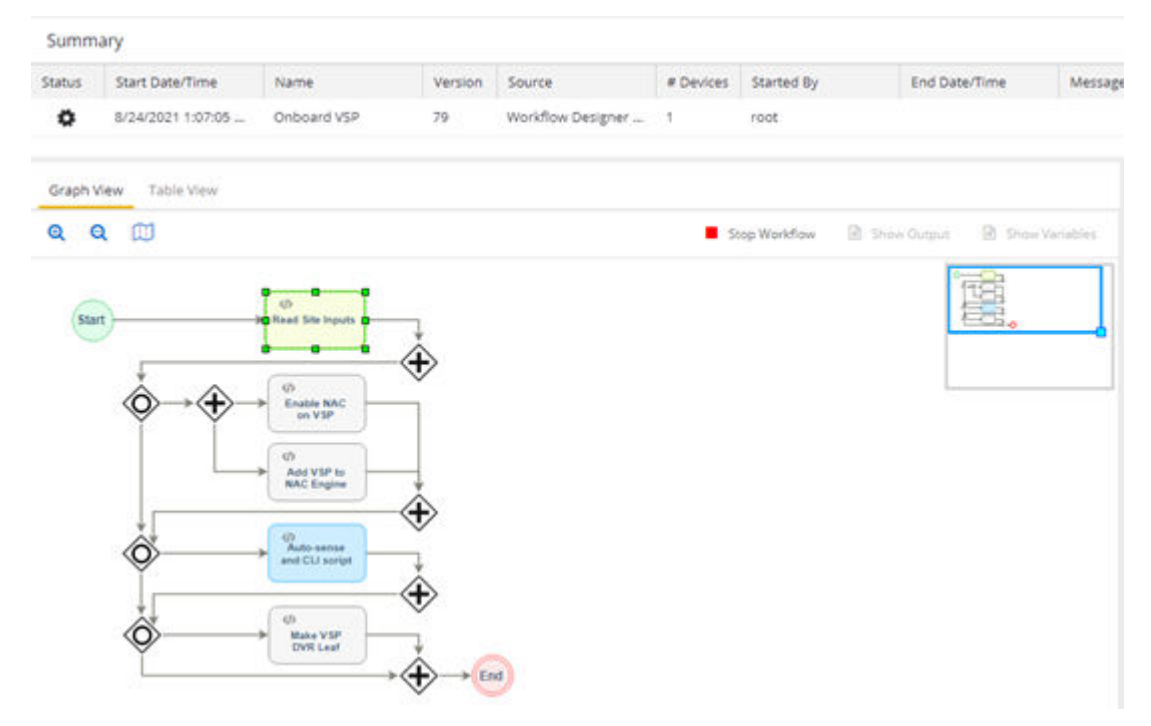

If no active workflows are running, set the drop-down to **Historical** and locate the most recently run of the *Onboarding VSP* workflow. Double click on the workflow to view the execution details.

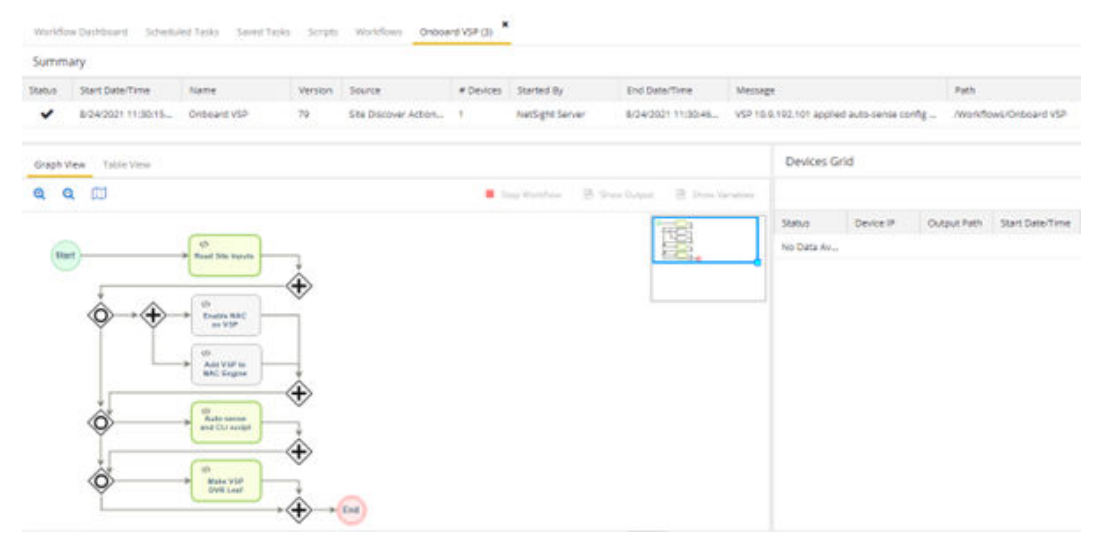

Note that the last activity of the *Onboarding VSP* workflow converts the VSP switch to a DVR Leaf and reboots the switch one last time.

When the VSP edge switches finish booting, the onboard process is complete and the final configuration is saved to the switch flash memory. The switches are now deployed as VSP edge switches

Navigate to the XIQ-SE **Control** tab and verify that the VSP edge switches have been added to Extreme Control.

| A Network       | Dashboard Policy Access Control                     | Dashboard Policy Access Control End-Systems Reports |                                                                                                    |             |                             |            |           |                                                            |                        |  |  |  |  |
|-----------------|-----------------------------------------------------|-----------------------------------------------------|----------------------------------------------------------------------------------------------------|-------------|-----------------------------|------------|-----------|------------------------------------------------------------|------------------------|--|--|--|--|
| Alarms & Events | Configuration                                       | Engine Group - Default                              |                                                                                                    |             |                             |            |           |                                                            |                        |  |  |  |  |
| Control 1       | Group Editor                                        | Details Swi                                         | Details Switches 4. Systems Access Control Engines Guest and IoT Managers                                                                                                    |             |                             |            |           |                                                            |                        |  |  |  |  |
| Analytics       |                                                     | O Add                                               | 📴 Edit., 😂 Delete 🛛 🕄 Re                                                                                                    | fresh       |                             |            |           |                                                            |                        |  |  |  |  |
| ★ Wireless      | Engines 3                                           | ID Address 1                                        | Nickeame                                                                                                    | Chabur      | Furthern Minama             | Primary    | Secondary | Dolinu/M AN                                                | Dello, Demain          |  |  |  |  |
| an Reports      | Engine Groups     Definit                           | (in more st                                         | The second second secon | 518103      | System Harris               | Engine     | Engine    | Forty Fort                                                 | Policy Domain          |  |  |  |  |
|                 | NAC/10.9.203.6                                      | 10.9.192.102                                        | 5520-24W-FabricEngine                                                                                                    | Contact Est | 5520-24W-Fab                | 10.9.203.6 |           | Extreme VOSS - Per-User ACL                                | Building1              |  |  |  |  |
| Marks           | <ul> <li>Default</li> <li>NAC/10.9.203.6</li> </ul> | 10.9.192.102                                        | 5520-24W-FabricEngine<br>5520-12MW-36W-FabricEngine                                                                                                    | Contact Est | 5520-24W-Fab<br>5520-12MW-3 | 10.9.203.6 |           | Extreme VOSS - Per-User ACL<br>Extreme VOSS - Per-User ACL | Building1<br>Building1 |  |  |  |  |

Verify that the VSP switches have been added to the Building1 Policy domain.

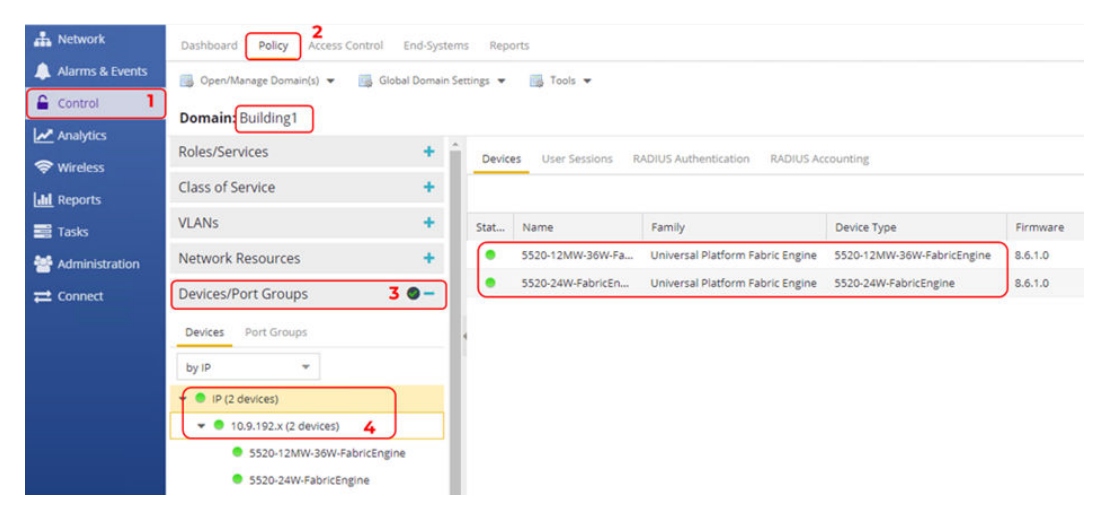

SSH into the VSP edge switches and use the CLI command show dvr and verify that the DVR Role is shown as *Leaf*.

| 5520-24W-VOSS:1#% show dvr                                                                                                    |                                                                                             |  |  |  |  |  |  |  |  |  |
|----------------------------------------------------------------------------------------------------|---------------------------------------------------------------------------------------------|--|--|--|--|--|--|--|--|--|
| DVR Summary Info                                                                                                    |                                                                                             |  |  |  |  |  |  |  |  |  |
| Domain ID<br>Domain ISID<br>Role<br>My SYS ID<br>Operational State<br>GW MAC<br>Inband Momt Clip IP<br>Virtual Ist local address<br>Virtual Ist local subnet mask<br>Virtual Ist peer address<br>Virtual Ist peer address<br>Virtual Ist oluster-id<br>Virtual Ist ISID<br>5520-24M-VOSS:184 | : 1<br>: 16678217<br>: Leaf<br>: f0:64:26:aa:80:84<br>: Up<br>: 00:00:5e:00:01:23<br>:<br>: |  |  |  |  |  |  |  |  |  |

## Migrate VSP Edge to Dedicated Switch Management CLIP

The VSP edge switches are onboarded using their DHCP-assigned IP addresses, which are converted to static addresses by ZTP+. However, these management IP addresses are configured on the onboarding VLAN/I-SID (4048/15999999). It is a best-practice to move the switch management IP address from the default onboarding VLAN/I-SID to a CLIP management IP address. The XIQ-SE script *Move to CLIP Mgmt* (available on GitHub) is used to configure a CLIP management address.

To run the script, select both VSP edge switches, right-click, and select **Tasks** > **Provisioning** > **Move to CLIP Mgmt IP**.

| Status | Name 1             | Sit     | e 1                                                                                                    | P Addr | ess     | Poll Statu | s   | Poll Details   | Device Ty | pe       | Family      | Firmwar |
|--------|--------------------|---------|----------------------------------------------------------------------------------------------------|--------|---------|------------|-----|----------------|-----------|----------|-------------|---------|
| •      | 5520-12MW-36W-VOSS | /W      | orld/Building1 1                                                                                                    | 0.9.19 | 2.101   | Available  | : 1 | Up: 2 Dow      | 5520-12M  | W-36W-V  | Unified Swi | 8.4.0.0 |
| •      | 5520-24W-VOSS      |         | FlexView                                                                                                    | .19    | 2.103   | Available  | :1  | Up: 1 Dow      | 5520-24W  | -VOSS    | Unified Swi | 8.4.0.0 |
| ٠      | VSP-core1          |         | More Views                                                                                                    | 1.19   | 3.131   | Available  | : 1 | Up: 92 Do      | VSP-4450  | GSX-PWR+ | VSP Series  | 8.4.0.0 |
| •      | VSP-core2          | ۰       | Configure                                                                                                    | 1.19   | 3.132   | Available  | :1  | Up: 92 Do      | VSP-4450  | GSX-PWR+ | VSP Series  | 8.4.0.0 |
|        |                    | © ≈ 4 0 | Compass Search<br>Rediscover<br>Clear Alarms<br>Upgrade Firmware<br>Add to Device Group<br>More Actions<br>Archives | <br>>  |         |            |     |                |           |          |             |         |
|        |                    | 2       | Tasks                                                                                                    | •      | Config  | Þ          |     |                |           |          |             |         |
|        |                    |         | Maps                                                                                                    | • 3    | Provisi | oning 🕨    | Ψ   | Change person  | a to EXOS |          |             |         |
|        |                    |         | Network                                                                                                    | * >_   | CLI Cor | mmands     |     | Move to CLIP N | Igmt IP   | 4        |             |         |
|        |                    | 1       | Policy                                                                                                    | > 100  |         | -          | T   | Onboard VSP    |           |          |             |         |

In the script input window, provide the CLIP IP address for each VSP-edge switch. Use the following CLIP addresses.

- VSP-edgel 10.9.193.133
- VSP-edge2 10.9.193.134

Leave the associated VRF as GlobalRouter (this is the only VRF supported for mgmt CLIP on a DVR Leaf), and set the drop-down to delete the preexisting mgmt VLAN IP. Configure the new Mgmt CLIP IP for each VSP edge switch. Enter only the IP address and not the mask. Finally, because the script will remove and rediscover the switches back into XIQ-SE, set the deisred System Name of the switches as shown below.

| Run Script: M                                        | love to CLIP Mg                                   | gmt IP                              |                  |        |                  |        |                    |               | 1            | ×    |
|------------------------------------------------------|---------------------------------------------------|-------------------------------------|------------------|--------|------------------|--------|--------------------|---------------|--------------|------|
| 1. Device Select                                     | ion 2. Device S                                   | ettings 1. inv                      |                  |        |                  |        |                    |               |              |      |
| These paramete                                       | rs (if any) will be p<br>Description              | assed to the scr                    | ot during        | execut | ion, if no param | ieters | are shown, just si | up to the nex | t step.      |      |
| New swite                                            | ch mgmt circuit                                   | tless IP (mask                      | will be          | 32bits | )                |        |                    |               |              | Ì    |
| Associated VRF                                       | F name (default is                                | GRT):                               |                  | Glob   | alRouter         |        |                    |               |              |      |
| Existing mgmt                                        | VLAN IP:                                          |                                     |                  | Delet  | te               | ٠      |                    |               |              |      |
| Complete                                             | Name                                              | Device IP<br>Address                | Mgmt<br>IP       | CUP    | System<br>Name   |        |                    |               |              | L    |
| 14                                                   | 5520-12M                                          | 10.9.192.101                        | 10.9.15          | 93.133 | VSP-edge1        |        |                    |               |              |      |
|                                                      | 5520-24W                                          | 10.9.192.103                        | 10.9.19          | 93.134 | VSP-edge2        |        |                    |               |              |      |
| Sanity / D                                           | ebug                                              |                                     |                  |        |                  |        |                    |               |              |      |
| Sanity: enable<br>first see what i<br>are not execut | if you do not trust<br>t does. In sanity m<br>ed: | this script and v<br>ode config com | vish to<br>mands |        |                  | *      |                    |               |              |      |
| Debug: enable<br>script author:                      | if you need to rep                                | oort a problem to                   | o the            |        |                  | ÷      |                    |               |              |      |
|                                                      |                                                   |                                     |                  |        |                  |        |                    | « Previous    | Next # Cance | el . |

#### Click Next, then click Run.

| un Script: Move to CLIP Mgmt IP                                                                                      |                                           |                                            | 1 |
|----------------------------------------------------------------------------------------------------|-------------------------------------------|--------------------------------------------|---|
| Device Selection 2. Device Settings                                                                                  | 3. Verify Run Script 4. Re                | suits                                      |   |
| Script Information                                                                                                   |                                           |                                            |   |
| Task Information: Run Now<br>Script Name: Move to CLIP M                                                             | gmt IP                                    | Script Task Name: N/A<br>Timeout (sec): 60 |   |
| Overall Status                                                                                                    |                                           |                                            |   |
| COMPLETED                                                                                                    |                                           |                                            |   |
| Devices                                                                                                    |                                           |                                            |   |
| Name                                                                                                    | IP Address                                | Start Time/Total Run Time                  |   |
| ✓, 5520-12MW-36W-VOSS                                                                                                | 10.9.192.101                              | 8/24/2021 2:41:20 PM/(24 sec)              | 4 |
| ✓. 5520-24W-VOSS                                                                                                    | 10.9.192.103                              | 8/24/2021 2:41:20 PM/(24 sec)              | ø |
| lesults.                                                                                                    |                                           |                                            |   |
| <pre>- no ip address 10.9.192.101 - exit - end</pre>                                                                 |                                           |                                            |   |
| <ul> <li>save config</li> <li>eleted IP '10.9.192.101' from XMX</li> <li>ded new device IP '10.9.193.133'</li> </ul> | 's database<br>'to XMC Site '/World/Build | ingl' with admin profile 'Fabric Edge'     |   |
|                                                                                                    |                                           |                                            |   |

The script creates the new mgmt CLIP, deletes the existing mgmt VLAN IP, deletes the switch from XIQ-SE, and re-adds it using the new CLIP IP and System Name.

When the script has completed, expand the **Results** window by clicking the *i* button.

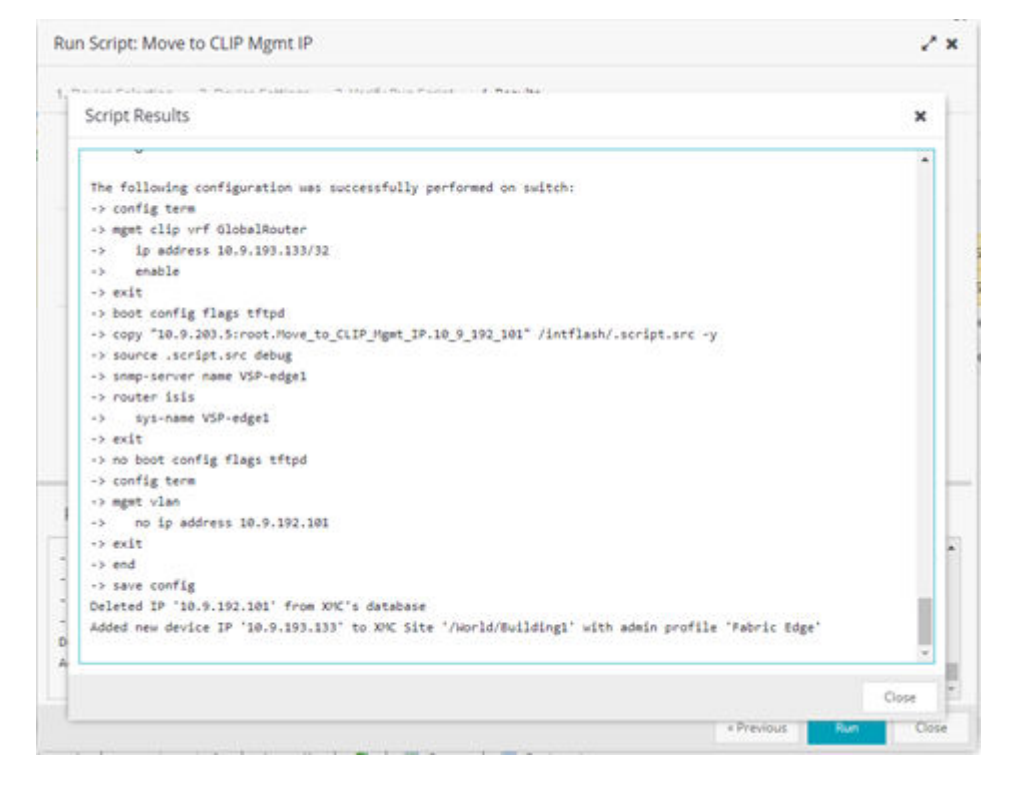

Repeat these steps for the other VSP edge switch.

Confirm that all four VSPs have their correct management IP.

| Click Refresh | if | necessary. |
|---------------|----|------------|
|---------------|----|------------|

| Dashboard Devices Discovered | feminiet Anth | ives Configuration Ter                                                                                         | nplates Reports      |               |               |             |                   |               |            |
|------------------------------|---------------|----------------------------------------------------------------------------------------------------|----------------------|---------------|---------------|-------------|-------------------|---------------|------------|
| Stes + II                    | Devices       | Buildingt Site Summ                                                                                            | ary Endpoint Locatio | rs. Hadaports |               |             |                   |               |            |
| Name                         | O Ant De      | ere_ Deporto CS                                                                                                |                      |               |               |             |                   |               |            |
| + 🔷 world                    |               | The second second second second second second second second second second second second second second second s |                      |               |               |             |                   |               |            |
| 🔹 💠 Building1                | Status        | Name                                                                                                    | 50+                  | IP Address    | Pal Solus     | Pol Details | Device Type       | Family        | Firmaire . |
| + 🗢 Building2                | •             | VSP-core1                                                                                                    | (World/Building1     | 10.8.193.131  | Available: 1_ | Up: R5 Do-  | V5P-4450G5X-PWIN  | VSP Serves    | R.4.0.0    |
| + 🔊 Topology Definitions     |               | VSP-core2                                                                                                    | /World/Building1     | 10.9.193.132  | Available:1_  | Up: 95 Do   | VSP-4450GSX-PWR+  | VSP Series    | 840.0      |
| Fabric Connect               |               | VSP-edge1                                                                                                    | /World/Building1     | 10.8.193.133  | Available: 1_ | Up: 1 Dow   | 5520-125/W-36W-V- | Unified Sal., | 840.0      |
| Service Definitions          |               | VSP-adge2                                                                                                    | /World/Building1     | 10.0.193.134  | Available: 1_ | Up:1 Dow.,  | 5520-24W-VOS5     | Unified Sel., | 8.4.0.0    |

#### Note

000

Running the *Move to CLIP Mgmt IP* script also executes the *Onboard VSP* workflow one more time. During the worlflow execution, the new management CLIP IP address is added to XIQ-SE Control.

Verify the workflow execution for the new switch IPs under **Tasks** > **Workflow Dashboard**.

| A Network                                                                                                    | Workflo | w Dashboard       | ied Tasks Saved Tasks | Scripts V | veridiows            |           |                 |                   |                                             |                        |
|----------------------------------------------------------------------------------------------------|---------|-------------------|-----------------------|-----------|----------------------|-----------|-----------------|-------------------|---------------------------------------------|------------------------|
| Alarma & Events Control  Analytics Wireless Analytics Tables Tables Tab |         |                   | Active<br>O           |           |                      |           | (               | uccessful<br>7    |                                             | Unsuccessful<br>O      |
|                                                                                                    | B See   | a Details         | rent Page) 💌 Historia | Version   | *<br>Source          | # Devices | Started By      | End Date/Time     | Message                                     | Path                   |
|                                                                                                    | ~       | 1/4/2022 11:33:51 | Onboard VSP           | 83        | Site Discover Action | 1         | NetSight Server | 1/4/2022 11:34:28 | Added VSP '10.9.193.133' in NAC Engine Gro  | /Workflows/Onboard VSP |
|                                                                                                    | ~       | 1/4/2022 11:30:36 | Onboard VSP           | 83        | Site Discover Action | 1         | NetSight Server | 1/4/2022 11:31:16 | Added VSP '10.9.193.134' in NAC Engine Gro- | /Workflows/Onboard VSP |

In XIQ-SE Control, verify that all switches have been added with the correct IP addresses as shown below.

| A Network         | Dashboard Policy Access Control   | 2<br>End-Systems Repo | rts                         |               |                    |            |           |                             |               |
|-------------------|-----------------------------------|-----------------------|-----------------------------|---------------|--------------------|------------|-----------|-----------------------------|---------------|
| 🔔 Alarms & Events | Configuration                     | + Engine Group        | p - Default                 |               |                    |            |           |                             |               |
| Control 1         |                                   | Details Swite         | ches End-Systems Access Co. | ntrol Engines | Guest and IoT Mana | agers      |           |                             |               |
| Analytics         | Group Editor                      | • 0 Add               | Edit O Delete D Re          | fresh         |                    |            |           |                             |               |
| P Wireless        | Engines 3                         | -                     | · · · · · · · · · · · ·     |               |                    | Brimany    | Secondary |                             |               |
| Land Reports      | <ul> <li>Engine Groups</li> </ul> | IP Address            | Nickname                    | Status        | System Name        | Engine     | Engine    | Policy/VLAN                 | Policy Domain |
| Tasks 📰           | ✓ Default 4                       | 10.9.193.133          | VSP-edge1                   | Contact Est   | VSP-edge1          | 10.9.203.6 |           | Extreme VOSS - Per-User ACL | Building1     |
| Administration    | NAC/10.9.203.6                    | 10.9.193.134          | VSP-edge2                   | Contact Est   | VSP-edge2          | 10.9.203.6 |           | Extreme VOSS - Per-User ACL | Building1     |

Verify that VSP Edge switches have been added to the **Building1 Policy** domain.

| A Network                                                                                                    | 2                                     |                 | 2.                |                         |                 |                          |                |
|----------------------------------------------------------------------------------------------------|---------------------------------------|-----------------|-------------------|-------------------------|-----------------|--------------------------|----------------|
| Alarms & Events                                                                                                    | Dashboard Policy Access Control End   | Systems ke      | ports             |                         |                 |                          |                |
|                                                                                                    | 📑 Open/Manage Domain(s) 🔻 📑 Global Do | main Settings 🔻 | Tools 🔻           |                         |                 |                          |                |
| Let Analytics                                                                                                    | Domain: Building1                     |                 |                   |                         |                 |                          |                |
| Analytics                                                                                                    | Roles/Services                        | + î Devi        | ces User Sessions | RADIUS Authentication   | RADIUS Accourt  | nting                    |                |
| ♥ Wireless                                                                                                    | Class of Service                      | •               |                   |                         |                 |                          |                |
| Lili Reports                                                                                                    | VLANs                                 | + Ctut          | Name              | family                  | 0               | autra Tuna               | Eirmunen       |
| Tasks                                                                                                    | Notwork Posources                     | stat            | VSP-edge1         | Universal Platform Fa   | abric Engine 55 | 520-12MW-36W-FabricEngin | e 8.6.1.0      |
| Administration                                                                                                    | Network Resources                     | -               | VSP-edge2         | Universal Platform Fa   | abric Engine 55 | 520-24W-FabricEngine     | 8.6.1.0        |
| Connect                                                                                                    | Devices/Port Groups 3                 |                 |                   |                         |                 |                          |                |
|                                                                                                    | Devices Port Groups                   |                 |                   |                         |                 |                          |                |
|                                                                                                    | by IP 👻                               |                 |                   |                         |                 |                          |                |
|                                                                                                    | 👻 🌒 IP (2 devices)                    |                 |                   |                         |                 |                          |                |
|                                                                                                    | 👻 🔍 10.9.193.x (2 devices) 🛛 🕹        |                 |                   |                         |                 |                          |                |
|                                                                                                    | VSP-edge1                             |                 |                   |                         |                 |                          |                |
|                                                                                                    | VSP-edge2                             |                 |                   |                         |                 |                          |                |
| A Network                                                                                                    | Dashboard Policy Access Control En    | d-Systems I     | Reports           |                         |                 |                          |                |
| 🔔 Alarms & Events                                                                                                    | Configuration +                       | Engine G        | roup - Default    |                         |                 |                          |                |
| Control                                                                                                    |                                       |                 | -                 |                         |                 |                          |                |
| Analytics                                                                                                    | Group Editor +                        | Details         | Switches End-Sys  | tems Access Control Eng | gines Guest a   | nd loT Managers          |                |
| 奈 Wireless                                                                                                    | Engines O-                            | Add             | 😡 Edit 🤤          | Delete C Refresh        |                 |                          |                |
| III Reports                                                                                                    | ✓ Engine Groups                       | IP Address      | 1 Nicknam         | e Status                |                 | System Name              | Primary Engine |
| 🧱 Tasks                                                                                                    | ▼ Default                             | 10.9.193.13     | VSP-core          | Contact                 | t Established   | VSP-core1                | 10.9.203.6     |
| Market Market Ma | http://www.wac/10.9.203.6             | 10.9.193.13     | 2 VSP-core        | 2 Contact               | t Established   | VSP-core2                | 10.9.203.6     |
| ➡ Connect                                                                                                    | <ul> <li>All Engines</li> </ul>       | 10.9.193.13     | 3 VSP-edge        | 1 Contact               | t Established   | VSP-edge1                | 10.9.203.6     |
|                                                                                                    |                                       | 10.9.193.13     | 4 VSP-edge        | 2 Contact               | t Established   | VSP-edge2                | 10.9.203.6     |
|                                                                                                    |                                       |                 |                   |                         |                 |                          |                |
|                                                                                                    |                                       | 1               |                   |                         |                 |                          |                |
|                                                                                                    |                                       |                 |                   |                         |                 |                          |                |
|                                                                                                    |                                       |                 |                   |                         |                 |                          |                |
|                                                                                                    |                                       |                 |                   |                         |                 |                          |                |
|                                                                                                    |                                       |                 |                   |                         |                 |                          |                |
|                                                                                                    |                                       |                 |                   |                         |                 |                          |                |
|                                                                                                    |                                       |                 |                   |                         |                 |                          |                |
|                                                                                                    | Selection                             |                 |                   |                         |                 |                          |                |
|                                                                                                    | Aller 2                               |                 |                   |                         |                 |                          |                |
| A Help                                                                                                    | C Refresh                             |                 |                   |                         |                 |                          |                |
| - Help                                                                                                    |                                       | 4               |                   |                         |                 |                          |                |

#### Then click Enforce All.

| Access Control Eng | jine Enforce         |                   |                   |                   | 2 ×   |
|--------------------|----------------------|-------------------|-------------------|-------------------|-------|
| Engine             | IP Address           | Status            | Result            | Details           |       |
| D NAC              | 10.9.203.6           | Audit Completed   | Pass              |                   |       |
| Force Reconfigurat | ion for All Switches | Force Reconfigura | ation for Captive | e Portal          |       |
|                    |                      | Audit             | Preview           | Enforce Enforce A | Close |

When the enforce has completed, close the window.

| Acces | s Control En   | gine Enforce          |                   |                   |         | 2 × |
|-------|----------------|-----------------------|-------------------|-------------------|---------|-----|
|       | Engine         | IP Address            | Status            | Result            | Details |     |
|       | NAC            | 10.9.203.6            | Enforce Finished  | Success           |         |     |
|       |                |                       |                   |                   |         |     |
|       |                |                       |                   |                   |         |     |
| ) For | ce Reconfigura | tion for All Switches | Force Reconfigura | ition for Captive | Portal  |     |

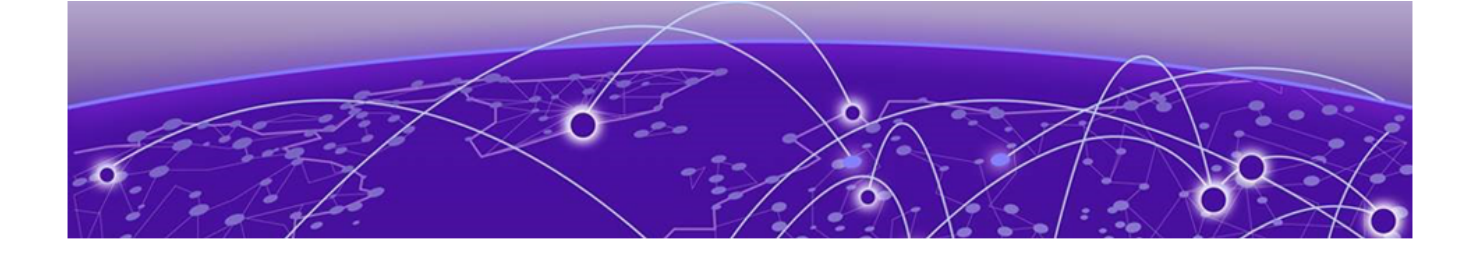

# **Verify All End Devices Are Operational**

Inspect the VSP Fabric on page 58 Inspect the Auto-Sense Ports on the VSP Edge Switches on page 60 Verify the WLAN AP Is Operational on page 62 Verify the IP Phone Is Operational on page 64 Verify Client PC Authentication on page 65

Confirm that the fabric network is deployed and the end devices are operational. In this example, an IP Phone and a PC are connected to port 1/6 on VSP-edge1 and an Extreme AP is connected to port 1/6 on VSP-edge2. Auto-sense is enabled on both ports (it is enabled on all ports.)

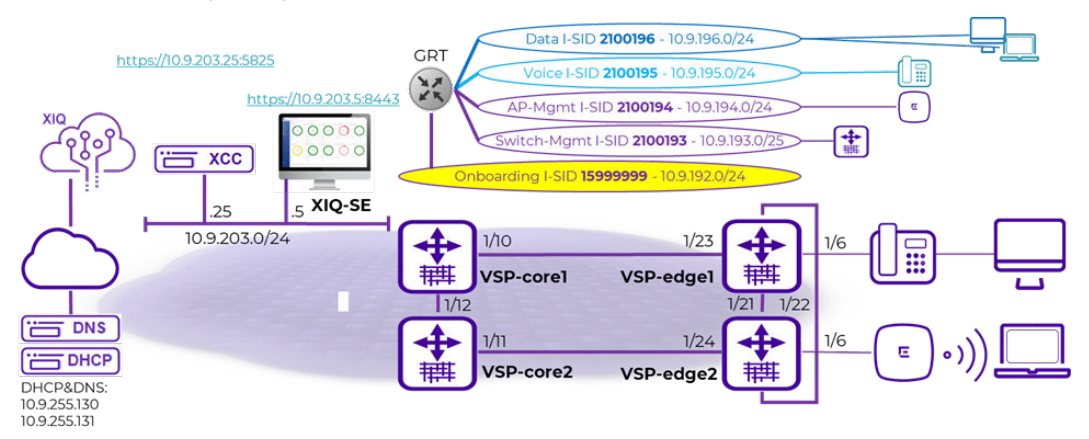

## Inspect the VSP Fabric

| Sites 💌 🗉            | Devices   | Building1 Site Summary | Endpoint Locations Fle | orReports    |              |                 |                            |               |          |
|----------------------|-----------|------------------------|------------------------|--------------|--------------|-----------------|----------------------------|---------------|----------|
| iame                 | O Add Dev | vice D Export to CSV   | =                      |              |              |                 |                            |               |          |
| r 💠 World            |           |                        |                        |              |              |                 |                            |               |          |
| Building1            | Status    | Name 1                 | Site                   | 1P Address   | Poll Status  | Poll Details    | Device Type                | Family        | Firmware |
| Building2            | •         | VSP-core1              | /World/Building1       | 10.9.193.131 | Available: 1 | Up: 263 Down: 0 | 5520-12MW-36W-FabricEngine | Universal P   | 8.6.1.0  |
| Topology Definitions | •         | VSP-core2              | /World/Building1       | 10.9.193.132 | Available: 1 | Up: 263 Down: 0 | 5520-12MW-36W-FabricEngine | Universal P   | 8.6.1.0  |
| Fabric Connect       |           | VSP-edge1              | /World/Building1       | 10.9.193.133 | Available: 1 | Up: 124 Down: 0 | 5520-12MW-36W-FabricEngine | Universal P   | 8.6.1.0  |
| Service Definitions  |           | VSP-edge2              | /World/Building1       | 10.9.193.134 | Available: 1 | Up: 124 Down: 0 | 5520-24W-FabricEngine      | Liniversal P. | 8.6.1.0  |

The Fabric Edge is now deployed.

Go to the topology map and arrange the icons.

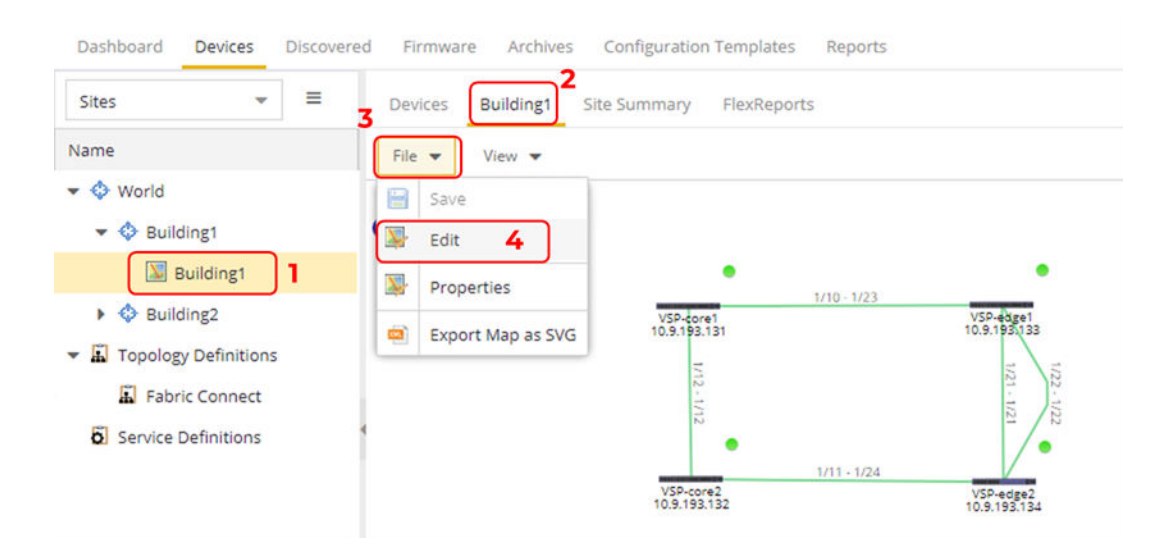

To view the fabric connect links. Select **View** > **Show Fabric Connect** and click the checkbox. The fabric connect links are displayed in purple as shown below.

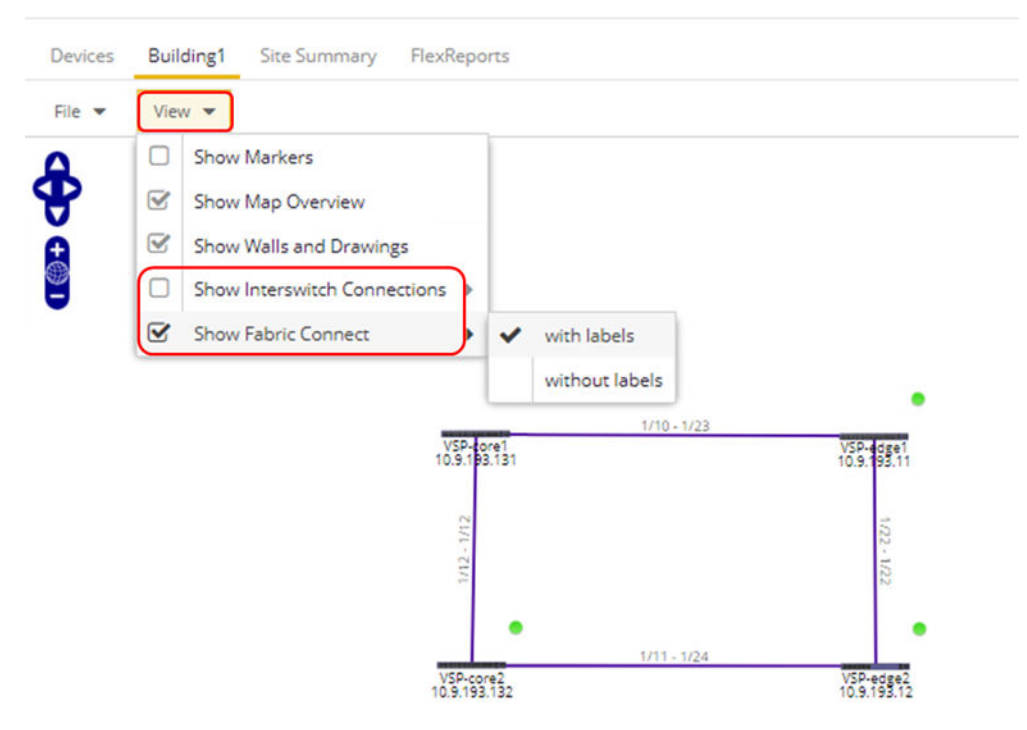

The fabric is up, and the fabric services are listed in the **Network Details** tab and can be highlighted on the map as show below. The Data I-SID is highlighted and notice the same I-SID is shown separately for CVLAN-UNI and Switched-UNI. The VSP cores have CVLAN UNIs and IP routing enabled for the L2VSNs and the edge switches use Switched UNIs on the access auto-sense ports.

|              |             | Net   | twor     | k D | etails 1   |                       |              |     |
|--------------|-------------|-------|----------|-----|------------|-----------------------|--------------|-----|
| 2100196      | 2102194     | day   | Γ        |     |            |                       | Ψ.           | 1 ( |
|              | VSP-ecget   | 2     | 0        |     | Service ID | Name                  | Type         |     |
| 10.8.101.01  | 10.9.193.11 | CP.   |          | -   | 2100193    | ISID-2100193          | CVLAN UNI    |     |
| 04           |             | NV    |          | -   | 2100193    | Building1-Switch-Mgmt | CVLAN UNI    |     |
| 3            |             | 5     |          | -   | 2100194    | Building1-AP-Mgmt     | CVLAN UNI    |     |
| •            | •           | Unks  |          | -   | 2100195    | Auto-sense Voice      | Switched UNI | 1   |
| VSP-core2    | VSP+siget   | 8     |          | -   | 2100195    | Building1-Voice       | CVLAN UNI    |     |
| 10.9.193.132 | 10 9.193.12 | · · · | <b>S</b> | -   | 2100196    | Building1-Data        | CVLAN UNI    |     |
|              |             | Shee  | 8        | -   | 2100196    | ISID-2100196          | Switched UNI | l.  |

To verify that DVR is operational, SSH to one of the VSPs and run the CLI command

show dvr members

|                                                                | DVR Members              | DVR Members (Domain ID: 1) |            |          |  |  |  |  |
|----------------------------------------------------------------|--------------------------|----------------------------|------------|----------|--|--|--|--|
| System Name                                                    | Nick-Name                | Nodal MAC                  | Role       | SPB Cost |  |  |  |  |
| VSP-corel                                                      | 0.00.01                  | £0:64:26:95:3c:84          | Controller |          |  |  |  |  |
| VSP-core2                                                      | 0.00.02                  |                            | Controller | 10       |  |  |  |  |
| VSP-edge1                                                      | a.10.0a                  |                            | Leaf       | 10       |  |  |  |  |
| VSP-edge2                                                      | a.10.0b                  |                            | Leaf       | 20       |  |  |  |  |
| 4 out of 4 Total Num of DVR M<br>acli.pl: Displayed Record Cou | where displayed $nt = 4$ |                            |            |          |  |  |  |  |

The VSP cores are shown as DVR Controllers and the VSP Edge switches as DVR Leaf nodes.

### Inspect the Auto-Sense Ports on the VSP Edge Switches

Connect using SSH to both VSP edge switches. Run the CLI command

show interfaces gigabitEthernet auto-sense

| 10 - 1  | 117   単窓          |                                     | 7: 🗃 |      |
|---------|-------------------|-------------------------------------|------|------|
| VSP-    | edge1 🔲 💓 VSP-edg | 2 +                                 |      | 1610 |
| VSP-ed  | pel:14%           |                                     |      | -    |
| VSP-ed/ | gel:1#% show 1    | terfaces gigabitEthernet auto-sense |      |      |
|         |                   | Port Auto-sense                     |      |      |
| PORT    | AUTO-SENSE        | AUTO-SENSE                          |      |      |
| NUM     | STATUS            | STATE                               |      |      |
|         | Pashla            |                                     |      |      |
| 1/2     | Faable            |                                     |      |      |
| 1/3     | Enable            |                                     |      |      |
| 1/4     | Enable            |                                     |      |      |
| 1/5     | Enable            |                                     |      |      |
| 1/6     | Enable            | VOICE                               |      |      |
| 1/7     | Enable            |                                     |      |      |
| 1/8     | Enable            |                                     |      |      |
| 1/9     | Enable            |                                     |      |      |
| 1/10    | Enable            |                                     |      |      |
| 1/11    | Enable            |                                     |      |      |
| 1/12    | Enable            |                                     |      |      |
| 1/13    | Enable            |                                     |      |      |
| 1/14    | Enable            |                                     |      |      |
| 1/15    | Enable            |                                     |      |      |
| 1/16    | Enable            |                                     |      |      |
| 1/17    | Enable            |                                     |      |      |
| 1/18    | Enable            |                                     |      |      |
| 1/19    | Enable            |                                     |      |      |
| 1/20    | Enable            |                                     |      |      |
| 1/21    | Enable            | SNI-ISIS-UP                         |      |      |
| 1/22    | Enable            | NNI-ISIS-UP                         |      |      |
| 1/23    | Enable            | NNI-ISIS-UP                         |      |      |
|         |                   |                                     |      |      |

Note that VSP-edgel is in the auto-sense Voice state on port 1/6 where the Telephone is connected, and ports 1/21-1/23 are in the auto-sense NNI-ISIS-UP state. Ports 1/21-1/23 are the fabric interconnects that are automatically configured.

Similarly, VSP-edge2 port 1/6 is in the auto-sense FA state where the Extreme Access Point is connected, and fabric NNI links 1/21-1/22,1/24 are in the auto-sense NNI-ISIS-UP state.

| VSP-edg     | ge2:1∰% sho        | ow interfaces gigabitE  | thernet auto-sense           |
|-------------|--------------------|-------------------------|------------------------------|
|             |                    | Port A                  | uto-sense                    |
| PORT<br>NUM | AUTO-SEN<br>STATUS | NSE AUTO-SENSE<br>STATE | AUTO-SENSE<br>PORT-DATA-ISID |
| 1/1         | Enable             |                         |                              |
| 1/2         | Enable             |                         |                              |
| 1/3         | Enable             |                         |                              |
| 1/4         | Enable             |                         |                              |
| 1/5         | Enable             |                         |                              |
| 1/6         | Enable             | FA                      |                              |
| 1/7         | Enable             |                         |                              |
| 1/8         | Enable             |                         |                              |
| 1/9         | Enable             |                         |                              |
| 1/10        | Enable             |                         |                              |
| 1/11        | Enable             |                         |                              |
| 1/12        | Enable             |                         |                              |
| 1/13        | Enable             |                         |                              |
| 1/14        | Enable             |                         |                              |
| 1/15        | Enable             |                         |                              |
| 1/16        | Enable             | FA                      |                              |
| 1/17        | Enable             |                         |                              |
| 1/18        | Enable             |                         |                              |
| 1/19        | Enable             |                         |                              |
| 1/20        | Enable             |                         |                              |
| 1/21        | Enable             | NNI-ISIS-UP             |                              |
| 1/22        | Enable             | NNI-ISIS-UP             |                              |
| 1/23        | Enable             |                         |                              |
| 1/24        | Enable             | NNI-ISIS-UP             |                              |
| More        | (q-Quit, s         | space/return=Continue,  | ^P=Toggle on/off)            |

Check that SLPP-Guard is enabled on all auto-sense ports using the command

| show | slpp- | quard |
|------|-------|-------|
|      |       | -)    |

|          |        |      | SLPP Gua   | rd         |         |            |        |
|----------|--------|------|------------|------------|---------|------------|--------|
|          |        |      | Port Inter | face       |         |            |        |
| Port     | Link   | Oper | SLPP-guard | State      | Timeout | TimerCount | Origin |
| 1/1      | Up     | Down | Enabled    | N/A        | 60      | N/A        | CONFIG |
| 1/2      | Up     |      | Enabled    | N/A        | 60      | N/A        | CONFIG |
| 1/3      | Up     |      | Enabled    | N/A        | 60      | N/A        | CONFIG |
| 1/4      | Up     |      | Enabled    | N/A        | 60      | N/A        | CONFIG |
| 1/5      | Up     |      | Enabled    | N/A        | 60      | N/A        | CONFIG |
| 1/6      | Up     | Up   | Enabled    | Monitoring | 60      | N/A        | CONFIG |
| 1/7      | Up     |      | Enabled    | N/A        | 60      | N/A        | CONFIG |
| 1/8      | Up     |      | Enabled    | N/A        | 60      | N/A        | CONFIG |
| 1/9      | Up     |      | Enabled    | N/A        | 60      | N/A        | CONFIG |
| 1/10     | Up     |      | Enabled    | N/A        | 60      | N/A        | CONFIG |
| 1/11     | Up     |      | Enabled    | N/A        | 60      | N/A        | CONFIG |
| 1/12     | Up     |      | Enabled    | N/A        | 60      | N/A        | CONFIG |
| 1/13     | Up     |      | Enabled    | N/A        | 60      | N/A        | CONFIG |
| 1/14     | Up     |      | Enabled    | N/A        | 60      | N/A        | CONFIG |
| 1/15     | Up     |      | Enabled    | N/A        | 60      | N/A        | CONFIG |
| 1/16     | Up     | Up   | Enabled    | Monitoring | 60      | N/A        | CONFIG |
| 1/17     | Up     |      | Enabled    | N/A        | 60      | N/A        | CONFIG |
| 1/18     | Up     |      | Enabled    | N/A        | 60      | N/A        | CONFIG |
| 1/19     | Up     |      | Enabled    | N/A        | 60      | N/A        | CONFIG |
| 1/20     | Up     |      | Enabled    | N/A        | 60      | N/A        | CONFIG |
| 1/21     | Up     | Up   | Enabled    | Monitoring | 60      | N/A        | CONFIG |
| 1/22     | Up     | Up   | Enabled    | Monitoring | 60      | N/A        | CONFIG |
| 1/23     | Up     |      | Enabled    | N/A        | 60      | N/A        | CONFIG |
| 1/24     | Up     | Up   | Enabled    | Monitoring | 60      | N/A        | CONFIG |
| 1/25     | Up     |      | Enabled    | N/A        | 60      | N/A        | CONFIG |
| 1/26     | Up     |      | Enabled    | N/A        | 60      | N/A        | CONFIG |
| VSP-edge | e2:1#8 |      |            |            |         |            |        |

## Verify the WLAN AP Is Operational

Connect to XIQ-C (formerly Extreme Campus Controller) and go to **Monitor**, **Devices**, **Access Points**. Make sure the AP is online and green and it should have an IP address on the AP-Mgmt I-SID 2X00194 in subnet 10.9.194.0/24.

| Davidsoard | Acc   | ess Poin | ts 🝸 | e   | Fitter vis | ible rows           |              | Q          |         |         |            |            |
|------------|-------|----------|------|-----|------------|---------------------|--------------|------------|---------|---------|------------|------------|
| Monitor    | Staty | Norte    |      | IP. | Address    | Site                | Version      | Model      | Redio 1 | Redio 2 | RI Clerita | R2 Clients |
| Q 5cm      | ٠     | Eoge     | WAP  | 10  | 9 194 100  | Fabric Edge Sandbox | 7.4.1.0-0169 | APS05I-FCC | 017     | 0/7     | 0          | 0          |

On VSP-edge2, inspect the I-SIDs configured on AP port 1/6 with the CLI command

show interface gigabitEthernet i-sid 1/6

|                                                                                  |                                                                              |                                                             |                                                    |                            |                               |                         |             |      | PORT | Isid In | nfo                          |          |                |
|----------------------------------------------------------------------------------|------------------------------------------------------------------------------|-------------------------------------------------------------|----------------------------------------------------|----------------------------|-------------------------------|-------------------------|-------------|------|------|---------|------------------------------|----------|----------------|
| PORTNUM                                                                          | IFINDEX                                                                      | ISID<br>ID                                                  | VLANID                                             | C-VID                      | ISID<br>TYPE                  | OF                      | IGIN        |      |      |         | ISID<br>NAME                 | BPDO     | MAC            |
| 1/6<br>1/6                                                                       | 197<br>197                                                                   | 2100194<br>2100196                                          | N/A<br>3                                           | untag<br>196               | ELAN<br>ELAN                  |                         | D1-         | -    | E1-  |         | ISID-2100194<br>ISID-2100196 | disabled | PALSE<br>PALSE |
| 2 out of<br>acli.pl:<br>ORIGIN 1<br>C: manua<br>M: FA ma<br>1: disco<br>VSP-edge | 2 Total<br>Display<br>egend:<br>ally cons<br>magement<br>over by 2<br>12:100 | l Num of<br>yed Recor<br>figured:<br>t: E: dis<br>local swi | i-sid e<br>d Count<br>D: disc<br>covered<br>tob r: | overed<br>by EAP<br>discov | by PA o<br>; A: au<br>er by r | r EPT<br>to-se<br>smote | mse<br>VIST | t an | itch |         |                              |          |                |

#### Note

There are two bindings on the port where the AP is connected. The first binding is created by RADIUS authentication when the AP is first onboarded and corresponds to the AP-Mgmt I-SID. Confirm this by inspecting the MAC authentications on the switch by running the CLI command show eapol sessions neap.

|       |                    |               |            | Non | -Eap Oper          | Status          |                 |            |
|-------|--------------------|---------------|------------|-----|--------------------|-----------------|-----------------|------------|
| PORT  | MAC                | STATE         | VLAN<br>ID | PRI | Flex-UNI<br>Enable | I-SID<br>SOURCE | NON-EAP<br>AUTH | VLAN:I-SID |
| 1/6   | dc:b8:08:c2:80:79  | authenticated | N/A        |     | true               | radius          | radius          | 0:2100194  |
| Total | Number of NEAP Ses | sions: 1      |            |     |                    |                 |                 |            |
| VSP-e | dge2:10%           |               |            |     |                    |                 |                 |            |

Note that there is a MAC address authenticated on port 1/6 and the AP-Mgmt I-SID is assigned to the port using RADIUS.

Go to the **XIQ-SE Control** > **End Systems** tab. Scroll to the right to see the **Authorization** attributes.

| Ð  | without Policy         | Antess Control 6      | nd-Systems Ro   | ports               |                             |            |            |           |                   |                    | Q 1                   |
|----|------------------------|-----------------------|-----------------|---------------------|-----------------------------|------------|------------|-----------|-------------------|--------------------|-----------------------|
| 4  | Atthone 🛋              | forta Roadhertication | @ Tath + - +    | Les • 🛛 🖬 Al Enity  | dant Dants                  |            |            |           |                   |                    | 😧 Denne Al +          |
| 54 | Last Seen 1            | MAC Address           | MAC OUT thendur | Device Family       | Denton Type                 | 9" Address | First Name | Over Name | Automitation Type | freeze             | Pulle                 |
| 0  | 2010/2521 16 41 (62 PM | DC 89 89 C2 88 79     | Estore lates:   | Western Access Part | Externe Workes Access Paint |            |            |           | MAC (FMP)         | Byle "Access Pare" | Access Park NAC Polle |

Inspect the port's EAPoL config by running the CLI command

show eapol port 1/6

| Vitil - e | dge2:184          | altered   | expol.           | pors 1/6 '           | 10.44         |                |                  |                 |                   |                     |              |               |             |             |              |           |                |                |                             |                             |            |
|-----------|-------------------|-----------|------------------|----------------------|---------------|----------------|------------------|-----------------|-------------------|---------------------|--------------|---------------|-------------|-------------|--------------|-----------|----------------|----------------|-----------------------------|-----------------------------|------------|
|           |                   |           |                  | Espol Cost           | -             | 61.55          |                  |                 |                   |                     |              |               |             |             |              |           |                |                |                             |                             |            |
| 1017      | STATUS            | OPER NORE | britis<br>Mental | Flee-CHI<br>FIG.51 F | 100X<br>\$100 | COTEL<br>DELAL | READER<br>PERSON | ARAITS<br>TRACE | NON-EAP<br>FOLMLE | LLDD-ADTH<br>WALSIE | 10.X<br>10.C | 10.X<br>7.1.7 | HAX<br>HEAD | GST<br>VLAN | 457<br>7-518 | FAIL VLAN | FA31.<br>7-510 | COA<br>EXAMINE | ADMIN<br>TRAFFIC<br>CONTROL | COFER<br>TRAFFIC<br>CONTROL | CRIGIN     |
| 1/4       | Auto:<br>Spelii#9 | HINK      | tise             | true                 | 4             | 65             | 3600             | false           | true              | false               | -            | 2             | 3           | 34/34       | 15999999     | 34/74     | 11/2.          | false          | in-out                      | in                          | MITO-SERSE |

Note that Dynamic MHSA is true. Port 1/6 is now open for all MACs behind the AP.

The second binding on the 1/6 port is discovered using Fabric Attach and is the Data I-SID binding for which the AP received the config from XCC.

| Edit VLA | N              |        | 0 ×    |
|----------|----------------|--------|--------|
| Name     | Data Building! | 1      |        |
| VLAN ID  | Fabric Attach* | Tagged |        |
| I-SID    | 2100196        |        |        |
|          | ADVANCED       |        |        |
|          |                |        | CANCEL |

Confirm by inspecting the Fabric Attach assignments on the switch with the CLI command

show fa assignment

As shown, the Data I-SID and VLAN are now configured on port 1/6.

| VSP-edge2: | 1#8 show f | a assignmen | t          |               |              |  |
|------------|------------|-------------|------------|---------------|--------------|--|
|            |            | Fabri       | c Attach A | ssignment Map |              |  |
| Interface  | I-SID      | Vlan        | State      | Origin        | I-SID Name   |  |
| 1/6        | 2100196    | 196         | active     | client        | ISID-2100196 |  |

The AP is fully operational and is ready to service wireless clients in Building1.

### Verify the IP Phone Is Operational

On VSP-edgel, view the I-SIDs that are configured on the phone port 1/6 using the CLI command

| show | interface | gigabitEthernet | i-sid | 1/ | 6 |
|------|-----------|-----------------|-------|----|---|
|------|-----------|-----------------|-------|----|---|

|         |            |                                                                 |                                                                                  |                                                                                                    |                                                                                                    |                                                                                                    |                                                                                                    | PORT                                                                                                    | Isid In                                                                                                    | fo                                                                                                    |                                                                                                    |                                                                                                    |
|---------|------------|-----------------------------------------------------------------|----------------------------------------------------------------------------------|----------------------------------------------------------------------------------------------------|----------------------------------------------------------------------------------------------------|----------------------------------------------------------------------------------------------------|----------------------------------------------------------------------------------------------------|----------------------------------------------------------------------------------------------------|----------------------------------------------------------------------------------------------------|----------------------------------------------------------------------------------------------------|----------------------------------------------------------------------------------------------------|----------------------------------------------------------------------------------------------------|
| IFINDEX | ISID<br>ID | VLANID                                                          | C-VID                                                                            | ISID<br>TYPE                                                                                          | OR                                                                                                    | IGIN                                                                                                    |                                                                                                    |                                                                                                    |                                                                                                    | ISID<br>NAME                                                                                                    | <b>B</b> 2D0                                                                                                    | MAC                                                                                                    |
| 197     | 2100195    |                                                                 | 195                                                                              | ELAN                                                                                                  |                                                                                                    |                                                                                                    |                                                                                                    |                                                                                                    |                                                                                                    | Auto-sense Voice                                                                                                    |                                                                                                    | FALSE                                                                                                    |
| 1.97    | 2100196    |                                                                 | untag                                                                            | ELAN                                                                                                  |                                                                                                    |                                                                                                    |                                                                                                    | E1-                                                                                                    |                                                                                                    | ISID-2100196                                                                                                    | disabled                                                                                                    | TRUE                                                                                                    |
| 197     | 15999999   | 4048                                                            | untag                                                                            | ELAN                                                                                                  |                                                                                                    |                                                                                                    |                                                                                                    | E1-                                                                                                    |                                                                                                    | Onboarding I-SID                                                                                                    | disabled                                                                                                    | FALSE                                                                                                    |
|         | 197<br>197 | ISID<br>IFINDEX ID<br>197 2100195<br>197 2100196<br>197 1599999 | ISID<br>IFINDEX ID VLANID<br>197 2100195 2<br>197 2100196 3<br>197 15999999 4048 | ISID<br>IPINDEX ID VLANID C-VID<br>197 2100195 2 195<br>197 2100196 3 untag<br>197 1599999 4048 untag | ISID ISID ISID<br>IFINDEX ID VLANID C-VID TYPE<br>197 2100195 2 195 ELAN<br>197 2100196 3 untag ELAN<br>197 1599999 4048 untag ELAN | ISID VLANID C-VID TYPE OR<br>191NDEX ID VLANID C-VID TYPE OR<br>197 2100195 2 195 ELAN -<br>197 2100196 3 untag ELAN -<br>197 1599999 4048 untag ELAN - | ISID ISID ISID<br>IPINDEX ID VLANID C-VID TYPE ORIGIN<br>197 2100195 2 195 ELAN<br>197 2199999 4048 untag ELAN | ISID ISID ISID<br>IPINDEX ID VLANID C-VID TYPE ORIGIN<br>197 2100195 2 195 ELAN<br>197 2199999 4048 untag ELAN | ISID ISID<br>IPINDEX ID VLANID C-VID TYPE ORIGIN<br>197 2100195 2 195 ELAN E1-<br>197 2100196 3 untag ELAN E1-<br>197 1599999 4048 untag ELAN E1- | ISID ISID<br>IPINDEX ID VLANID C-VID TYPE ORIGIN<br>197 2100195 2 195 ELAN A<br>197 2100196 3 untag ELAN E1<br>197 1599999 4048 untag ELAN E1- | ISID         ISID         ISID         ISID           IPINDEX ID         VLANID         C-VID         TYPE         ORIGIN         NAME           197         2100195         2         195         ELAN          A         Auto-sense Voice           197         2100196         3         untag         ELAN          EL         -         ISID-2100196           197         15999999         4048         untag         ELAN          EL         -         ISID-2100196 | ISID         ISID         ISID         ISID           IPINDEX ID         VLAND C-VID         TYPE         ORIGIN         NAME         DFDU           197         2100195         2         195         ELAN          A         Auto-sense Voice           197         2100196         3         untag         ELAN          BL-         ISID-2100196         disabled           197         1599999         4048         untag         ELAN          BL-         ISID-2100196         disabled |

Note that there are three bindings on the phone port. The first binding is the Voice I-SID 2100195, which is assigned by auto-sense when the telephone is detected via LLDP siganling (Note the "A" flag in the "Origin" column). This is a tagged binding because it shows VLAN-id 195 in the C-VID column.

Show the LLDP neighbor details on the same port using the CLI command

```
show lldp neighbor port 1/6
```

| VSP-edgel:1#% show lldp neighbor port 1/6                                                                                                    |   |
|----------------------------------------------------------------------------------------------------|---|
| LLDP Neighbor                                                                                                    |   |
| Port: 1/6 Index : 6977<br>Protocol : LLDP<br>ChassisId: Network Address 10.9.195.100<br>PortId : MAC Address 00:08:5d:62:bf:f0<br>SysName : regDN 4052,MINET_6920<br>SysCap : BT / BT<br>PortDescr: LAN port<br>SysDescr : regDN 4052,MINET_6920,ver: 01.05.00.075,PxE: 6.5,01/01/1970 10:31:56 +000<br>Address : 10.9.195.100<br>IPv6 Address : 0:0:0:0:0:00 | 0 |
| Total Neighbors : 1                                                                                                    |   |
| Capabilities Legend: (Supported/Enabled)<br>B= Bridge, D= DOCSIS, O= Other, R= Repeater,<br>S= Station, T= Telephone, W= WLAN, r= Router<br>VSP-edge1:1#%                                                                                                    |   |

Note the neighbor system capabilities: B = Bridge and T = Telephone. Also note the IP address the phone obtained and in the Voice I-SID subnet. Ping the phone's IP address from Core1

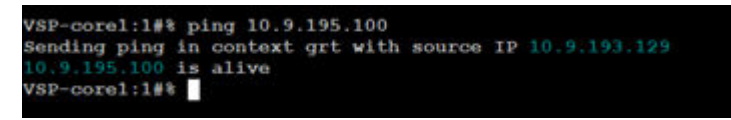

View the Network Access Control (NAC) sessions on port 1/6. If LLDP bypass authentication is used for the phone, then the *NON-EAP AUTH* type shows as lldp. If LLDP bypass is not used, then the *NON-EAP AUTH* type shows as radius.

| VSP-e       | dge1:1#% show eapol                    | sessions neap                  |            |          |                    |                 |                  |                          |
|-------------|----------------------------------------|--------------------------------|------------|----------|--------------------|-----------------|------------------|--------------------------|
|             |                                        |                                |            | Non      | -Eap Oper          | Status          |                  |                          |
| PORT<br>NUM | MAC                                    | STATE                          | VLAN<br>ID | PRI      | Flex-UNI<br>Enable | I-SID<br>SOURCE | NON-EAP<br>AUTH  | VLAN: I-SID              |
| 1/6<br>1/6  | 00:08:5d:62:bf:f0<br>00:50:56:80:5d:ca | authenticated<br>authenticated | N/A<br>N/A | N/A<br>0 | true<br>true       | n/a<br>radius   | 11dp<br>radius   | 195:2100195<br>0:2100196 |
| Total       | Number of NEAP Ses                     | sions: 2                       |            |          |                    |                 |                  |                          |
| VSP-e       | dge1:1#%                               |                                |            |          |                    |                 |                  |                          |
| VSP-e       | dge1:1#% show eapol                    | sessions neap                  |            |          |                    |                 |                  |                          |
|             |                                        |                                |            | Non      | -Eap Oper          | Status          |                  |                          |
| PORT<br>NUM | MAC                                    | STATE                          | VLAN<br>ID | PRI      | Flex-UNI<br>Enable | I-SID<br>SOURCE | NON-EAP<br>AUTH  | VLAN: I-SID              |
| 1/6<br>1/6  | 00:08:5d:62:bf:f0<br>00:50:56:80:5d:ca | authenticated<br>authenticated | N/A<br>N/A | 0<br>0   | true<br>true       | n/a<br>radius   | radius<br>radius | 0:2100196                |
| Total       | Number of NEAP Ses                     | sions: 2                       |            |          |                    |                 |                  |                          |
| VSP-e       | dge1:1#%                               |                                |            |          |                    |                 |                  |                          |

## Verify Client PC Authentication

Verify the client PC obtained an IP address on Data I-SID 2100196 and IP subnet 10.9.196.0/24. As shown below, the PC has obtained an IP address on the Data subnet.

| 📌 FabricEdge-Chent - VM-use Renote Consile                                                                                                    |                                | ~ 0 ×           |
|----------------------------------------------------------------------------------------------------|--------------------------------|-----------------|
| vivec + Ⅲ + db [0]                                                                                                    |                                | -               |
| See Se                                                                                                    | * *                            | - 0 X           |
| F 4 0 (4                                                                                                    |                                | 8 <b>O</b> :    |
| Connection-specific OK Suffle ,   fabricige.Ms.Ctt.iscal<br>Identity () Statement ()   fabricige.ms.Ctt.iscal<br>Connection-specific OK Suffle ,   fabricige.Ms.Ctt.iscal<br>Likeiner ()   fabricige.ms.Ctt.iscal<br>Connection-specific OK Suffle ,   fabricige.Ms.Ctt.iscal<br>Likeiner ()   fabricige.Ms.Ctt.iscal<br>Connection-specific OK Suffle ,   fabricige.Ms.Ctt.iscal<br>Likeiner ()   fabricige.Ms.Ctt.iscal                                                                                                    | Google                         | Gnat Inages III |
| Control Control Contro | Q. Search Google or type a URL | •               |
| Pik Lipson                                                                                                    |                                | ( Catalogue     |
| 🟥 🔎 Type here to search 🛛 O Eli 💽 🚍 🌖 📼                                                                                                    |                                | ^ 🖓 🖕 MIAM      |

On VSP-edge1 port 1/6, where the phone is connected, show the I-SID bindings.

|         |         |            |        |       |              |    |      | PORT | Isid In | fo               |          |             |
|---------|---------|------------|--------|-------|--------------|----|------|------|---------|------------------|----------|-------------|
| PORTNUM | IPINDEX | ISID<br>ID | VLANID | C-VID | ISID<br>TYPE | OR | IGIN |      |         | ISID<br>NAME     | 8500     | MAC<br>SUNI |
| 1/6     | 197     | 2100195    | 2      | 195   | ELAN         |    |      |      | A       | Anto-sense Voice | ·····    | PALSE       |
| 1/6     | 197     | 2100196    |        | untag | ELAN         |    |      | E1-  |         | ISID-2100196     | disabled | TRUE        |
| 16      | 197     | 15999999   | 4048   | untag | ELAN         |    |      | 81-  |         | Onboarding I-SID | disabled | PALSE       |

The first binding is the phone and is covered in the next section. The second binding is untagged and is the PC that was RADIUS authenticated by Extreme Control. The third binding is the default Onboarding I-SID which is assigned to every auto-sense port.

Confirm both the first and second bindings by inspecting the MAC authentications on the switch, using the CLI command

show eapol sessions neap

| Non-Eap Oper Status |                                        |                             |            |          |                    |                 |                 |                          |  |
|---------------------|----------------------------------------|-----------------------------|------------|----------|--------------------|-----------------|-----------------|--------------------------|--|
| TUM                 | MAC                                    | STATE                       | VLAN<br>ID | PRI      | Flex-UNI<br>Enable | I-SID<br>SOURCE | NON-EAP<br>AUTH | VLAN:I-SID               |  |
| /6                  | 00:00:5d:62:bf:f0<br>00:50:56:80:5d:oa | authenticated authenticated | N/A<br>N/A | N/A<br>0 | true<br>true       | n/a<br>radius   | lldp<br>radius  | 195:2100195<br>0:2100196 |  |
| lotal               | Number of NEAP Ses                     | sions: 2                    |            |          |                    |                 |                 |                          |  |

The first MAC is the phone. It is authenticated via LLDP. The second MAC is the client PC, and it is authenticated via RADIUS. Notice that the RADIUS attribute has a null VLAN-id which results in an untagged binding for the Data I-SID on the port.

Go to the XIQ-SE Control > End Systems tab.

| A Network         | Burbbaard Policy Access Cantrol End-Systems Reports                              |                   |                   |                   |                  |             |              |                  |           |                     |                         |                |                 |
|-------------------|----------------------------------------------------------------------------------|-------------------|-------------------|-------------------|------------------|-------------|--------------|------------------|-----------|---------------------|-------------------------|----------------|-----------------|
| 🔔 Alarms & Events | 🚓 Add To Group 🔊 Force Resubservation 🥥 Tools 💌 🔹 Lite 👻 🔄 All End System Events |                   |                   |                   |                  |             |              |                  |           | 🤹   De              |                         |                |                 |
| Control 1         | 5                                                                                | Last Seen 1       | MAC Address       | MAC OUI<br>Vendor | Device<br>Family | Device Type | IP Address   | Host Name        | User Name | Authentication Type | Reason                  | Profile        | Policy          |
| ♥ wireless        | 0                                                                                | 5/19/2022 4:42:27 | 00:50:56:80:5D:CA | VMware, Inc.      | Windows          | Windows 8   | 10.9.196.100 | DESKTOP-4PBNP    |           | MAC (PAP)           | Rule: "Enterprise User" | Allow NAC Pro  | Enterprise User |
| Las Dervets       | 0                                                                                | 5/19/2022 4:41:29 | BC/F3:10:05:DC:40 | Extreme Netw      |                  |             | 10.9.194.101 | AH-05dc40.Fabric |           | MAC (PAP)           | Rule: "Access Point"    | Access Point N | Access Point    |
| Tasks             | °                                                                                | 5/19/2022 4:40:32 | DC:88:08:C2:80:79 | Extreme Netw      | Wireless Ac      | Extreme WI  | 10.9.194.100 | Edge-WAP         |           | MAC (PAP)           | Rule: "Access Point"    | Access Point N | Access Point    |

In XIQ-SE Control, only the client PC is shown. To see the RADIUS attributes sent to the switch, right click on the entry and select **Show Details**.

| A Network         | D  | ashboard Policy A | ccess Control End-S                    | ystem                     | s Reports     |            |               |              |                  |
|-------------------|----|-------------------|----------------------------------------|---------------------------|---------------|------------|---------------|--------------|------------------|
| 🔔 Alarms & Events | đ  | Add To Group 🔏    | Force Reauthentication                 | 0                         | Tools 💌       | • Live 🕶   | All End-Syste | m Events     |                  |
| Control           |    |                   |                                        | MAC OUI Dev<br>Vendor Fam |               | Device     | Device Type   | IP Address   | Host Name        |
| Analytics         | S. | Last Seen 🖡       | MAC Address                            |                           |               | Family     |               |              |                  |
| 🗢 Wireless        | 0  | 5/19/2022 4:42:27 | 00:50:56:80:5D:CA                      | VA                        |               | Windows    | Windows 8     | 10.9.196.100 | DESKTOP-4PBNP    |
| I M Descete       | 0  | 5/19/2022 4:41:29 | BC:F3:10:05:DC:40<br>DC:B8:08:C2:80:79 |                           | Show Details. |            |               | 10.9.194.101 | AH-05dc40.Fabric |
| (iiiii Reports    |    | 5/19/2022 4:40:32 |                                        | Add To Show Details       |               | v Details  | Extreme Wi    | 10.9.194.100 | Edge-WAP         |
| Tasks             |    |                   |                                        | 2                         | Edit Custom I | nformation |               |              |                  |
| 🐸 Administration  |    |                   |                                        | 1                         | Lock MAC      |            |               |              |                  |
| - Connect         |    |                   |                                        | 1                         | Force Reauth  | entication |               |              |                  |
| Connect           |    |                   |                                        |                           | Force ReAuth  | and Scan   |               |              |                  |

#### Select the End Systems tab.

| A Network         | Dashboard Policy Acce                                                                       | ss Control End-Systems                                                                    | Reports End-Syst                                                                       | tem Details: DESKTOP-4PBNP93.FabricEdge.NH.C                                                                                                    | TC.Local                      |  |  |  |  |  |  |
|-------------------|---------------------------------------------------------------------------------------------|-------------------------------------------------------------------------------------------|----------------------------------------------------------------------------------------|----------------------------------------------------------------------------------------------------|-------------------------------|--|--|--|--|--|--|
| 🔔 Alarms & Events | Access Profile End-System                                                                   | End-System Events                                                                         | Health Results                                                                         |                                                                                                    |                               |  |  |  |  |  |  |
| Control           | Add To Group All Ford                                                                       | e Resurbentication                                                                        | orce Reauthentication and                                                              | I Sran 🚳 Lock MAC 🚿 Edit Registration                                                                                                    | C Refresh End Sustem          |  |  |  |  |  |  |
| Analytics         |                                                                                             |                                                                                           |                                                                                        | san a contrarte a contragonation                                                                                                    |                               |  |  |  |  |  |  |
| 🗢 Wireless        | End-System Details<br>End-System:                                                           | 00:50:56:80:5D:CA, 10.9.1                                                                 | 96.100, DESKTOP-4PBN                                                                   | P93.FabricEdge.NH.CTC.Local                                                                                                    |                               |  |  |  |  |  |  |
| Lall Reports      | User Name:<br>Activity: Last seen 05/19/2022 04:38:03 AM, First seen 05/18/2022 07:33:03 PM |                                                                                           |                                                                                        |                                                                                                    |                               |  |  |  |  |  |  |
| Tasks             | Device Information: Windows (Windows 8/ 8.1/10/11/2012)                                     |                                                                                           |                                                                                        |                                                                                                    |                               |  |  |  |  |  |  |
| 🚰 Administration  | Location                                                                                    |                                                                                           |                                                                                        |                                                                                                    |                               |  |  |  |  |  |  |
| ≓ Connect         | Location: 10.9.193.132/1/6<br>Access Control Engine: Default, 10.9.203.6<br>ELIN:           |                                                                                           |                                                                                        |                                                                                                    |                               |  |  |  |  |  |  |
|                   | Authentication Sessions                                                                     |                                                                                           |                                                                                        |                                                                                                    |                               |  |  |  |  |  |  |
|                   | Session Time:<br>Policy:<br>RFC 3580 VLAN:<br>Profile:<br>Reason:                           | 05/19/2022 04:38:03 AM<br>Enterprise User<br>Allow NAC Profile<br>Rule: "Enterprise User" | State:<br>Extended State:<br>State Description:<br>Last Scan Result:<br>Authorization: | Accept<br>MAC to IP Resolution Failed<br>Unable to resolve IP address using SNMP, NetBIOS, or DHCP<br>Filter-Id="Enterprise User"<br>Extreme-Dynamic-ACL=*CLIENT Enterprise User" |                               |  |  |  |  |  |  |
|                   |                                                                                             |                                                                                           |                                                                                        | Extreme-Dynamic-ACL='acl inPort name En<br>Extreme-Dynamic-ACL='acl set default-action<br>FA-VLAN-ISID='0:2100196'                                                                | iterprise_User'<br>on permit' |  |  |  |  |  |  |

In Authentication Sessions, note the outbound RADIUS attributes which include a *permit all* dynamic ACL and the VLAN:ISID for the PC. (VLAN 0 denotes untagged access.)